# 365 Notebook

Service Guide

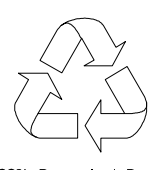

100% Recycled Paper

Service guide files and updates are available on Acer Intranet and CSD database on Lotus Notes.

# Copyright

Copyright © 1998 by Acer Incorporated. All rights reserved. No part of this publication may be reproduced, transmitted, transcribed, stored in a retrieval system, or translated into any language or computer language, in any form or by any means, electronic, mechanical, magnetic, optical, chemical, manual or otherwise, without the prior written permission of Acer Incorporated.

# Disclaimer

Acer Incorporated makes no representations or warranties, either expressed or implied, with respect to the contents hereof and specifically disclaims any warranties of merchantability or fitness for any particular purpose. Any Acer Incorporated software described in this manual is sold or licensed "as is". Should the programs prove defective following their purchase, the buyer (and not Acer Incorporated, its distributor, or its dealer) assumes the entire cost of all necessary servicing, repair, and any incidental or consequential damages resulting from any defect in the software. Further, Acer Incorporated reserves the right to revise this publication and to make changes from time to time in the contents hereof without obligation of Acer Incorporated to notify any person of such revision or changes.

Acer is a registered trademark of Acer Incorporated. Intel is a registered trademark of Intel Corporation. Pentium is a trademark of Intel Corporation.

Other brand and product names are trademarks and/or registered trademarks of their respective holders.

# About this Manual

## **Purpose**

This service guide aims to furnish technical information to the service engineers and advanced users when upgrading, configuring, or repairing the Extensa 365 notebook.

## **Manual Structure**

This service guide consists of four chapters and seven appendices as follows:

#### Chapter 1 System Introduction

This chapter gives the technical specifications for the notebook and its peripherals.

#### Chapter 2 BIOS Setup Information

This chapter includes the system BIOS information, focusing on the BIOS setup utility.

#### Chapter 3 Disassembly and Unit Replacement

This chapter tells how to disassemble the notebook and replace components.

#### Appendix A Model Number Definition

This appendix shows the different configuration options for the 365 series notebook computer.

#### Appendix B Compatibility Test Report Excerpt

This appendix contains the compatibility test report of the notebook.

#### Appendix C BIOS POST Checkpoint

This appendix lists the POST checkpoints of the notebook BIOS.

#### Appendix D Silk Screen

This appendix contains the silk screen of the notebook.

#### Appendix E Spare Parts List

This appendix lists the spare parts for the 365 series notebook computer with their part numbers and other information.

#### Appendix G Schematics

This appendix contains the schematic diagrams for the system board.

#### Appendix H Troubleshooting to Board Repairing

If you need help.....

# Conventions

The following are the conventions used in this manual:

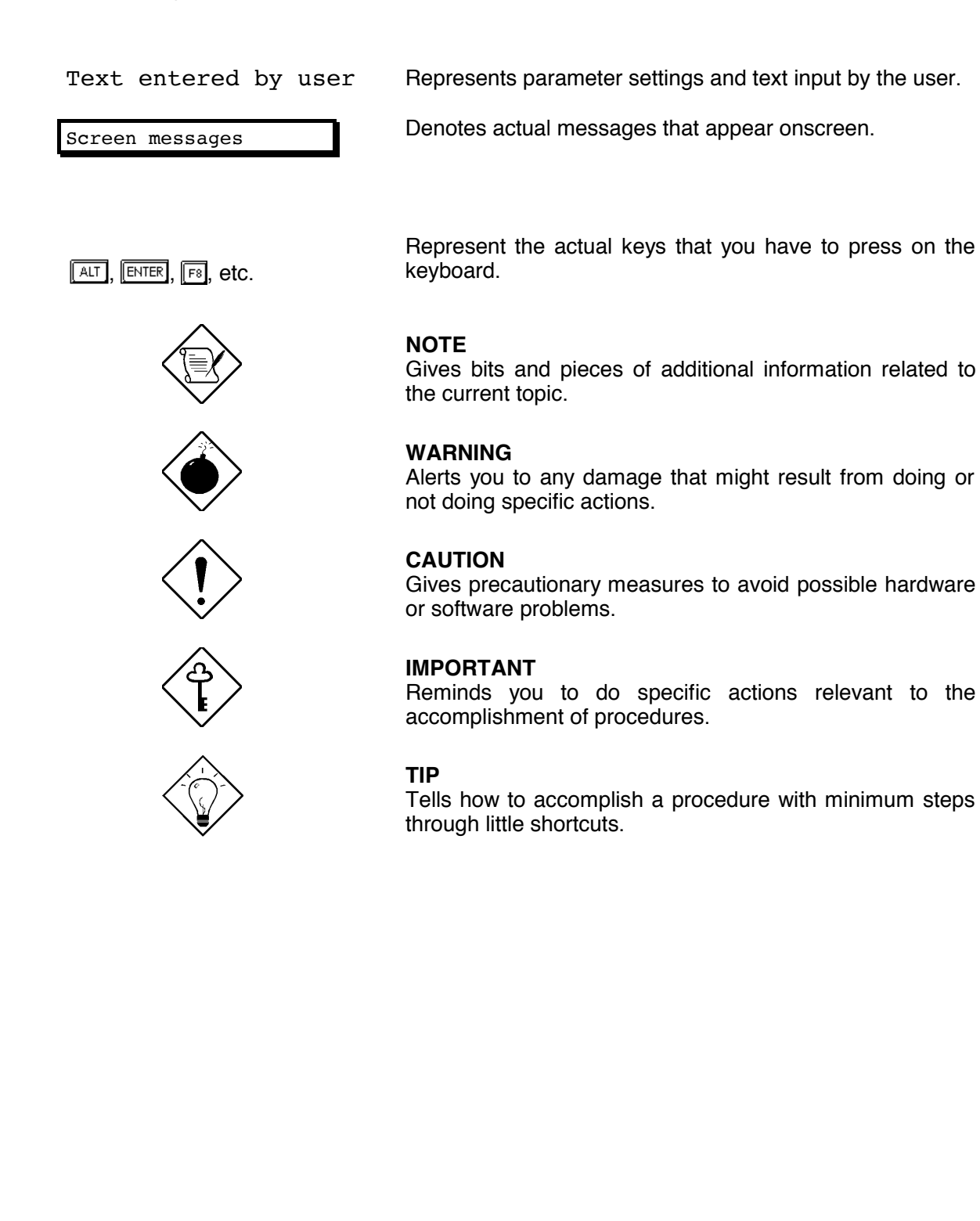

# Table of Contents

# Chapter 1 System Introduction

| 1.1 | Overview1-1                               |                          |  |  |  |
|-----|-------------------------------------------|--------------------------|--|--|--|
| 1.2 | Jumpers and Connectors 1-2                |                          |  |  |  |
| 1.3 | Hardware Configuration and Specification1 |                          |  |  |  |
|     | 1.3.1                                     | Memory Address Map1-4    |  |  |  |
|     | 1.3.2                                     | Interrupt Channel Map1-4 |  |  |  |
|     | 1.3.3                                     | DMA Channel Map1-5       |  |  |  |
|     | 1.3.4                                     | I/O Address Map 1-5      |  |  |  |
|     | 1.3.5                                     | Processor1-6             |  |  |  |
|     | 1.3.6                                     | BIOS 1-6                 |  |  |  |
|     | 1.3.7                                     | System Memory 1-6        |  |  |  |
|     | 1.3.8                                     | Second-Level Cache1-7    |  |  |  |
|     | 1.3.9                                     | Video Memory 1-7         |  |  |  |
|     | 1.3.10                                    | Video 1-7                |  |  |  |
|     | 1.3.11                                    | Parallel Port1-8         |  |  |  |
|     | 1.3.12                                    | Serial Port 1-9          |  |  |  |
|     | 1.3.13                                    | Audio 1-9                |  |  |  |
|     | 1.3.14                                    | PCMCIA 1-9               |  |  |  |
|     | 1.3.15                                    | Touchpad1-10             |  |  |  |
|     | 1.3.16                                    | Keyboard1-10             |  |  |  |
|     | 1.3.17                                    | FDD 1-11                 |  |  |  |
|     | 1.3.18                                    | HDD 1-11                 |  |  |  |
|     | 1.3.19                                    | CD-ROM                   |  |  |  |
|     | 1.3.20                                    | Battery1-12              |  |  |  |
|     | 1.3.21                                    | Charger 1-13             |  |  |  |
|     | 1.3.22                                    | DC-DC Converter          |  |  |  |

|     | 1.3.23   | DC-AC Inverter                       | -14 |
|-----|----------|--------------------------------------|-----|
|     | 1.3.24   | LCD 1                                | -14 |
|     | 1.3.25   | AC Adapter1                          | -15 |
| 1.4 | Software | e Configuration and Specification1   | -17 |
|     | 1.4.1    | BIOS1                                | -17 |
|     | 1.4.2    | Drivers, Applications and Utilities1 | -23 |
| 1.5 | Block Di | iagrams1                             | -25 |
|     | 1.5.1    | System 1                             | -25 |
|     | 1.5.2    | Clock 1                              | -26 |
| 1.6 | Environ  | mental Requirements1                 | -27 |
| 1.7 | Mechan   | ical Specifications                  | -28 |

# Chapter 2 BIOS Setup

| 2.1 | Basic System Settings         | 2-3  |
|-----|-------------------------------|------|
| 2.2 | Startup Configuration         | 2-4  |
| 2.3 | Onboard Devices Configuration | 2-6  |
| 2.4 | System Security               | 2-8  |
| 2.5 | Power Management Settings     | 2-10 |
| 2.6 | Load Default Settings         | 2-12 |

# Chapter 3 Disassembly and Unit Replacement

| 3.1 |     | Genera    | al Information           | 3-2  |
|-----|-----|-----------|--------------------------|------|
|     |     | 3.1.1     | Before You Begin         | 3-2  |
|     |     | 3.1.2     | Connector Types          | 3-3  |
|     |     | 3.1.3     | Disassembly Sequence     | 3-4  |
|     | 3.2 | Installir | ng Memory                | 3-6  |
|     | 3.3 | Remov     | ring the Modem Board     | 3-8  |
|     | 3.4 | Remov     | ring the Hard Disk Drive | 3-9  |
|     | 3.5 | Remov     | ring the Keyboard        | 3-10 |
|     |     |           |                          |      |

| 3.6 | Disasser | Disassembling the Inside Frame Assembly |        |  |
|-----|----------|-----------------------------------------|--------|--|
|     | 3.6.1    | Removing the Heat Sink Assembly         | 3-12   |  |
|     | 3.6.2    | Removing the Display                    | 3-13   |  |
|     | 3.6.3    | Removing the Internal Drive             | 3-14   |  |
|     | 3.6.4    | Replacing the CPU                       | 3-15   |  |
|     | 3.6.5    | Detaching the Top Cover                 | 3-16   |  |
|     | 3.6.6    | Removing the Mainboard                  | 3-17   |  |
|     | 3.6.7    | Disassembling the Mainboard             | 3-19   |  |
|     | 3.6.8    | Disassembling the Top Cover             | . 3-20 |  |
| 3.7 | Disasser | nbling the Display                      | 3-21   |  |

# Appendices

| Appendix A Model Number Definition             |
|------------------------------------------------|
| Appendix B Compatibility Test Report Excerpt   |
| Appendix C BIOS POST Checkpoint                |
| Appendix D Silk Screen                         |
| Appendix E Spare Parts List                    |
| Appendix F Explored View Diagram               |
| Appendix G Schematics                          |
| Appendix H Ttroubleshooting to Board Repairing |

# List of Figures

| 1-1 | Jumpers and Connectors (Top View)    | 1-2  |
|-----|--------------------------------------|------|
| 1-2 | Jumpers and Connectors (Bottom View) | 1-3  |
| 1-3 | Power Management Block Diagram       | 1-18 |
| 1-4 | System Block Diagram                 | 1-25 |
| 1-5 | Clock Block Diagram                  | 1-26 |
| 3-1 | Removing the Battery Pack            | 3-2  |
| 3-2 | Using Connectors With Locks          | 3-3  |

| 3-3  | Disassembly Sequence Flowchart                                       | 3-5  |
|------|----------------------------------------------------------------------|------|
| 3-4  | Removing the Memory Door                                             | 3-6  |
| 3-5  | Installing and Removing Memory                                       | 3-7  |
| 3-6  | Removing the Modem Board                                             | 3-8  |
| 3-7  | Removing the Hard Disk Drive                                         | 3-9  |
| 3-8  | Removing the Display Hinge Covers                                    | 3-10 |
| 3-9  | Removing the Keyboard                                                | 3-10 |
| 3-10 | Unplugging the Keyboard Connectors                                   | 3-11 |
| 3-11 | Removing the LED Cover                                               | 3-12 |
| 3-12 | Removing the Heat Sink Assembly                                      | 3-12 |
| 3-13 | Unplugging the Display Cable                                         | 3-13 |
| 3-14 | Removing the Display Hinge Screws                                    | 3-13 |
| 3-15 | Removing the Display Hinge Screws                                    | 3-14 |
| 3-16 | Removing the Internal Drive                                          | 3-15 |
| 3-17 | Replacing the CPU                                                    | 3-15 |
| 3-18 | Removing Cables                                                      | 3-16 |
| 3-19 | Removing Cables                                                      | 3-16 |
| 3-20 | Detaching the Top Cover                                              | 3-17 |
| 3-21 | Removing the Keyboard/Touchpad Board and DC-DC Converter Board Cover | 3-17 |
| 3-22 | Removing the DC-DC Converter Board                                   | 3-18 |
| 3-23 | Removing the Mainboard                                               | 3-18 |
| 3-24 | Removing the Charger Board                                           | 3-19 |
| 3-25 | Removing the PCMCIA Sockets                                          | 3-19 |
| 3-26 | Removing the Hard Disk Drive Heat Sink                               | 3-20 |
| 3-27 | Removing the Touchpad and Speakers                                   | 3-20 |
| 3-28 | Removing the LCD Bumpers                                             | 3-21 |
| 3-29 | Removing the Display Bezel Screws                                    | 3-21 |

| 3-30 | Removing the Display Bezel                | . 3-22 |
|------|-------------------------------------------|--------|
| 3-31 | Removing the Inverter Board               | 3-22   |
| 3-32 | Removing the LCD Panel                    | 3-23   |
| 3-33 | Removing the display cable from LCD Panel | 3-23   |

# List of Tables

| 1-1  | SW1 Switch Settings                   |
|------|---------------------------------------|
| 1-2  | Memory Address Map 1-4                |
| 1-3  | Interrupt Channel Map1-4              |
| 1-4  | DMA Channel Map 1-5                   |
| 1-5  | I/O Address Map 1-5                   |
| 1-6  | Processor Specifications 1-6          |
| 1-7  | BIOS Specifications1-6                |
| 1-8  | Memory Configurations1-7              |
| 1-9  | Video RAM Configuration 1-7           |
| 1-10 | Video Hardware Specification 1-7      |
| 1-11 | Supported External CRT Resolutions1-8 |
| 1-12 | Supported LCD Resolutions1-8          |
| 1-13 | Parallel Port Configurations1-8       |
| 1-14 | Serial Port Configurations1-9         |
| 1-15 | Audio Specifications 1-9              |
| 1-16 | PCMCIA Specifications 1-10            |
| 1-17 | Touchpad Specifications 1-10          |
| 1-18 | Keyboard Specifications 1-10          |
| 1-19 | Windows 95 Key Descriptions1-11       |
| 1-20 | FDD Specifications1-11                |
| 1-21 | HDD Specifications 1-11               |
| 1-22 | CD-ROM Specifications                 |

| 1-23 | Battery Specifications1                             | -12 |
|------|-----------------------------------------------------|-----|
| 1-24 | Charger Specifications1                             | -13 |
| 1-25 | DC-DC Converter Specifications1                     | -14 |
| 1-26 | DC-AC Inverter Specifications1                      | -14 |
| 1-27 | LCD Specifications1                                 | -14 |
| 1-28 | AC Adapter Specifications1                          | -15 |
| 1-29 | Hotkey Descriptions1                                | -17 |
| 1-30 | Standby Mode Conditions and Descriptions1           | -19 |
| 1-31 | Light Green Mode Conditions and Descriptions1       | -20 |
| 1-32 | Hibernation Mode Conditions and Descriptions1       | -21 |
| 1-33 | Display Standby Mode Conditions and Descriptions1   | -21 |
| 1-34 | Hard Disk Standby Mode Conditions and Descriptions1 | -22 |
| 1-35 | Location of Drivers in the System Utility CD1       | -23 |
| 1-36 | Location of Applications in the System Utility CD1  | -24 |
| 2-1  | Basic System Settings Parameters                    | 2-3 |
| 2-2  | Startup Configuration Parameters                    | 2-4 |
| 2-3  | Onboard Devices Configuration Parameters            | 2-6 |
| 2-4  | System Security Parameters                          | 2-8 |
| 2-5  | Power Management Settings2                          | -10 |
| 3-1  | Guide to Disassembly Sequence                       | 3-4 |
| C-1  | POST Checkpoint List                                | E-1 |

Chapter

1

# System Introduction

## 1.1 Overview

This computer combines high-performance, versatility, power management features and multimedia capabilities with unique style and ergonomic design. This computer was designed with the user in mind. Here are just a few of its many features:

- Performance
  - Intel Pentium® processor with MMX<sup>™</sup> technology
  - 64-bit main memory and external (L2) cache memory
  - Large LCD display and PCI local bus video with graphics acceleration
  - Internal CD-ROM drive and external 3.5-inch floppy drive (CD-ROM drive model)
  - Internal 3.5-inch floppy drive (FDD model)
  - High-capacity, Enhanced-IDE hard disk
  - Nickel Metal-Hydride battery pack
  - Power management system with light green, standby and hibernation power saving modes
- Multimedia
  - 16-bit high-fidelity stereo audio with 3-D sound
  - Built-in dual speakers
  - Ultra-slim, high-speed CD-ROM drive
- Connectivity
  - High-speed fax/data modem port
  - USB (Universal Serial Bus) port
- Human-centric Design and Ergonomics
  - Lightweight and slim
  - Sleek, smooth and stylish design
  - · Full-sized keyboard and wide palmrest
  - Ergonomically-centered touchpad pointing device
- Expansion
  - CardBus PC card (formerly PCMCIA) slots (two type II/I or one type III) with ZV (Zoomed Video) port support
  - User-upgradeable memory and hard disk

#### System Introduction

# **1.2 Jumpers and Connectors**

TOP VIEW

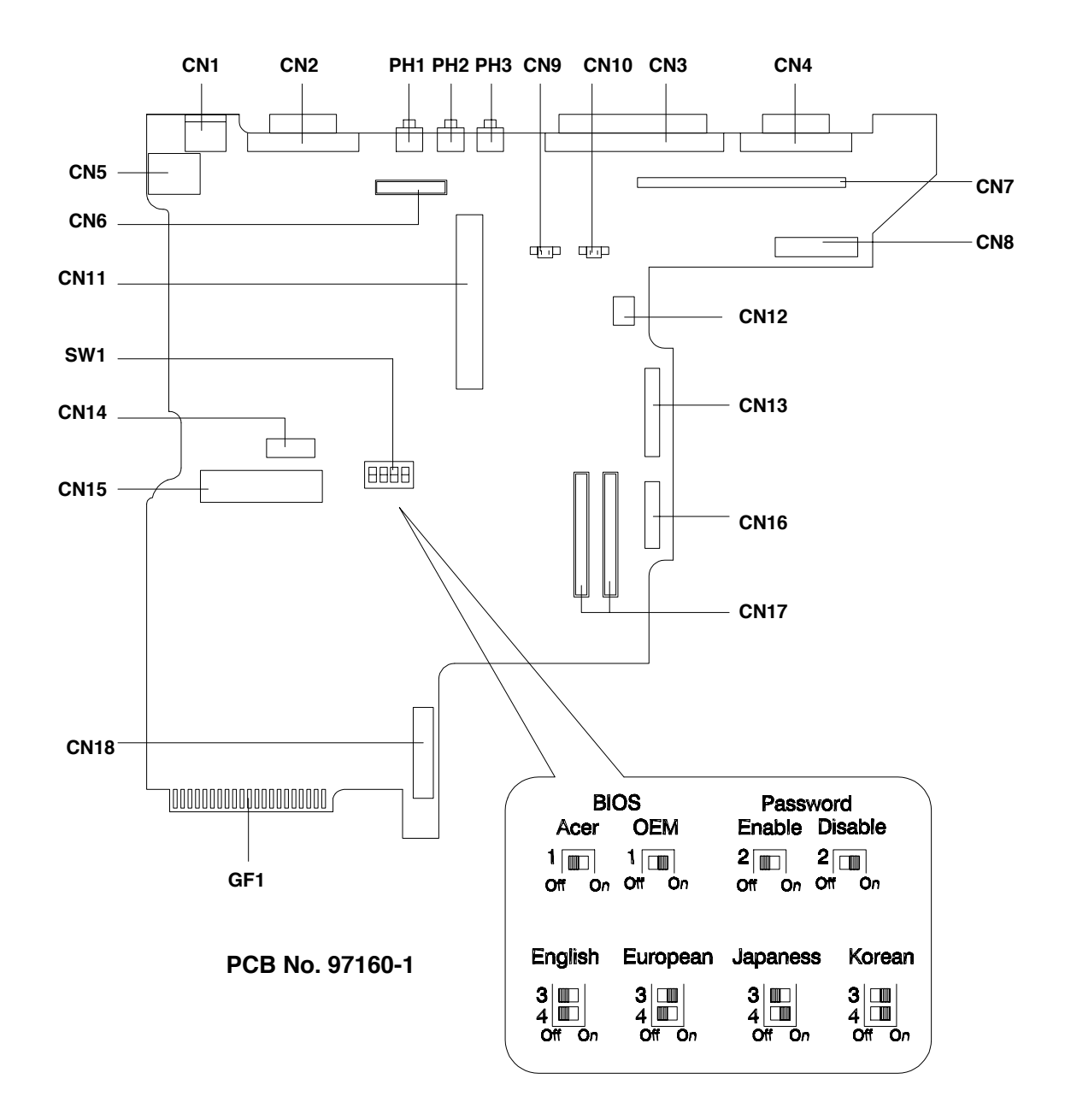

| CN1<br>CN2<br>CN3 | USB port<br>VGA port<br>Parallel port | CN9<br>CN10<br>CN11 | Internal speaker connector (left)<br>Internal speaker connector (right)<br>PCMCIA socket connector | CN17<br>CN18<br>SW1 | CPU board connector<br>Battery connector<br>KB/password/logo setting |
|-------------------|---------------------------------------|---------------------|----------------------------------------------------------------------------------------------------|---------------------|----------------------------------------------------------------------|
| CN4               | Serial port                           | CN12                | Inverter connector                                                                                 | 0.51                | switch                                                               |
| CN5               | KJ-11 phone jack                      | CN13                | FDD/CD-ROM connector                                                                               | GF1                 | Golden finger for debug card                                         |
|                   | DC-DC connector                       | CN14<br>CN15        | HDD connector                                                                                      | РПІ<br>DH2          | Lino-In connector                                                    |
| CN8               | Charger connector                     | CN16                | CD-ROM connector                                                                                   | PH3                 | Line-out connector                                                   |

Figure 1-1 Jumpers and Connectors (Top View)

#### BOTTOM VIEW

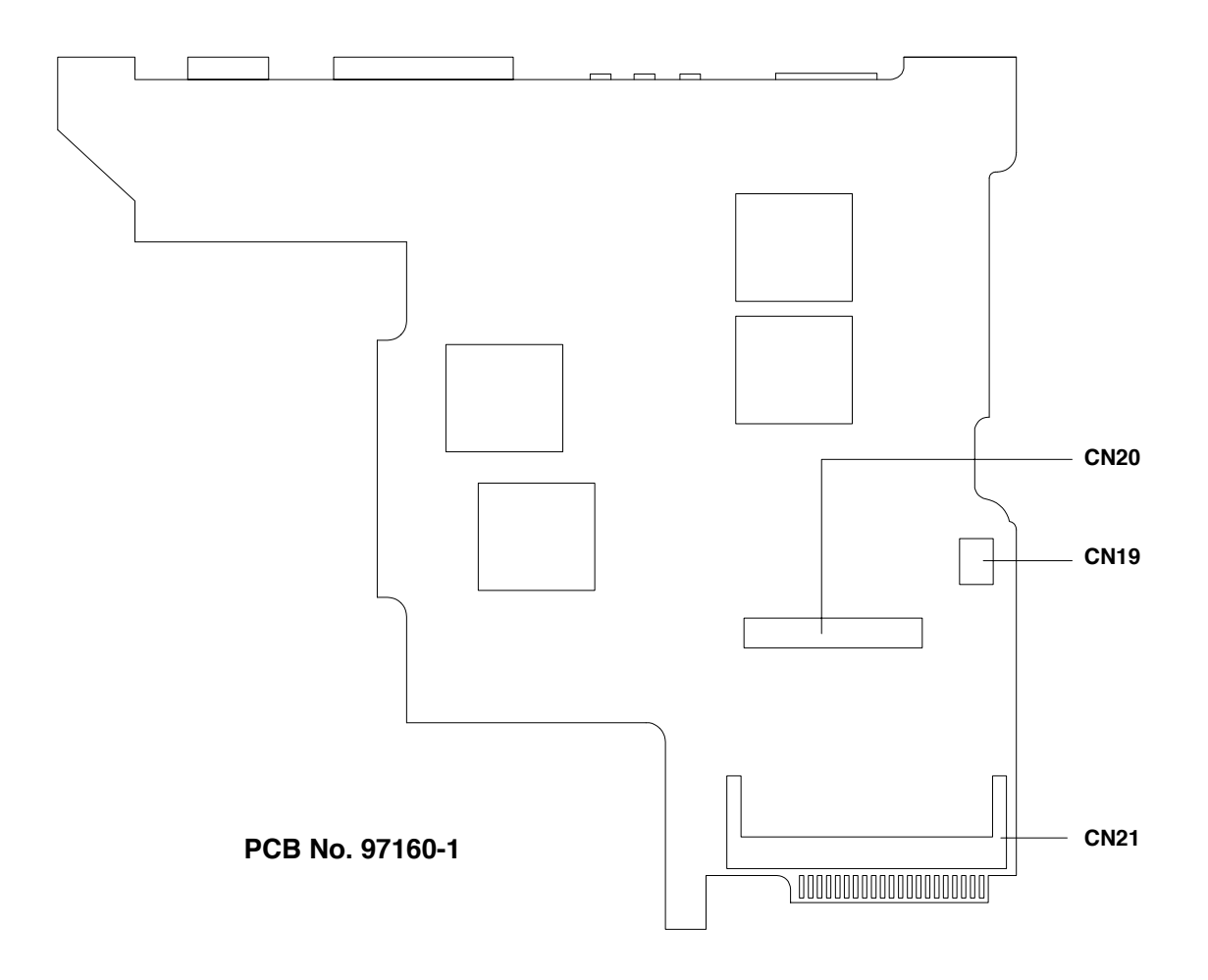

| CN19 | Modem connector |
|------|-----------------|
| CN20 | Modem connector |
| CN21 | DIMM socket     |

Figure 1-2 Jumpers and Connectors (Bottom View)

The following tables list the switch settings for SW1.

| Table 1-1 | SW1 Switch Settings |
|-----------|---------------------|
|-----------|---------------------|

|                        | ON      |          | OFF      |        |
|------------------------|---------|----------|----------|--------|
| Switch 1 (Logo Screen) | OEM     |          | Acer     |        |
| Switch 2 (Password)    | Bypass  |          | Check    |        |
|                        | English | European | Japanese | Korean |
| Switch 3 (KB Language) | Off     | On       | Off      | On     |
| Switch 4 (KB Language) | Off     | Off      | On       | On     |

# **1.3 Hardware Configuration and Specification**

# 1.3.1 Memory Address Map

| Address Range        | Definition        | Function                                      |
|----------------------|-------------------|-----------------------------------------------|
| 000000 - 09FFFF      | 640 KB memory     | Base memory                                   |
| 0A0000 - 0BFFFF      | 128 KB video RAM  | Reserved for graphics display buffer          |
| 0C0000 - 0CBFFF      | Video BIOS        | Video BIOS                                    |
| 0F0000 - 0FFFFF      | 64 KB system BIOS | System BIOS                                   |
| 100000 - top limited | Extended memory   | SIMM memory                                   |
| FE0000 - FFFFFF      | 256 KB system ROM | Duplicate of code assignment at 0E0000-0FFFFF |

Table 1-2 Memory Address Map

## 1.3.2 Interrupt Channel Map

| Table 1-3 | Interrupt Channel Map |
|-----------|-----------------------|
|-----------|-----------------------|

| Priority | Interrupt Number | Interrupt Source                                                |
|----------|------------------|-----------------------------------------------------------------|
| 1        | SMI              | Power management unit                                           |
| 2        | NMI              | Parity error detected, I/O channel error                        |
| 3        | IRQ 0            | Interval timer, counter 0 output                                |
| 4        | IRQ 1            | Keyboard                                                        |
|          | IRQ 2            | Interrupt from controller 2 (cascade)                           |
| 5        | IRQ 8            | Real-time clock /                                               |
| 6        | IRQ 9            | Cascaded to INT 0AH (IRQ 2) / Audio / PCMCIA/Internal Modem     |
| 7        | IRQ 10           | Audio (option) / PCMCIA / Internal modem / Serial communication |
| 8        |                  | port 2 / PCMCIA / USB                                           |
| 9        | IRQ 11           | Audio (option) / PCMCIA / Internal modem / Serial communication |
| 10       |                  | port 1 / PCMCIA                                                 |
| 11       | IRQ 12           | PS/2 mouse                                                      |
| 12       | IRQ 13           | INT from coprocessor                                            |
| 13       | IRQ 14           | Hard disk controller / PCMCIA controller                        |
| 14       | IRQ 15           | CD-ROM controller / PCMCIA controller                           |
| 15       | IRQ 3            | Serial communication port 2 / Internal modem / Audio / PCMCIA   |
| 16       | IRQ 4            | Serial communication port 1 / Internal modem / Audio / PCMCIA   |
| 17       | IRQ 5            | Parallel port (option) / Audio / PCMCIA                         |
| 18       | IRQ 6            | Diskette controller                                             |
| 19       | IRQ 7            | Parallel port (option) / Audio / Internal Modem                 |

# 1.3.3 DMA Channel Map

| Controller | Channel | Address | Function                     |
|------------|---------|---------|------------------------------|
| 1          | 0       | 0087    | Audio (option) / Audio       |
| 1          | 1       | 0083    | Audio (option) / ECP / Audio |
| 1          | 2       | 0081    | Diskette                     |
| 1          | 3       | 0082    | Audio (option) / ECP         |
| 2          | 4       | Cascade | Cascade                      |
| 2          | 5       | 008B    | Not support                  |
| 2          | 6       | 0089    | Not support                  |
| 2          | 7       | 008A    | Audio (option)               |

### Table 1-4DMA Channel Map

## 1.3.4 I/O Address Map

Table 1-5 I/O Address Map

| Address Range | Device                               |
|---------------|--------------------------------------|
| 000 - 00F     | DMA controller-1                     |
| 020 - 021     | Interrupt controller-1               |
| 040 - 043     | Timer 1                              |
| 048 - 04B     | Timer 2                              |
| 060 - 06E     | Keyboard controller 8742 chip select |
| 070 - 071     | Real-time clock and NMI mask         |
| 080 - 08F     | DMA page register                    |
| 0A0 - 0A1     | Interrupt controller-2               |
| 0C0 - 0DF     | DMA controller-2                     |
| 1F0 - 1F7     | Hard disk select                     |
| 220 - 22F     | Audio (option) - default             |
| 230 - 23F     | Audio (option)                       |
| 240 - 24F     | Audio (option)                       |
| 250 - 25F     | Audio (option)                       |
| 278 - 27F     | Parallel port 3                      |
| 2E8 - 2EF     | COM 4                                |
| 2F8 - 2FF     | COM 2                                |
| 378, 37A      | Parallel port 2                      |
| 3BC - 3BE     | Parallel port 1                      |
| 3B4, 3B5, 3BA | Video subsystem                      |
| 3C0 - 3C5     | Video subsystem                      |
| 3C6 - 3C9     | Video DAC                            |
| 3C0 - 3CF     | Enhanced graphics display            |
| 3D0 - 3DF     | Color graphics adapter               |
| 3E0 - 3E1     | PCMCIA controller                    |
| 3E8 - 3EF     | COM3                                 |
| 3F0 - 3F7     | Hoppy disk controller                |
| 3F8 - 3FF     | COM 1                                |
| CF8 - CFF     | PCI configuration register           |

### 1.3.5 Processor

| Table 1-6 | Processor Specifications |
|-----------|--------------------------|
|-----------|--------------------------|

| Item                             | Specification               |
|----------------------------------|-----------------------------|
| CPU type                         | P55C-166, Tillamook-200/233 |
| CPU package                      | ТСР                         |
| Switchable processor speed (Y/N) | Yes                         |
| Minimum working speed            | 0MHz                        |
| CPU core voltage                 | 2.45V/1.8V/1.8V             |
| CPU I/O voltage                  | 3.3V/2.5V/2.5V              |

### 1.3.6 BIOS

| Table 1-7 | BIOS Specifications |
|-----------|---------------------|
|-----------|---------------------|

| Item                                    | Specification |
|-----------------------------------------|---------------|
| BIOS vendor                             | Acer          |
| BIOS version                            | V3.0          |
| BIOS in flash EPROM (Y/N)               | Yes           |
| BIOS ROM size                           | 256KB         |
| BIOS package type                       | 32-pin PLCC   |
| Same BIOS for STN color/TFT color (Y/N) | Yes           |

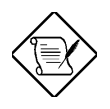

The BIOS can be overwritten/upgradeable using the "AFLASH" utility (AFLASH.EXE). Please refer to software specification section for details.

### 1.3.7 System Memory

Memory is upgradeable from 16 to 80 MB, employing 16-/32-/64-MB 64-bit soDIMMs (Small Outline Dual Inline Memory Modules). After installing the memory modules, the system automatically detects and reconfigures the total memory size during the POST routines. The following lists important memory specifications.

- Memory bus width: 64-bit
- Expansion RAM module type:144-pin, 64-bit, small outline Dual Inline Memory Module (soDIMM)

- Expansion RAM module size/configuration:
  - 8MB (1M\*16x4)
  - 16MB (2M\*8x8)
  - 32MB (4M\*16x4)
  - 64MB (8M\*8x8)
- Expansion RAM module speed/voltage/package: 60ns/3.3v/TSOP EDO
- EDO and fast-page mode DIMMs may be used together in a memory configuration.

The following table lists all possible memory configurations.

Table 1-8Memory Configurations

| On Board | Slot 1 | Total Memory |
|----------|--------|--------------|
| 16 MB    | 0 MB   | 16 MB        |
| 16 MB    | 16 MB  | 32 MB        |
| 16 MB    | 32 MB  | 48 MB        |
| 16 MB    | 64MB   | 80 MB        |

### 1.3.8 Second-Level Cache

This notebook has 256KB second-level (L2) cache onboard.

### 1.3.9 Video Memory

#### Table 1-9 Video RAM Configuration

| Item                      | Specification        |
|---------------------------|----------------------|
| Fixed or upgradeable      | Fixed, build in chip |
| Memory size/configuration | 1.1MB                |
| Memory speed              | 50ns                 |
| Memory voltage            | 3.3V                 |

### 1.3.10 Video

Table 1-10Video Hardware Specification

| Item            | Specification |
|-----------------|---------------|
| Video chip      | NeoMagic 2097 |
| Working voltage | 3.3V          |

#### External CRT Resolution Support

| Resolution x Color on<br>External CRT | CRT Refresh Rate |              | Simultaneous on<br>TFT LCD | Simultaneous on<br>STN LCD |
|---------------------------------------|------------------|--------------|----------------------------|----------------------------|
|                                       | CRT only         | Simultaneous | SVGA                       | SVGA                       |
| 640x480x16                            | 60               | 60           | Y                          | Y                          |
| 640x480x256                           | 60,75,85         | 60           | Y                          | Y                          |
| 640x480x65,536                        | 60,75,85         | 60           | Y                          | Y                          |
| 640x480x16,777,216                    | 60,75,85         | 60           | Y                          | Y                          |
| 800x600x256                           | 60,75,85         | 60           | Y                          | Y                          |
| 800x600x65,536                        | 60,75,85         | 60           | Y                          | Y                          |
| 1024x768x256                          | 60,75,85         | 60           | Y                          | Y                          |

#### Table 1-11Supported External CRT Resolutions

#### LCD Resolution Support

#### Table 1-12Supported LCD Resolutions

| Resolution x Color on LCD Only* | TFT LCD (SVGA) | DSTN LCD (SVGA) |
|---------------------------------|----------------|-----------------|
| 640x480x16                      | Y              | Y               |
| 640x480x256                     | Y              | Y               |
| 640x480x65,536                  | Y              | Y               |
| 640x480x16,777,216              | Y              | Y               |
| 800x600x256                     | Y              | Y               |
| 800x600x65,536                  | Y              | Y               |
| 1024x768x256                    | Y              | Y               |

\* Maximum resolution (External CRT): 1024x768

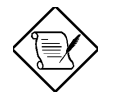

Using software, you can set the LCD to a higher resolution than its physical resolution, but the image shown on the LCD will pan.

## 1.3.11 Parallel Port

| Table 1-13 | Parallel Port Configurations |
|------------|------------------------------|
|------------|------------------------------|

| Item                                     | Specification                      |
|------------------------------------------|------------------------------------|
| Number of parallel ports                 | 1                                  |
| ECP support                              | Yes (set by BIOS setup)            |
| Connector type                           | 25-pin D-type                      |
| Location                                 | Rear side                          |
| Selectable parallel port (by BIOS Setup) | Parallel port : Enabled / Disabled |
|                                          | Base Address: 378h/278h/3BCH       |
|                                          | • IRQ: 7/ 5                        |

## 1.3.12 Serial Port

| Table 1-14 | Serial Port Configurations |
|------------|----------------------------|
|------------|----------------------------|

| Item                                   | Specification                                                                                                    |
|----------------------------------------|----------------------------------------------------------------------------------------------------|
| Number of serial ports                 | 1                                                                                                    |
| 16550 UART support                     | Yes                                                                                                    |
| Connector type                         | 9-pin D-type                                                                                                    |
| Location                               | Rear side                                                                                                    |
| Selectable serial port (by BIOS Setup) | <ul> <li>Serial Port : Enabled / Disabled</li> <li>Base Address : 3F8h / 2F8h / 3E8h / 2E8h</li> <li>IRQ: 4 /11</li> </ul> |

## 1.3.13 Audio

| Item                        | Specification                               |
|-----------------------------|---------------------------------------------|
| Chipset                     | YMF715                                      |
| Audio onboard or optional   | Built-in                                    |
| Mono or stereo              | Stereo                                      |
| Resolution                  | 16-bit                                      |
| Compatibility               | SB-16, Windows Sound System                 |
| Mixed sound sources         | Voice, Synthesizer, Line-in, Microphone, CD |
| Voice channel               | 8-/16-bit, mono/stereo                      |
| Sampling rate               | 44.1 kHz                                    |
| Internal microphone         | No                                          |
| Internal speaker / quantity | Yes / 2 pcs.                                |
| Microphone jack             | Yes                                         |
| Headphone jack              | Yes                                         |

### 1.3.14 PCMCIA

PCMCIA is an acronym for Personal Computer Memory Card International Association. The PCMCIA committee set out to standardize a way to add credit-card size peripheral devices to a wide range of personal computers with as little effort as possible.

There are two type II/I or one type III PC Card slots found on the left panel of the notebook. These slots accept credit-card-sized cards that enhances the usability and expandability of the notebook.

ZV (Zoomed Video) port support allows your system to support hardware MPEG in the form of a ZV PC card.

#### Table 1-16PCMCIA Specifications

| Item                           | Specification               |
|--------------------------------|-----------------------------|
| Chipset                        | O2 Micro OZ6833             |
| Supported card type            | Type-II / Type-III          |
| Number of slots                | Two Type-II or one Type-III |
| Access location                | Left side                   |
| ZV (Zoomed Video) port support | Yes                         |

# 1.3.15 Touchpad

Table 1-17 Touchpad Specifications

| Item                                                    | Specification                                 |
|---------------------------------------------------------|-----------------------------------------------|
| Vendor & model name                                     | Synaptics TM3202TPD-226                       |
| Power supply voltage (V)                                | 5 ± 10%                                       |
| Location                                                | Palm-rest center                              |
| Internal & external pointing device work simultaneously | Yes                                           |
| Support external pointing device hot plug               | Yes                                           |
| X/Y position resolution (points/mm)                     | 20                                            |
| Interface                                               | PS/2 (compatible with Microsoft mouse driver) |

# 1.3.16 Keyboard

| Table 1-18 | Keyboard Specifications |
|------------|-------------------------|
|------------|-------------------------|

| Item                                             | Specification                      |
|--------------------------------------------------|------------------------------------|
| Vendor & model name                              | SMK KAS1901-0161R (English)        |
| Total number of keypads                          | 84/85 keys                         |
| Windows 95 keys                                  | Yes, (Logo key / Application key): |
| Internal & external keyboard work simultaneously | Yes                                |

#### Windows 95 Keys

The keyboard has two keys that perform Windows 95-specific functions. See Table 1-26.

Table 1-19Windows 95 Key Descriptions

| Кеу              | Description                                                                                                    |
|------------------|----------------------------------------------------------------------------------------------------|
| Windows logo key | <ul> <li>Start button. Combinations with this key performs special functions, e.g.:</li> <li>Windows + Tab Activate next Taskbar button</li> <li>Windows + E Explore My Computer</li> <li>Windows + F Find Document</li> <li>Windows + M Minimize All</li> <li>Shift + Windows + M Undo Minimize All</li> <li>Windows + R Display Run dialog box</li> </ul> |
| Application key  | Opens the application's context menu (same as right-click).                                                                                                    |

# 1.3.17 FDD

| Table 1-20 FDD Specification |
|------------------------------|
|------------------------------|

| Item                         |                | Specification      |             |
|------------------------------|----------------|--------------------|-------------|
| Vendor & model name          | Mitsumi D353F2 |                    |             |
| Floppy Disk Specifications   |                |                    |             |
| Media recognition            | 2DD (720K)     | 2HD (1.2M, 3-mode) | 2HD (1.44M) |
| Sectors / track              | 9              | 15                 | 18          |
| Tracks                       | 80             | 80                 | 80          |
| Data transfer rate (Kbits/s) | 250 300        | 500                | 500         |
| Rotational speed (RPM)       | 300 360        | 360                | 300         |
| Read/write heads             | 2              |                    |             |
| Encoding method              | MFM            |                    |             |
| Power Requirement            |                |                    |             |
| Input Voltage (V)            | +5 ± 10%       |                    |             |

## 1.3.18 HDD

| Table 1-21 | HDD Specifications |
|------------|--------------------|
|------------|--------------------|

| Item                      |                   | Specification |               |  |
|---------------------------|-------------------|---------------|---------------|--|
| Vendor & Model Name       | Hitachi DK225A-21 | IBM DTNA22160 | IBM DDLA21620 |  |
| Drive Format              | Drive Format      |               |               |  |
| Capacity (MB)             | 2160              | 2160          | 1620          |  |
| Bytes per sector          | 512               | 512           | 512           |  |
| Logical heads             | 16                | 16            | 16            |  |
| Logical sectors           | 63                | 63            | 63            |  |
| Drive Format              |                   |               |               |  |
| Logical cylinders         | 4889              | 4200          | 3152          |  |
| Physical read/write heads | 6                 | 6             | 3             |  |
| Disks                     | 3                 | 3             | 2             |  |

### Table 1-21HDD Specifications

| Item                                          |                                  | Specification              |                            |
|-----------------------------------------------|----------------------------------|----------------------------|----------------------------|
| Spindle speed (RPM)                           | 4464                             | 4000                       | 4000                       |
| Performance Specifications                    |                                  |                            |                            |
| Buffer size (KB)                              | 128                              | 96                         | 96                         |
| Interface                                     | ATA-3(IDE)                       | ATA-3                      | ATA-3                      |
| Data transfer rate<br>(disk-buffer, Mbytes/s) | 5.7 ~ 9.0                        | 5~7.7                      | 5~8.3                      |
| Data transfer rate<br>(host-buffer, Mbytes/s) | 16.6 /33.3<br>(max., PIO mode 4) | 16.6<br>(max., PIO mode 4) | 16.6<br>(max., PIO mode 4) |
| DC Power Requirements                         |                                  |                            |                            |
| Voltage tolerance (V)                         | 5 ± 5%                           | 5 + 5%                     | 5 ± 5%                     |

# 1.3.19 CD-ROM

| Item                      | Specification                                                                         |
|---------------------------|---------------------------------------------------------------------------------------|
| Vendor & Model Name       | Teac-20X                                                                              |
| Performance Specification |                                                                                       |
| Speed (KB/sec)            | 2100 (ave. speed), 3000 (max.)                                                        |
| Access time (ms)          | 150 (Тур.)                                                                            |
| Buffer memory (KB)        | 128                                                                                   |
| Interface                 | Enhanced IDE (ATAPI) compatible                                                       |
| Applicable disc format    | CD-DA, CD-ROM, CD-ROM XA (except ADPCM), CD-I, Photo CD (Multisession), Video CD, CD+ |
| Loading mechanism         | Soft eject (with emergency eject hole)                                                |
| Power Requirement         |                                                                                       |
| Input Voltage (V)         | 5                                                                                     |

# 1.3.20 Battery

| Table 1-23 | Battery Specifications |
|------------|------------------------|
|------------|------------------------|

| Item                    | Specification                       |
|-------------------------|-------------------------------------|
| Battery gauge on screen | Yes, by hotkey                      |
| Vendor & model name     | Solomonbtp-1631(pack)/Toshiba(cell) |
| Battery type            | NiMH                                |
| Cell capacity (mAH)     | 3500                                |
| Cell voltage (V)        | 1.2                                 |
| Number of battery cell  | 7-cell                              |
| Package configuration   | 7 serial                            |
| Package voltage (V)     | 8.4                                 |

Table 1-23 Battery Specifications

| Item                   | Specification |
|------------------------|---------------|
| Package capacity (WAH) | 3500          |
| Second battery         | No            |

### 1.3.21 Charger

To charge the battery, place the battery pack inside the battery compartment and plug the AC adapter into the notebook and an electrical outlet. The adapter has three charging modes:

Rapid mode

The notebook uses rapid charging when power is turned off and a powered AC adapter is connected to it. In rapid mode, a fully depleted battery gets fully charged in approximately two hours.

• Charge-in-use mode

When the notebook is in use with the AC adapter plugged in, the notebook also charges the battery pack if installed. This mode will take longer to fully charge a battery than rapid mode. In charge-in-use mode, a fully depleted battery gets fully charged in approximately six to eight hours.

• Trickle mode

The adapter charges the battery pack for two hours using trickle current  $17 \pm 3$ mA, then shifts to 1/10 duty pulse trickle charge to keep the battery capacity at 100%.

| Item                                                         | Specification      |
|--------------------------------------------------------------|--------------------|
| Vendor & model name                                          | Ambit T62.096.C.00 |
| Input voltage (from adapter, V)                              | 0-24               |
| Output current (to DC/DC converter, A)                       | 4.3                |
| Battery Low Voltage                                          |                    |
| Battery Low 1 level (V)                                      | 8.2 ± 0.15         |
| Battery Low 2 level (V)                                      | 7.8 ± 0.15         |
| Battery Low 3 level (V)                                      | 6.8 ± 0.15         |
| Charge Current                                               |                    |
| Background charge (charge even system is still operative, A) | 0.9 ± 0.1 (typ.)   |
| Normal charge (charge while system is not operative, A)      | 2.0 ± 0.1(typ.)    |
| Charging Protection                                          |                    |
| Maximum temperature protection ( )                           | 60                 |

Table 1-24 Charger Specifications

# 1.3.22 DC-DC Converter

DC-DC converter generates multiple DC voltage level for whole system unit use.

| Item                             | Specification |                    |                                    |         |       |       |
|----------------------------------|---------------|--------------------|------------------------------------|---------|-------|-------|
| Vendor & model name              | Ambit T62.    | Ambit T62.095.C.00 |                                    |         |       |       |
| Input voltage (Vdc)              | 8~21          |                    |                                    |         |       |       |
| Output Rating                    | 5V            | 3.3V               | Vcpu<br>(2.47 /2.15<br>/1.8V/2.0V) | +12V    | +6V   | 5VSB  |
| Current (w/ load, A)             | 0~3.2         | 0~3.3              | 0~6                                | 0~0.15  | 0~0.1 | 0.005 |
| Voltage ripple (max., mV)        | 50            | 50                 | 50                                 | 100     | 300   | 75    |
| Voltage noise (max., mV)         | 100           | 100                | 100                                | 200     | 500   | 250   |
| OVP (Over Voltage Protection, V) | 6.1~8.0       | 4.2~6.2            | 3-4                                | -       | -     | -     |
| OCP (Over Current Protection, A) | 4-6           | 4-6                | 6.5-9                              | 0.3-0.4 | _     | -     |

Table 1-25DC-DC Converter Specifications

## 1.3.23 DC-AC Inverter

DC-AC inverter is used to generate very high AC voltage, then supply to LCD CCFT backlight use, and is also responsible for the control of LCD brightness. Avoid touching the DC-AC inverter area while the system unit is turned on.

| Table 1-26 | DC-AC Inverter Specifications |
|------------|-------------------------------|
|------------|-------------------------------|

| Item                           | Specification      |                |                |
|--------------------------------|--------------------|----------------|----------------|
| Vendor & model name            | Ambit T62.104.C.00 |                |                |
| Input voltage (V)              | 6.8(in.)           | -              | 22(max.)       |
| Input current (mA)             | -                  | -              | 750 (max.)     |
| Output voltage (Vrms, no load) | 1000 (min.)        | -              | 1600 (max.)    |
| Output voltage frequency (kHz) | 40 (min.)          | -              | 65 (max.)      |
| Output current (mArms)         | 1.0~5.5 (min.)     | 1.5~6.1 (typ.) | 2.0~6.7 (max.) |

## 1.3.24 LCD

| Table 1-27 | LCD Specifications |
|------------|--------------------|
|------------|--------------------|

| Item                                 | Specification            |                            |                      |
|--------------------------------------|--------------------------|----------------------------|----------------------|
| Vendor & model name                  | TORISAN<br>LM-JK53-22NFQ | TORISAN<br>LM-JK53-22NFR-A | HITACHI<br>TX31D21VC |
| Mechanical Specificatio              | ns                       |                            |                      |
| LCD display area<br>(diagonal, inch) | 12.1                     | 12.1                       | 12.1                 |
| Display technology                   | STN                      | STN                        | TFT                  |
| Resolution                           | SVGA (800x600)           | VGA (800x600)              | SVGA (800x600)       |

### Table 1-27LCD Specifications

| ltem                                    | Specification            |                          |                     |
|-----------------------------------------|--------------------------|--------------------------|---------------------|
| Supported colors                        |                          |                          | 262,144 colors      |
| Optical Specification                   |                          |                          |                     |
| Contrast ratio                          | 40 (typ.)                | 40 (typ.)                | 80 (typ.)           |
| Brightness (cd/m <sup>2</sup> )         | 70 (typ.)                | 70 (typ.)                | 70 (typ.)           |
| Brightness control                      | keyboard hotkey          | keyboard hotkey          | keyboard hotkey     |
| Contrast control                        | using keyboard<br>hotkey | using keyboard<br>hotkey | none                |
| Electrical Specification                |                          |                          |                     |
| Supply voltage for LCD display (V)      | 3.3 or 5 (typ.)          | 3.3 or 5 (typ.)          | 3.0 ~ 3.6 (typ.)    |
| Supply voltage for LCD backlight (Vrms) | 630 (typ.)               | 630 (typ.)               | 595(typ.), 660(max) |

# 1.3.25 AC Adapter

| Item                                         | Specification                                                                                                    |
|----------------------------------------------|----------------------------------------------------------------------------------------------------|
| Vendor & model name                          | Delta ADP-45GB Rev. E3, E5                                                                                                    |
| Input Requirements                           |                                                                                                    |
| Nominal voltages (Vrms)                      | 90 - 270                                                                                                    |
| Nominal frequency (Hz)                       | 47 - 63                                                                                                    |
| Frequency variation range (Hz)               | 47 - 63                                                                                                    |
| Maximum input current (A, @90Vac, full load) | 1.5 A                                                                                                    |
| Inrush current                               | The maximum inrush current will be less than 50A and 100A when the adapter is connected to 115Vac(60Hz) and 230Vac(50Hz) respectively. |
| Efficiency                                   | It should provide an efficiency of 83% minimum, when measured at maximum load under 115V(60Hz).                                        |
| Output Ratings (CV mode)                     |                                                                                                    |
| DC output voltage (V)                        | +19.0V~20.5V                                                                                                    |
| Noise + Ripple (mV)                          | 300mvp-pmax (20Mhz bandwidth)                                                                                                    |
| Output Ratings (CV mode)                     |                                                                                                    |
| Load (A)                                     | 0 (min.) 2.4 (max.)                                                                                                    |
| DC output voltage (V)                        | +12 ~+19                                                                                                    |
| Constant output (A)                          | 2.75 ± 0.2                                                                                                    |
| Dynamic Output Characteristics               |                                                                                                    |
| Turn-on delay time (s, @115Vac)              | 2                                                                                                    |
| Hold up time (ms; @115 Vac input, full load) | 5 (min.)                                                                                                    |
| Over Voltage Protection (OVP, V)             | 26                                                                                                    |

### Table 1-28AC Adapter Specifications

| Item                                                    | Specification                              |  |
|---------------------------------------------------------|--------------------------------------------|--|
| Short circuit protection                                | Output can be shorted without damage       |  |
| Electrostatic discharge (ESD, kV)                       | ±15 (at air discharge)                     |  |
| Dielectric Withstand Voltage                            |                                            |  |
| Primary to secondary                                    | 3000 Vac (or 4242 Vdc), 10 mA for 1 second |  |
| Leakage current                                         | 0.25 mA maximum @ 254 Vac, 60Hz.           |  |
| Regulatory Requirements                                 |                                            |  |
| Internal filter meets:                                  |                                            |  |
| I. FCC class B requirements. (USA)                      |                                            |  |
| 2. VDE 243/1991 class B requirements. (German)          |                                            |  |
| 3. CISPR 22 Class B requirements. (Scandinavia)         |                                            |  |
| <ol> <li>VCCI class II requirements. (Japan)</li> </ol> |                                            |  |

# **1.4** Software Configuration and Specification

# 1.4.1 BIOS

The BIOS is compliant to PCI v2.1, APM v1.2, E-IDE and PnP specification. It also defines the hotkey functions and controls the system power-saving flow.

### **Keyboard Hotkey Definition**

The notebook supports the following hotkeys.

| ble 1-29 | Hotkey Descriptions |  |
|----------|---------------------|--|
| ble 1-29 | Hotkey Descriptions |  |

| Hotkey | lcon           | Function            | Description                                                                                                    |  |
|--------|----------------|---------------------|----------------------------------------------------------------------------------------------------|--|
| Fn-Esc |                | Hotkey Escape       | Exits the hotkey control.                                                                                                    |  |
| Fn-F1  | ?              | Hotkey Help         | Displays the hotkey list and help. Press to exit the screen.                                                                  |  |
| Fn-F2  | ⊙/€            | Brightness Control  | Toggles between brightness control and contrast control.                                                                      |  |
|        |                | *                   | Press the scale hotkeys (Fn- $\rightarrow$ and Fn - $\leftarrow$ ) to increase and decrease the brightness or contrast level. |  |
|        |                | Contrast Control    | Notebooks with TFT displays do not show the brightness control icon.                                                          |  |
| Fn-F3  |                | Display Toggle      | Switches display from LCD to CRT to both LCD and CRT.                                                                         |  |
| Fn-F4  | Ū              | Battery Gauge       | Displays the battery gauge.                                                                                                   |  |
| Fn-F5  | <b>(</b>       | Volume Control      | Press the scale hotkeys (Fn- $\rightarrow$ and Fn- $\leftarrow$ ) to increase and decrease the output level.                  |  |
| Fn-F6  | Ð              | Setup               | Gains access to BIOS Setup's Advanced System<br>Configuration parameters.                                                     |  |
| Fn-F7  | Z <sup>z</sup> | Hibernation/Standby | Enters hibernation mode if the 0-volt suspend function is installed and enabled; otherwise, the notebook enters standby mode. |  |
| Fn-→   |                | Scale Increase      | Increases the setting of the current icon.                                                                                    |  |
| Fn-←   |                | Scale Decrease      | Decreases the setting of the current icon.                                                                                    |  |
| Fn-T   |                | Toggle Touchpad     | Turns the internal touchpad on and off.                                                                                       |  |

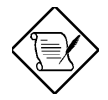

When the available hotkey is toggled, the system will issue a beep to enter the assigned process.

#### MultiBoot

The system can boot from the FDD, External FDD, HDD, or CD-ROM. The user can select the desired booting process to boot the system. If the CD-ROM is bootable, the BIOS will override the other process to boot the system directly.

#### **Power Management**

This computer has a built-in power management unit that monitors system activity. System activity refers to any activity involving one or more of the following devices: keyboard, mouse, floppy drive, hard disk, peripherals connected to the serial and parallel ports, and video memory. If no activity is detected for a period of time (called an inactivity time-out), the computer stops some or all of these devices in order to conserve energy.

This computer employs an innovative power management technique called Heuristic Power Management or HPM. HPM allows the computer to provide maximum power conservation and maximum performance at the same time.

Power management methods used by most computers are timer-based. You set inactivity time-out values for the display, hard disk, and other devices. The computer then "sleeps" when these time-outs elapse. The problem with this is that no two users are alike. Each of us has his or her own habits when using the computer, which makes timer-based power management ineffective.

With HPM, your computer manages its power according to the way you use your computer. This means the computer delivers maximum power when you need it, and saves power when you don't need the maximum — all without your intervention. There are no timers to set, because the HPM system figures out everything for you.

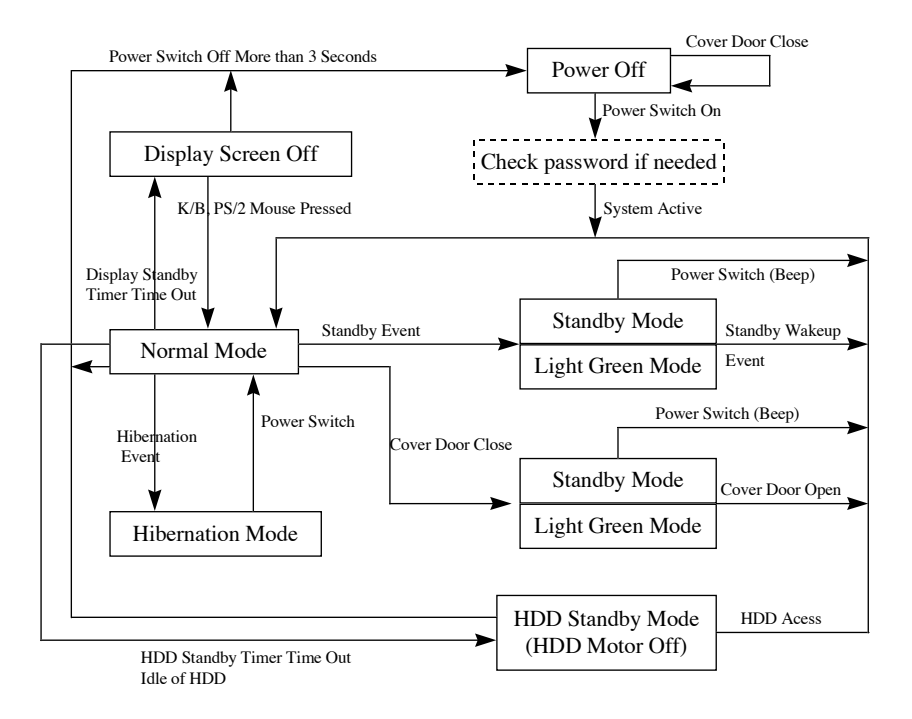

Figure 1-3 Power Management Block Diagram

#### ON MODE

Normal full-on operation

#### STANDBY MODE

The computer consumes very low power in standby mode. Data remain intact in the system memory until battery is drained.

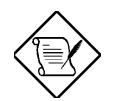

Warning: Unstored data is lost when you turn off the computer power in standby mode or when the battery is drained.

| Table 1-30 | Standby Mode Conditions and Descript | ions |
|------------|--------------------------------------|------|
|------------|--------------------------------------|------|

| Condition        | Description                                                                                                    |
|------------------|----------------------------------------------------------------------------------------------------|
| The condition to | There are two necessary conditions for the computer to enter standby mode:                                                                                                    |
| enter Standby    | Heuristic Power Management Mode must be set to [ENABLED].                                                                                                    |
| WOUE             | In this situation, the following are ways to enter standby mode:                                                                                                    |
|                  | Pressing the sleep hot key Fn-F7                                                                                                    |
|                  | <ul> <li>If the waiting time determined by the computer's HPM unit elapses without any<br/>system activity.</li> </ul>                                                                                  |
|                  | Closing the display cover.                                                                                                    |
|                  | <ul> <li>With the System Sleep State is set to [HIBERNATION], the computer also enters<br/>standby mode if the hibernation file (Sleep Manager) is invalid or not present.</li> </ul>                   |
|                  | <ul> <li>"Hard Disk Drive" is [Disabled] in System Security of BIOS SETUP.</li> </ul>                                                                                                    |
|                  | "Hard Disk 0" is [None] in Basic System Configuration of BIOS SETUP.                                                                                                    |
|                  | <b>Note:</b> If the computer detects a PC I/O card installed in the PC card slots, the computer "sleeps" (light green mode) to maintain your communications connection. It will not enter standby mode. |
| The condition of | Issue a beep.                                                                                                    |
| Standby Mode     | The standby indicator flashes.                                                                                                    |
|                  | Disable the mouse, serial and the parallel port.                                                                                                    |
|                  | The keyboard controller, HDD and VGA enter the standby mode.                                                                                                    |
|                  | Stop the CPU internal clock.                                                                                                    |
|                  | <ul> <li>All the functions are disabled except the keyboard, battery low warning and modem<br/>ring wake up from standby (if enabled).</li> </ul>                                                       |
| The condition    | Any one of following activities will let system back to Normal Mode:                                                                                                    |
| back to On       | Any keystroke (Internal KB or External KB)                                                                                                    |
| Mode             | <ul> <li>Any active pointing device (internal or external, PS/2 or serial or USB)</li> </ul>                                                                                                    |
|                  | Resume Timer matched                                                                                                    |
|                  | • Opening the display cover if you closed the display cover to enter Standby mode.                                                                                                    |
|                  | Modem ring                                                                                                    |

#### LIGHT GREEN MODE

The notebook consumes very low power in light green mode. Data and I/O connections remain intact in the system memory until battery is drained.

Table 1-31Light Green Mode Conditions and Descriptions

| Condition              | Description                                                                 |  |  |
|------------------------|-----------------------------------------------------------------------------|--|--|
| The condition to enter | PCMCIA I/O Card detected and occupy resources (Non Cardbus mode).           |  |  |
| Light Green Mode       | HPM timer times out or cover close or APM standby / suspend function calls. |  |  |
| The condition of Light | Issue a beep.                                                               |  |  |
| Green Mode             | Only HDD, VGA enter standby                                                 |  |  |
| The condition back to  | Any one of following activities will let system back to Normal Mode:        |  |  |
| On Mode                | Any keystroke (Internal KB or External KB)                                  |  |  |
|                        | Any active pointing device (internal or external, PS/2 or serial or USB)    |  |  |
|                        | Resume Timer matched                                                        |  |  |
|                        | Modem ring                                                                  |  |  |

#### HIBERNATION MODE

In hibernation mode, all power shuts off (the computer does not consume any power). The computer saves all system information onto the hard disk before it enters hibernation mode. Once you turn on the power, the computer restores this information and resumes where you left off upon leaving hibernation mode.

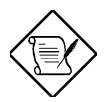

If the computer beeps but does not enter hibernation mode after pressing the sleep hot key, it means the operating system will not allow the computer to enter the power saving mode.

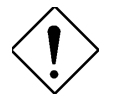

Do not change any devices (such as add memory or swap hard disks when the computer is in hibernation mode.

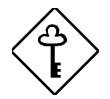

If the computer detects a PC I/O card installed in the PC card slots, the computer enters light green mode to maintain your communications connection. It will not enter standby nor hibernation mode.

| Fable 1-32Hibernation Mode Conditions and Descriptions |                                                                                                    |  |
|--------------------------------------------------------|----------------------------------------------------------------------------------------------------|--|
| Condition                                              | Description                                                                                                    |  |
| The condition to<br>enter Hibernation<br>Mode          | <ul> <li>There are two necessary conditions for the computer to enter standby mode:</li> <li>Heuristic Power Management Mode must be set to [ENABLED].</li> <li>The hibernation file created by Sleep Manager must be present and valid.</li> <li>In this situation, the following are ways to enter hibernation mode:</li> <li>Pressing the sleep hot key Fn-F7</li> <li>"Hard Disk Drive" is not [Disabled] in System Security of BIOS SETUP.</li> <li>"Hard Disk 0" is not [None] in Basic System Configuration of BIOS SETUP.</li> <li>If the waiting time determined by the computer's HPM unit elapses without any system activity.</li> <li>If a battery low condition takes place, the computer enters hibernation mode in about three minutes. The Sleep Upon Battery-low parameter in Setup must be set to [ENABLED].</li> <li>Invoked by the operating system power saving modes</li> </ul> |  |
| The condition of<br>Hibernation Mode                   | <ul> <li>Except the RTC, KB controller and power switch, all the system components are<br/>off.</li> </ul>                                                                                                    |  |
| The condition back to On Mode                          | <ul><li>Pressing the power switch.</li><li>Resume Timer matched</li></ul>                                                                                                    |  |

| Table 1-32 | Hibernation | Mode | Conditions   | and De | escriptions  |
|------------|-------------|------|--------------|--------|--------------|
|            | incomation  | mouo | Contantionio |        | 200110110110 |

#### DISPLAY STANDBY MODE

Screen activity is determined by the keyboard, the built-in touchpad, and an external PS/2 pointing device. If these devices are idle for the period determined by the computer's HPM unit, the display shuts off until you press a key or move the touchpad or external mouse.

| Table 1-33 | Display Standby Mode Conditions and Descriptions |
|------------|--------------------------------------------------|
|------------|--------------------------------------------------|

| Condition                                      | Description                                                                                                    |  |
|------------------------------------------------|----------------------------------------------------------------------------------------------------|--|
| The condition to enter<br>Display Standby Mode | <ul> <li>Pointing device is idle until Display Standby Timer times-out or LCD cover is closed.</li> </ul>                               |  |
| The condition of<br>Display Standby Mode       | <ul> <li>All the system components are on except LCD backlight and CRT<br/>horizontal frequency output (if CRT is connected)</li> </ul> |  |
| The condition back to                          | Any keystroke (Internal KB or External KB)                                                                                              |  |
| On Mode                                        | Pointing device activity                                                                                                    |  |

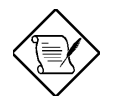

The VGA BIOS should support DPMS (Desktop Power Management System) for the standby and hibernation mode function call. When the Display Standby Timer expires, the system BIOS will execute the DPMS service routines.

#### HARD DISK STANDBY MODE

The hard disk enters standby mode when there are no disk read/write operations within the period of time determined by the computer's HPM unit. In this state, the power supplied to the hard disk is reduced to a minimum. The hard disk returns to normal once the computer accesses it.

| Condition                               | Description                                                 |
|-----------------------------------------|-------------------------------------------------------------|
| The condition to enter HDD Standby Mode | Display Standby HPM timer times-out or LCD cover is closed. |
| The condition of HDD Standby Mode       | All the system components are on except HDD spindle motor   |
| The condition back to On Mode           | Any access to HDD                                           |

Table 1-34 Hard Disk Standby Mode Conditions and Descriptions

#### BATTERY LOW

When the battery capacity is low and no adapter is plugged in, the system will generate the following battery low warning:

- Flash power LED with 1 Hz.
- Issue 4 short beeps per minute (if enabled in setup).
- If the AC adapter does not plug in within 3 minutes and the "Standby/Hibernation upon Batterylow" in BIOS SETUP is enabled, the system will enter Standby/0-Volt Hibernation Mode. The battery low warning will stop as soon as the AC adapter is plugged into the system.

#### THE AUTODIM PROCESS OF THE LCD BRIGHTNESS

The notebook has a unique "**automatic dim**" power saving feature. When the notebook is using AC power and you disconnect the AC adapter from the notebook, the system "decides" whether or not to automatically dim the LCD backlight to save power.

If the LCD backlight is too bright, the system automatically adjusts it to a manageable level; otherwise, the level stays the same. If you want a brighter picture, you can then adjust the brightness and contrast level using hotkeys (Fn-F2).

If you reconnect AC power to the system, the system automatically adjusts the LCD backlight to its original level — the brightness and contrast level before disconnecting the AC adapter. If you adjusted the brightness and contrast level after disconnecting AC power, the level stays the same after you reconnect the AC adapter.

There are two reasons for the notebook to have the LCD AutoDim feature. The first is to save the power during the notebook is operating under the DC mode. The second is to save the "favorite" brightness parameter set by the user.

The following processes are the basic methods used to implement the LCD brightness AutoDim.

- 1. If the original brightness is over 75% and the AC power is on-line, the BIOS will change the brightness to 75% after the AC power is off-line.
- 2. If the original brightness is below 75%, the brightness maintains the same level even if the AC power is off-line.
- 3. If the brightness is already changed by the hotkey under DC power, it will not be changed after the AC power is plugged in.
- 4. If the brightness is not changed by the hotkey under DC power, the brightness will be changed back to the old setting the previous brightness parameter under AC power.
- 5. If the previous brightness parameter does not exist, the brightness will not be changed in process 4.

### 1.4.2 Drivers, Applications and Utilities

The notebook comes preloaded with the following software:

- Windows 95<sup>1</sup>
- System utilities and application software<sup>2</sup>
  - Sleep Manager utility
  - Display drivers
  - Audio drivers
  - PC Card slot drivers and applications
  - Other third-party application software

Table 1-35 Location of Drivers in the System Utility CD

| Device Category                   | Function          | Location              |
|-----------------------------------|-------------------|-----------------------|
| Sound, video and game controllers | Audio             | ENGLISH\WIN95\AUDIO\  |
| Mouse                             | Mouse             | ENGLISH\WIN95\MOUSE\  |
| Display adapters                  | Video             | ENGLISH\WIN95\VGA\    |
| PCMCIA                            | Zoomed Video Port | English\Win95\PCMCIA\ |

<sup>&</sup>lt;sup>1</sup> In some areas, a different operating system may be pre-loaded instead of Windows 95.

<sup>&</sup>lt;sup>2</sup> The system utilities and application software list may vary.

To re-install applications under Windows 95, click on Start, then Run.... Based on the location of the application, run the setup program to install the application. The following table lists the applications and their locations:

| Name          | Function                                            | Location                |
|---------------|-----------------------------------------------------|-------------------------|
| Sleep Manager | 0V Suspend utility                                  | ENGLISH\WIN95\SLEEPMGR\ |
| Y-Station     | Audio application                                   | ENGLISH\WIN95\Ystation  |
| SafeOFF       | Protect if user accidentally press the power switch | ENGLISH\WIN95\SAFEOFF   |

Table 1-36Location of Applications in the System Utility CD

Drivers for Windows 3.x and Windows NT are also found in the System Utility CD if you should need them.

# 1.5 Block Diagrams

### 1.5.1 System

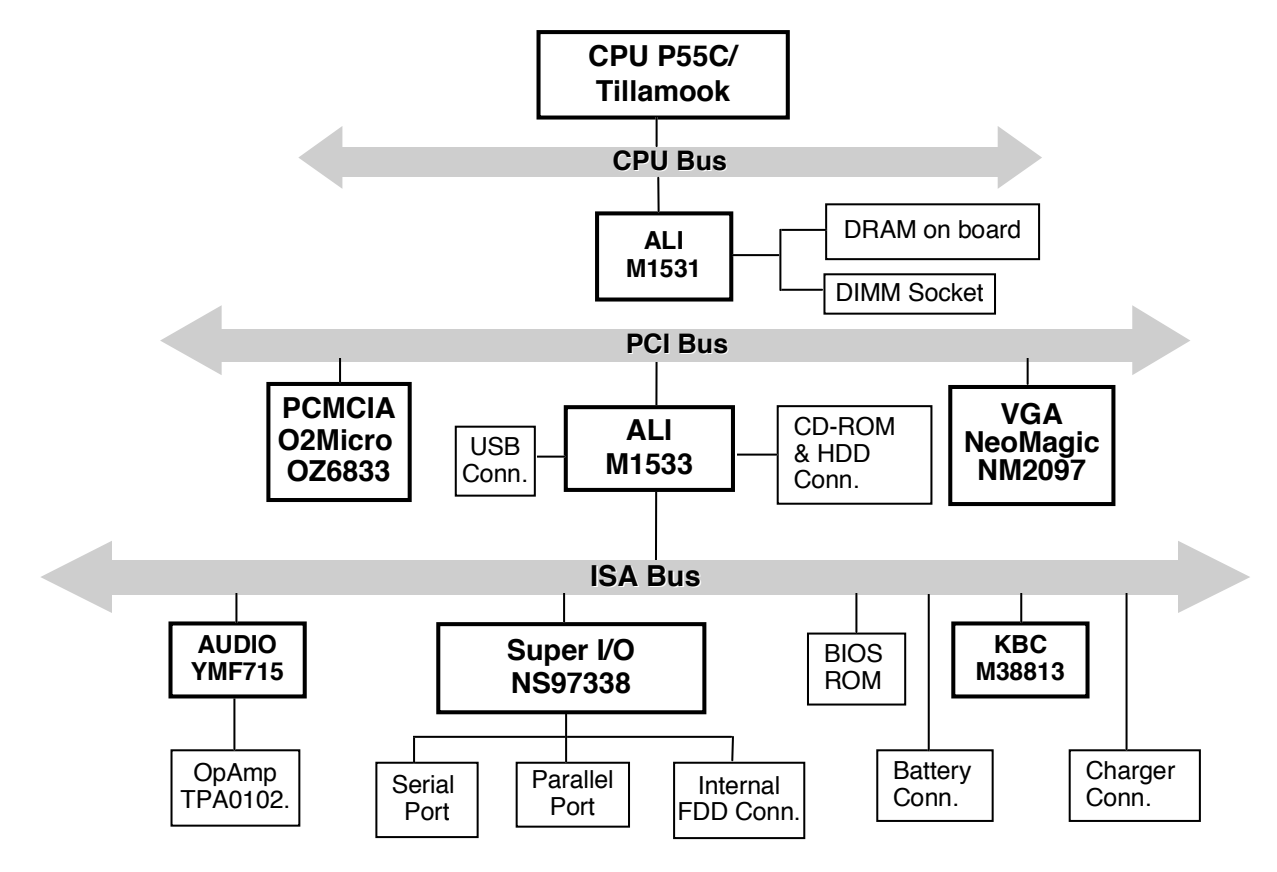

Figure 1-4 System Block Diagram

## 1.5.2 Clock

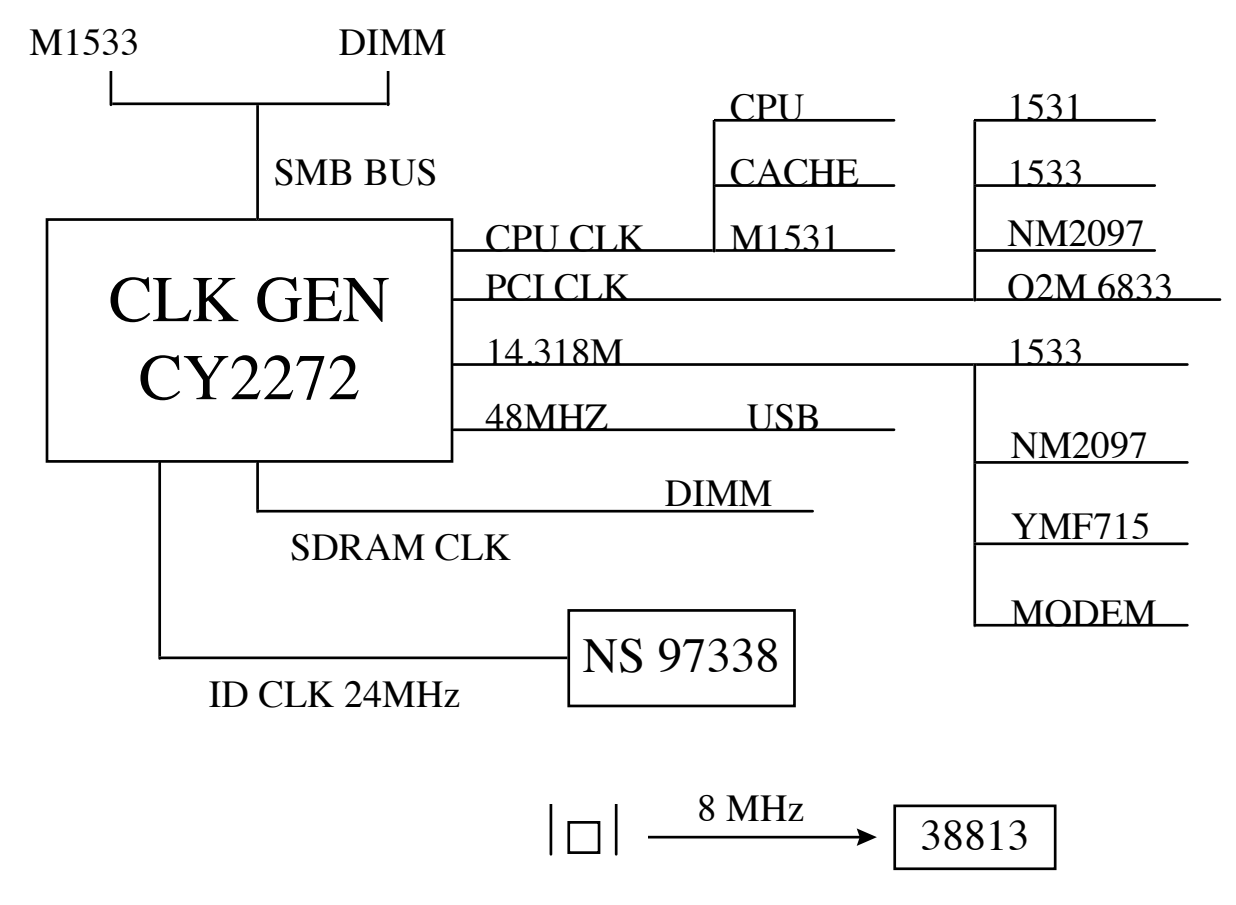

Figure 1-5 Clock Block Diagram
# 1.6 Environmental Requirements

| Table 1- 37 | Environmental Requirements |
|-------------|----------------------------|
|-------------|----------------------------|

| Item                               | Specification                                                   |  |
|------------------------------------|-----------------------------------------------------------------|--|
| Temperature                        |                                                                 |  |
| Operating ( )                      | +5~ +35                                                         |  |
| Non-operating( )                   | -20 ~ +60                                                       |  |
| Humidity                           |                                                                 |  |
| Operating (non-condensing)         | 20% ~ 85%                                                       |  |
| Non-operating (non-condensing)     | 20% ~ 90%                                                       |  |
| Operating Vibration (unpacked)     |                                                                 |  |
| Operating                          | 5 - 25.6Hz, 0.38mm; 25.6 - 250Hz, 0.5G                          |  |
| Sweep rate                         | 0.5 octave / minute                                             |  |
| Number of test cycles              | 2 / axis (X,Y,Z)                                                |  |
| Non-operating Vibration (unpacked) |                                                                 |  |
| Non-operating                      | 5 - 27.1Hz, 0.6G; 27.1 - 50Hz, 0.41mm; 50-500Hz, 2G             |  |
| Sweep rate                         | 0.5 octave / minute                                             |  |
| Number of text cycles              | 4 / axis (X,Y,Z)                                                |  |
| Non-operating Vibration (packed)   |                                                                 |  |
| Non-operating                      | 5 - 62.6Hz, 0.51mm; 62.6-500Hz, 4G                              |  |
| Sweep rate                         | 0.5 octave / minute                                             |  |
| Number of text cycles              | 4 / axis (X,Y,Z)                                                |  |
| Shock                              |                                                                 |  |
| Non-operating (unpacked)           | 40G peak, 11±2ms, half-sine                                     |  |
| Non-operating (packed)             | 50G peak, 11±2ms, half-sine                                     |  |
| Altitude                           |                                                                 |  |
| Operating                          | 10,000 feet (5°C ~ 40°C)                                        |  |
| Non-operating                      | 40,000 feet (-20°C ~ 60°C)                                      |  |
| ESD                                |                                                                 |  |
| Air discharge                      | 8kV (no error)<br>12.5kV (no restart error)<br>15kV (no damage) |  |
| Contact discharge                  | 4kV (no error)<br>6kV (no restart error)<br>8kV (no damage)     |  |

# 1.7 Mechanical Specifications

| Table 1-38 | Mechanical Specifications |
|------------|---------------------------|
|------------|---------------------------|

| Item             | Specification                                |
|------------------|----------------------------------------------|
| Weight           | (includes battery)                           |
| FDD model        | 2.77 kg. (6.11 lb.)                          |
| CD-ROM model     | 2.89 kg. (6.37 lb.)                          |
| Dimensions       | W x D x H                                    |
| (main footprint) | 310mm x 245mm x 46mm (12.2" x 9.65" x 1.81") |

# Chapter 2

# **BIOS Setup**

The Setup Utility is a hardware configuration program built into your computer's BIOS (Basic Input/Ouput System).

Your computer is already properly configured and optimized, and you do not need to run this utility. However, if you encounter configuration problems, you may need to run Setup. Please also refer to Chapter 6, Troubleshooting when a problem arises.

To activate the Setup Utility, press F2 after you hear a beep while the Extensa logo is being displayed.

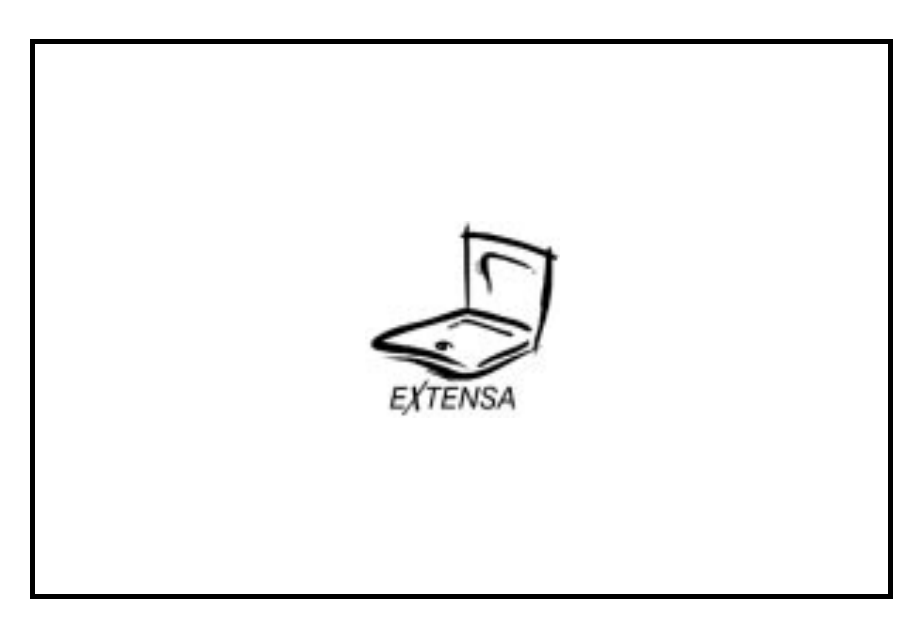

When Silent Boot (described later in this chapter) is disabled, a message displays telling you when you can press F2 to run the Setup Utility.

| BIOS V3.0                                                    |
|--------------------------------------------------------------|
| 016384 KB Memory Good                                        |
|                                                              |
|                                                              |
|                                                              |
| Enter Setup, Press F2 Key                                    |
| ACR58000-M12-970324-R01-A0-EN                                |
| Copyright © Acer Incorporated 1990-1997. All Rights Reserved |

Pressing  $\ensuremath{\textbf{F2}}$  brings up the main screen of the Setup Utility.

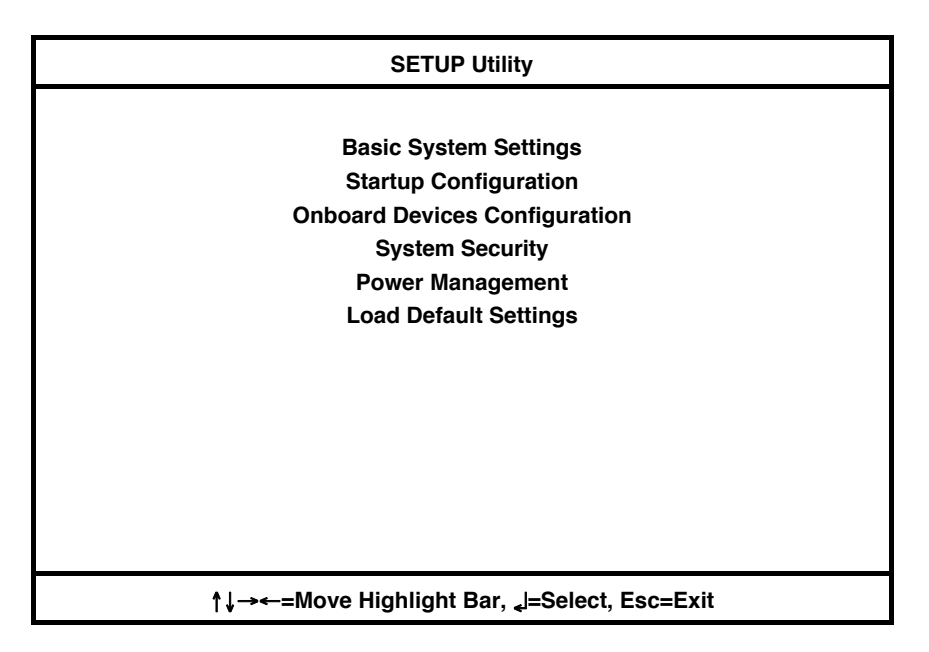

Press the cursor keys  $(\uparrow\downarrow\rightarrow\leftarrow)$  to move the highlight bar, then press **Enter** to make a menu selection.

## 2.1 Basic System Settings

The Basic System Settings screen contains parameter items involving basic computer settings.

| Basic System Settings                                                  |  |
|------------------------------------------------------------------------|--|
| Date [Thu Jun. 11, 1998]<br>Time [10:00:00]                            |  |
| Floppy Disk A [1.44 MB 3.5-inch]<br>Floppy Disk B [ None ]             |  |
| Cylinders Heads Sectors Size(MB)<br>Hard Disk [Auto] xxxx xx xx xx xxx |  |
|                                                                        |  |
| †↓=Move Highlight Bar, →←=Change Setting, Esc=Exit                     |  |

Press  $\uparrow$  and  $\downarrow$  to move the highlight bar; press  $\rightarrow$  and  $\leftarrow$  to change the setting of the highlighted parameter. To exit this screen and return to the main screen, press **Esc**.

| Parameter        | Description                                                                                                    | Setting or Format                  |
|------------------|----------------------------------------------------------------------------------------------------|------------------------------------|
| Date             | Sets the computer's system date                                                                                                    | Day of the Week-Month-Day-<br>Year |
| Time             | Sets the computer's system time                                                                                                    | Hour:Min:Sec                       |
| Floppy Disk<br>A | Selects the floppy disk drive type.                                                                                                    | 1.44 MB 3.5-inch<br>None           |
| Floppy Disk      | Selects the floppy disk drive type.                                                                                                    | None<br>1.44 MB 3.5-inch           |
| В                | In most cases, you only have need for one floppy disk drive (A), so this is normally set to <i>None</i> .                                                                 |                                    |
| Hard Disk        | Selects the hard disk drive type.                                                                                                    | Auto                               |
|                  | When set to <i>User</i> , you need to specify the Cylinder, Head and Sector information. For hassle-free and correct drive detection, this should be set to <i>Auto</i> . | User<br>None                       |

Table 2-1 Basic System Settings Parameters

## 2.2 Startup Configuration

The Startup Configuration screen contains parameter items that are set up when the computer starts up.

| Startup Configuration                              |
|----------------------------------------------------|
|                                                    |
| Boot Display [Auto]                                |
| Memory Test [Enabled]                              |
| Silent Boot [Enabled]                              |
| System Boot Drive [Drive A Then C]                 |
| Boot from CD-ROM [Enabled]                         |
| CardBus Support [Enabled ]                         |
| USB Function Support [Disabled]                    |
|                                                    |
|                                                    |
|                                                    |
|                                                    |
|                                                    |
| †↓=Move Highlight Bar, →←=Change Setting, Esc=Exit |

Press  $\uparrow$  and  $\downarrow$  to move the highlight bar; press  $\rightarrow$  and  $\leftarrow$  to change the setting of the highlighted parameter. To exit this screen and return to the main screen, press **Esc**.

| Parameter            | Description                                                                                                    | Setting or Format                |
|----------------------|----------------------------------------------------------------------------------------------------|----------------------------------|
| Boot Display         | Sets the display device (computer LCD and/or external monitor) to use when the computer starts (boots) up.                                               | Auto<br>Both                     |
|                      | When set to <i>Auto</i> , the computer outputs to the external monitor if one is connected; otherwise, the computer outputs to the LCD.                  |                                  |
| Memory<br>Test       | Runs or skips the memory test.                                                                                                    | Enabled<br>Disabled              |
| Silent Boot          | Hides or displays the POST (Power-on Self-<br>Test) screen messages.                                                                                     | Enabled<br>Disabled              |
| System Boot<br>Drive | Sets the startup (boot) sequence of the drives in your computer.                                                                                         | Drive A Then C<br>Drive C Then A |
|                      | For example, when set to <i>Drive A Then C</i> , the computer searches for a system (bootable) diskette in drive A first before proceeding with drive C. | Drive C<br>Drive A               |

Table 2-2Startup Configuration Parameters

| Parameter                  | Description                                                                                                    | Setting or Format          |
|----------------------------|----------------------------------------------------------------------------------------------------|----------------------------|
| Boot from<br>CD-ROM        | Tells the computer to search for a bootable disc in the CD-ROM drive and boot from that disc.                                    | <b>Disabled</b><br>Enabled |
|                            | If the computer cannot find a bootable disc, it proceeds according to the System Boot Drive parameter setting.                   |                            |
| CardBus                    | Enables or disables CardBus support.                                                                                             | Enabled                    |
| Support                    | For more information concerning CardBus, see section 3.7.                                                                        | Disabled                   |
| USB<br>Function<br>Support | Selects support for USB (Universal Serial Bus).<br>Enable this parameter if you are connecting<br>USB device(s) to the computer. | <b>Disabled</b><br>Enabled |

# 2.3 Onboard Devices Configuration

The Onboard Devices Configuration screen contains parameter items that are related to port devices on your computer.

| Onboard Devices Configuration                      |  |
|----------------------------------------------------|--|
|                                                    |  |
| Serial Port [Enabled]                              |  |
| Base Address [3F8h]                                |  |
| IRQ [4]                                            |  |
| Parallel Port [Enabled]                            |  |
| Base Address [378h]                                |  |
| IRQ[7]                                             |  |
| Operation Mode [Bi-directional]                    |  |
| ECP DMA Channel [-]                                |  |
|                                                    |  |
| ∱↓=Move Highlight Bar, →←=Change Setting, Esc=Exit |  |

Press  $\uparrow$  and  $\downarrow$  to move the highlight bar; press  $\rightarrow$  and  $\leftarrow$  to change the setting of the highlighted parameter. To exit this screen and return to the main screen, press **Esc**.

| Parameter       | Description                                                                                                    | Setting or Format                   |
|-----------------|----------------------------------------------------------------------------------------------------|-------------------------------------|
| Serial Port     | Enables or disables the serial port                                                                                                    | <b>Enabled</b><br>Disabled          |
| Base<br>Address | Sets the I/O base address of the serial port                                                                                                    | <b>3F8h</b><br>2F8h<br>3E8h<br>2E8h |
| IRQ             | Sets the IRQ (interrupt request) channel of the serial port                                                                                                    | <b>4</b><br>11                      |
| Parallel Port   | Enables or disables the parallel port                                                                                                    | <b>Enabled</b><br>Disabled          |
| Base<br>Address | Sets the I/O base address of the parallel port                                                                                                    | <b>378h</b><br>278h<br>3BCh         |
| IRQ             | Sets the interrupt request (IRQ) channel of the parallel port                                                                                                    | <b>7</b><br>5                       |
| Operation       | Selects the operation mode of the parallel port.                                                                                                    | Bi-directional                      |
| Mode            | ECP (Extended Capabilities Port) supports a 16-<br>byte FIFO (first in, first out) which can be<br>accessed by host DMA cycles and PIO cycles,<br>boosting I/O bandwidth to meet the demands of<br>high-performance peripherals. | ECP<br>Standard                     |

Table 2-3Onboard Devices Configuration Parameters

#### Table 2-3Onboard Devices Configuration Parameters

| Parameter          | Description                                                                               | Setting or Format |
|--------------------|-------------------------------------------------------------------------------------------|-------------------|
| ECP DMA<br>Channel | Sets the DMA channel of the parallel port when the parallel operation mode is set to ECP. | 1<br>3            |

## 2.4 System Security

The System Security screen contains parameter items that help safeguard and protect your computer from unauthorized use.

| System Security                                    |        |  |              |                                 |
|----------------------------------------------------|--------|--|--------------|---------------------------------|
| Disk<br>Diskette Drive<br>Hard Disk Drive          | Drive  |  |              | Control<br>[Normal]<br>[Normal] |
| Setup Password POST Password                       | [<br>[ |  | None<br>None | ]<br>]                          |
| †↓=Move Highlight Bar, →←=Change Setting, Esc=Exit |        |  |              |                                 |

Press  $\uparrow$  and  $\downarrow$  to move the highlight bar; press  $\rightarrow$  and  $\leftarrow$  to change the setting of the highlighted parameter. To exit this screen and return to the main screen, press **Esc**.

| Table 2-4 | System Security Parameters |
|-----------|----------------------------|
|-----------|----------------------------|

| Parameter                       | Description                                                                                                    | Setting or Format                                                                   |
|---------------------------------|----------------------------------------------------------------------------------------------------|-------------------------------------------------------------------------------------|
| Diskette<br>Drive<br>(Control)  | Sets the control level of the diskette drive.                                                                                                    | Normal<br>Disabled<br>Write Protect All Sectors<br>Write Protect Boot Sector        |
| Hard Disk<br>Drive<br>(Control) | Sets the control level of the diskette drive.                                                                                                    | <b>Normal</b><br>Disabled<br>Write Protect All Sectors<br>Write Protect Boot Sector |
| Setup<br>Password <sup>1</sup>  | Sets (and enables) the setup password.<br>When set, this password protects this Setup<br>Utility from unauthorized entry. Before the<br>computer allows access to the Setup Utility, you<br>need to enter the setup password. | <b>None</b><br>Enabled                                                              |

<sup>&</sup>lt;sup>1</sup> To set passwords, see section 1.9.2.

| Table 2-4 | System Security Parameters |
|-----------|----------------------------|
|-----------|----------------------------|

| Parameter                         | Description                                                                                                    | Setting or Format      |
|-----------------------------------|----------------------------------------------------------------------------------------------------|------------------------|
| Power On<br>Password <sup>1</sup> | Sets (and enables) the power- on password.<br>When set, this password protects the computer<br>from unauthorized entry. At startup, you need to<br>enter the power on password to continue<br>computer operation. | <b>None</b><br>Enabled |

# 2.5 Power Management Settings

The Power Management Settings screen contains parameter items related to power-saving and power management.

| Power Management Settings                          |            |  |
|----------------------------------------------------|------------|--|
|                                                    |            |  |
| Heuristic Power Management Mode                    | [Enabled]  |  |
| Display Always On                                  | [Disabled] |  |
| Hotkey Beep                                        | [Enabled]  |  |
| Modem Ring Resume On Indicator                     | [Enabled]  |  |
| Battery-low Warning Beep                           | [Enabled]  |  |
| Sleep Upon Battery-low                             | [Enabled]  |  |
|                                                    |            |  |
| ∱↓=Move Highlight Bar, →←=Change Setting, Esc=Exit |            |  |

Press  $\uparrow$  and  $\downarrow$  to move the highlight bar; press  $\rightarrow$  and  $\leftarrow$  to change the setting of the highlighted parameter. To exit this screen and return to the main screen, press **Esc**.

| Parameter                            | Description                                                                                                    | Setting or Format          |
|--------------------------------------|----------------------------------------------------------------------------------------------------|----------------------------|
| Heuristic<br>Power                   | Enables or disables heuristic power management mode.                                                                                                    | Enabled<br>Disabled        |
| Managemen<br>t Mode                  | For more information on power management modes, see section 2.2.1.                                                                                                    |                            |
| Display<br>Always On                 | When enabled the computer does not enter display standby mode.                                                                                                    | <b>Disabled</b><br>Enabled |
|                                      | <b>Note:</b> Always enable this parameter when playing VCDs (Video Compact Disc). If not, the system will enter standby mode after 30 minutes and the screen will go blank.                   |                            |
| Hotkey Beep                          | When enabled the computer gives out a "beep"<br>sound every time you use a hotkey.<br>For more information on Hotkeys, see section<br>1.4.1.                                                  | Enabled<br>Disabled        |
| Modem Ring<br>Resume On<br>Indicator | When enabled, and an incoming modem ring is detected, the computer wakes up from standby mode. When the computer is off or in hibernation mode, the computer will not resume on a modem ring. | Enabled<br>Disabled        |

Table 2-5Power Management Settings

| Parameter                      | Description                                                                                                    | Setting or Format   |
|--------------------------------|----------------------------------------------------------------------------------------------------|---------------------|
| Battery-low<br>Warning<br>Beep | Enables or disables warning beeps during a battery-low condition.                                                                                                    | Enabled<br>Disabled |
| Sleep Upon<br>Battery-low      | Enables or disables the sleep function<br>(hibernation or standby) during a battery-low<br>condition.                                                                                                    | Enabled<br>Disabled |
|                                | When the computer is running very low on<br>battery power, the computer will disregard the<br>system sleep state setting and enter hibernation<br>mode if Sleep Manager is installed and the<br>hibernation file is valid (see section 5.1). |                     |

| Table 2-5 | Power Management S | Settings |
|-----------|--------------------|----------|
|-----------|--------------------|----------|

# 2.6 Load Default Settings

When you select the Load Default Settings item from the main screen, a dialog box appears asking you to confirm that you want to reset all settings to their factory defaults.

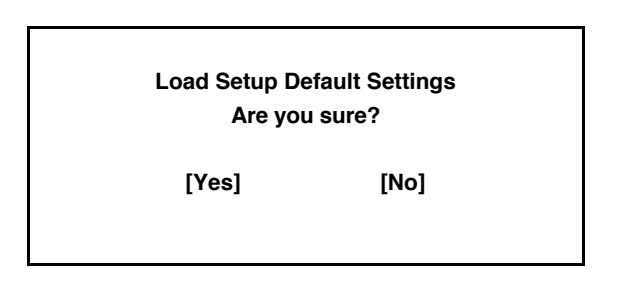

Choose Yes to confirm or No to close the dialog box and return to the main screen.

# **Disassembly and Unit Replacement**

This chapter contains step-by-step procedures on how to disassemble the notebook computer for maintenance and troubleshooting.

To disassemble the computer, you need the following tools:

- Wrist grounding strap and conductive mat for preventing electrostatic discharge
- Flat-bladed screwdriver
- Phillips screwdriver
- Hexagonal screwdriver
- Tweezers
- Plastic stick

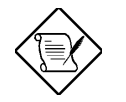

The screws for the different components vary in size. During the disassembly process, group the screws with the corresponding components to avoid mismatch when putting back the components.

### 3.1 General Information

### 3.1.1 Before You Begin

Before proceeding with the disassembly procedure, make sure that you do the following:

- 1. Turn off the power to the system and all peripherals.
- 2. Unplug the AC adapter and all power and signal cables from the system.
- 3. Press the battery compartment cover release button **I**+**)** and slide out the cover.
- 4. Pull out the battery pack using the pull loop at the end.

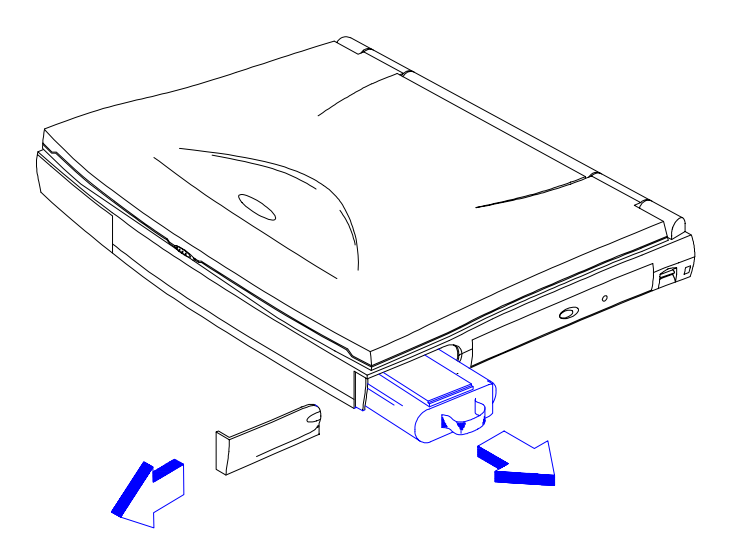

Figure 3-1 Removing the Battery Pack

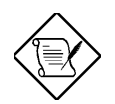

Removing all power sources from the system prevents accidental short circuit during the disassembly process.

### 3.1.2 Connector Types

There are two kinds of connectors on the main board:

• Connectors with no locks

Unplug the cable by simply pulling out the cable from the connector.

• Connectors with locks

You can use a plastic stick to lock and unlock connectors with locks.

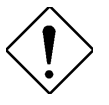

The cables used here are special FPC (flexible printed-circuit) cables, which are more delicate than normal plastic-enclosed cables. Therefore, to prevent damage, make sure that you unlock the connectors before pulling out the cables. Do not force cables out of the connectors.

#### CONNECTORS WITH LOCKS

• Unplugging the Cable

To unplug the cable, first unlock the connector by pulling up the two clasps on both sides of the connector with a plastic stick. Then carefully pull out the cable from the connector.

• Plugging the Cable

To plug the cable back, first make sure that the connector is unlocked, then plug the cable into the connector. With a plastic stick, press the two clasps on both sides of the connector to secure the cables in place.

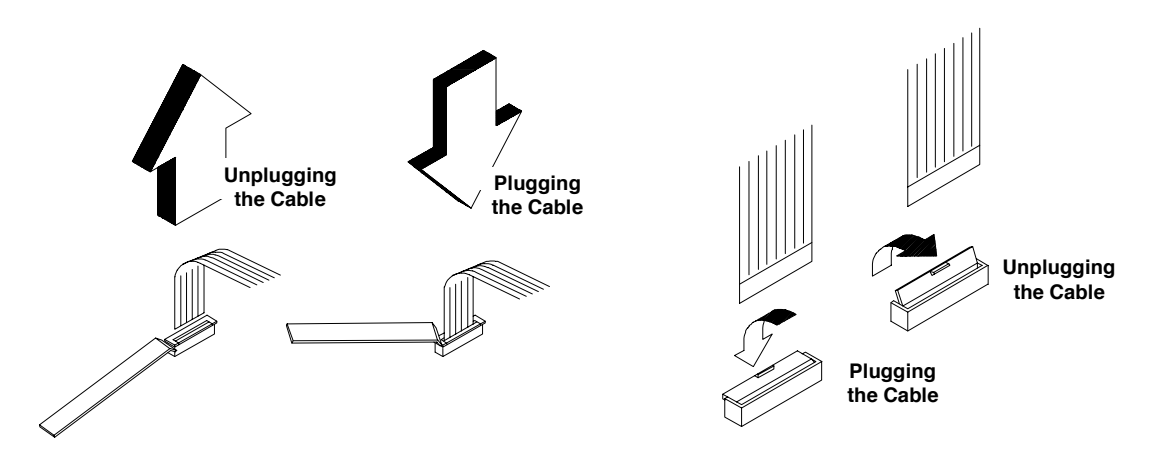

Figure 3-2 Using Connectors With Locks

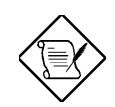

Connectors mentioned in the following procedures are assumed to be no-lock connectors unless specified otherwise.

#### 3.1.3 Disassembly Sequence

The disassembly procedure described in this manual is divided into four major sections:

- Section 4.2: Installing memory
- Section 4.3: Removing the modem board
- Section 4.4: Removing the hard disk drive
- Section 4.5: Removing the keyboard
- Section 4.6: Disassembling the inside frame assembly
- Section 4.7: Disassembling the display

The following table lists the components that need to be removed during servicing. For example, if you want to remove the motherboard, you must first remove the keyboard, then disassemble the inside assembly frame in that order.

| Table 3-1 | Guide to Disassembl | y Sequence |
|-----------|---------------------|------------|
|-----------|---------------------|------------|

| Service Item                                      | Prerequisite                                                               |  |
|---------------------------------------------------|----------------------------------------------------------------------------|--|
| Remove or replace the hard disk drive             |                                                                            |  |
| Remove or replace the internal module             | Remove the keyboard (and heat sink assembly).                              |  |
| Remove the motherboard for service or replacement | <ol> <li>Remove the keyboard.</li> <li>Disassemble the housing.</li> </ol> |  |
| Remove the touchpad                               | <ol> <li>Remove the keyboard.</li> <li>Disassemble the housing.</li> </ol> |  |
| Replace the LCD                                   | Remove the display.                                                        |  |
| Install CPU                                       | Remove the keyboard (and heat sink assembly).                              |  |
| Install additional memory                         |                                                                            |  |

The flowchart on the succeeding page gives a clearer and more graphic representation on the entire disassembly sequence. Please refer to it from time to time, together with the screw list below.

#### SCREW LIST

| • | A screw     | M2x4L Black        | (p/n: 86.1A322.4R0) |
|---|-------------|--------------------|---------------------|
| • | B screw     | M2x6L NI           | (p/n: 86.1A522.6R0) |
| • | C screw     | M2x20L NI          | (p/n: 86.1A522.200) |
| • | D screw     | M2.5x8L NYLOK B-ZN | (p/n: 86.1A353.8R0) |
| • | E screw     | M2.5x6L NYLOK NI   | (p/n:86.1A553.6R0)  |
| • | F screw     | M3x6L BIND NI      | (p/n:86.4A524.6R0)  |
| • | G screw     | M2.5x4L BLACK.NY   | (p/n: 86.1A553.4R0) |
| • | H screw     | M2x14L NI          | (p/n: 86.1A522.140) |
| • | Iscrew      | M2x4L NI           | (p/n: 86.1A522.4R0) |
| • | J screw cap | M2*L5 NI           | (p/n: 86.7A522.5R0) |

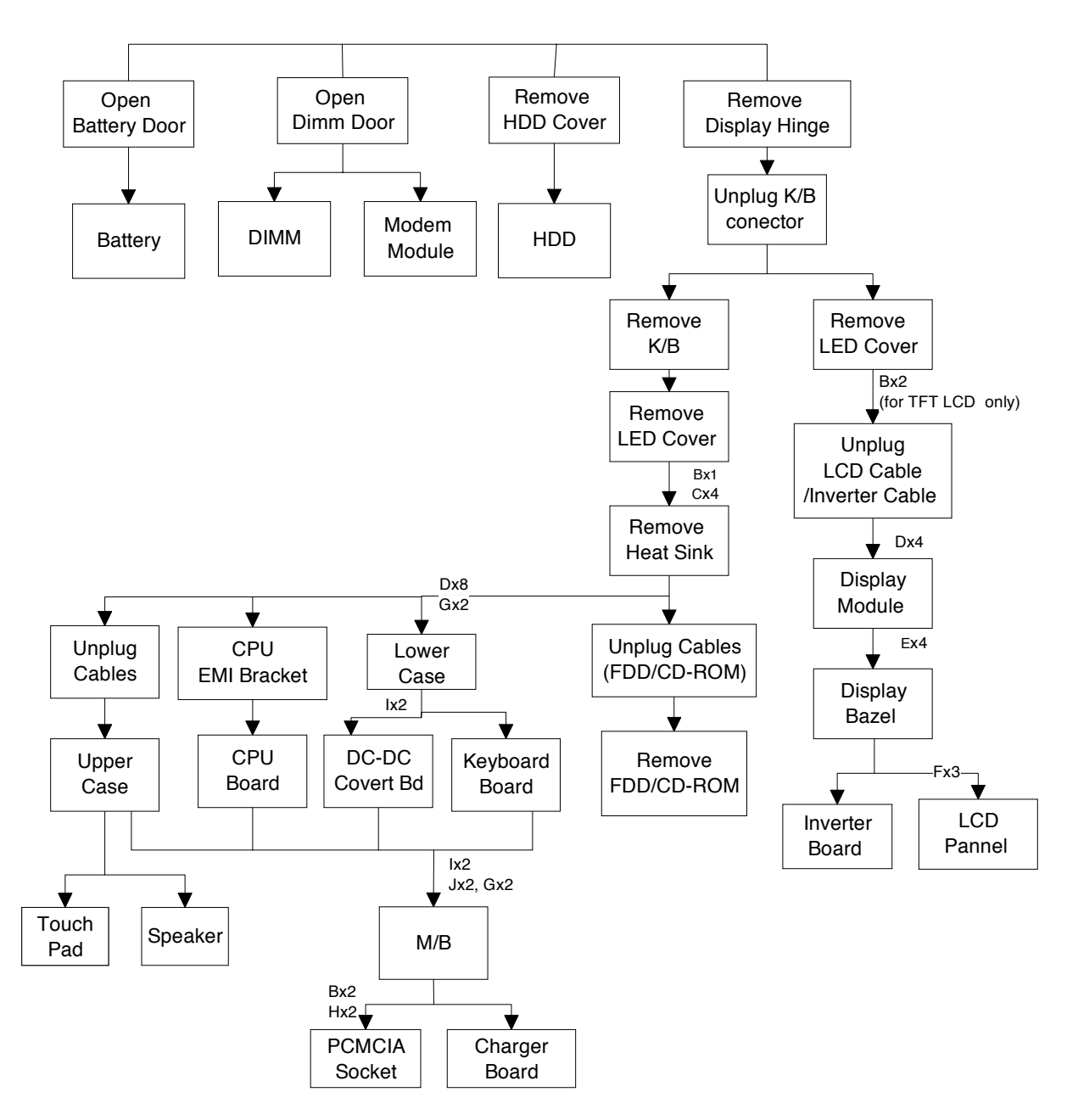

Figure 3-3 Disassembly Sequence Flowchart

### 3.2 Installing Memory

Follow these steps to insert memory modules:

- 1. Turn off the computer. Then turn the computer over to access its base.
- 2. Remove three screws from the memory door; then lift up and remove the memory door.

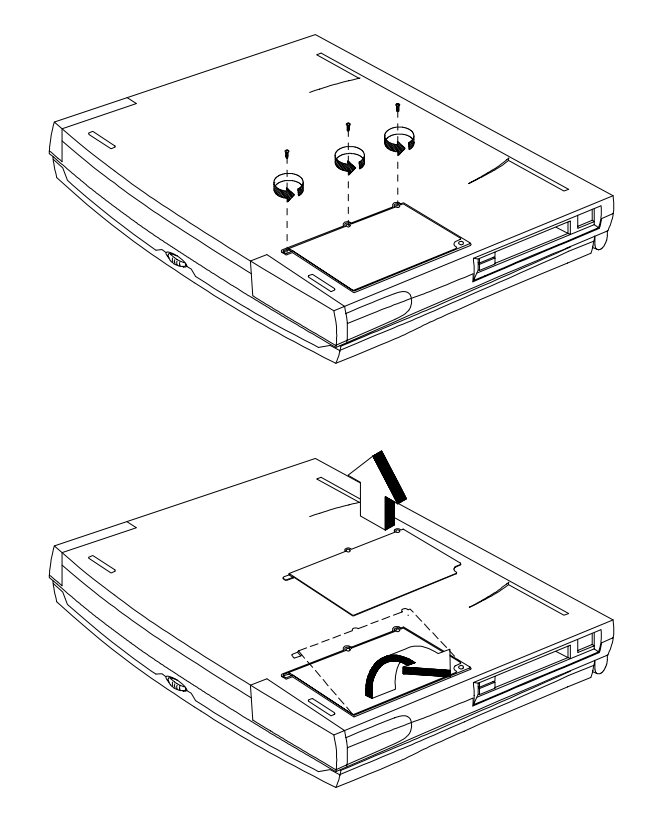

Figure 3-4 Removing the Memory Door

- 3. Remove the memory modules from its shipping container.
- 4. Align the connector edge of the memory module with the key in the connector. Insert the edge of the memory module board into the connector. Use a rocking motion to fully insert the module. Push downward on each side of the memory module until it snaps in place.

To remove the memory module, release the slot locks found on both ends of the memory slot to release the DIMM. Then pull out the memory module.

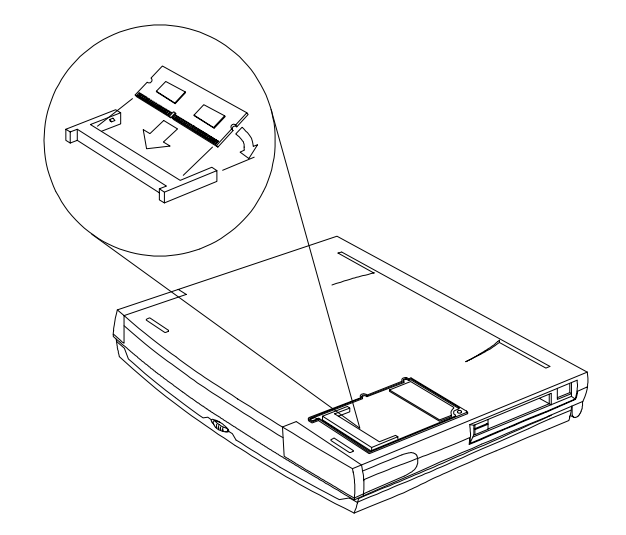

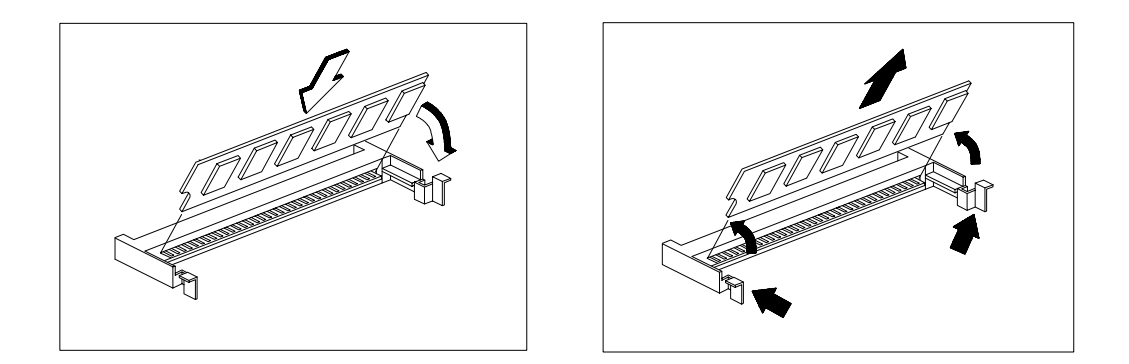

Figure 3-5 Installing and Removing Memory

5. Replace the memory door and secure it with the screws.

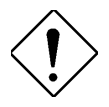

Sleep Manager must be run after installing additional memory for the computer to hibernate properly. If Sleep Manager is active, it will automatically adjust the hibernation file on your notebook.

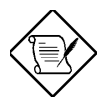

If you are using an operating system other than Windows 95 or DOS, you may need to re-partition your hard disk drive to allow for the additional memory. Check with your system administrator.

# 3.3 Removing the Modem Board

When you open the memory door, you can also access and replace the modem board. See figure below.

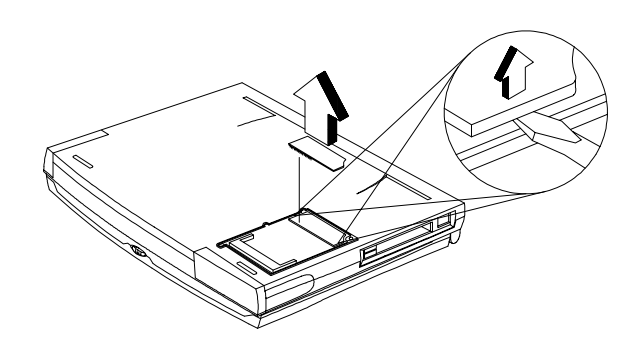

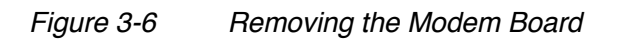

## 3.4 Removing the Hard Disk Drive

Follow these steps to remove the hard disk drive:

- 1. Turn the computer over and locate the hard disk drive bay cover.
- 2. Press the hard disk drive bay cover release and slide the cover out to remove it. Set aside the cover.
- 3. Pull the hard disk drive tab to remove the hard disk drive from the hard disk drive bay.

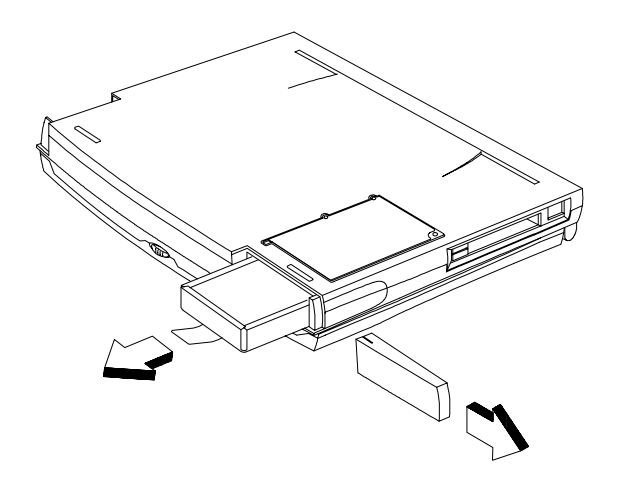

Figure 3-7 Removing the Hard Disk Drive

4. Store the hard disk drive in an antistatic bag.

If you want to install a new hard disk drive, reverse the steps described above.

### 3.5 Removing the Keyboard

Follow these steps to remove the keyboard:

1. Slide out the two display hinge covers on both sides of the notebook.

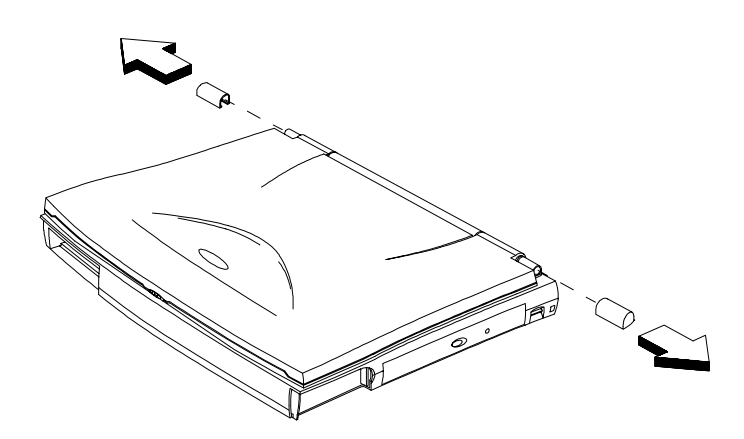

Figure 3-8 Removing the Display Hinge Covers

2. Using a pointed instrument, unlock the keyboard locks. Then pull out and flip down the keyboard to expose the keyboard connectors.

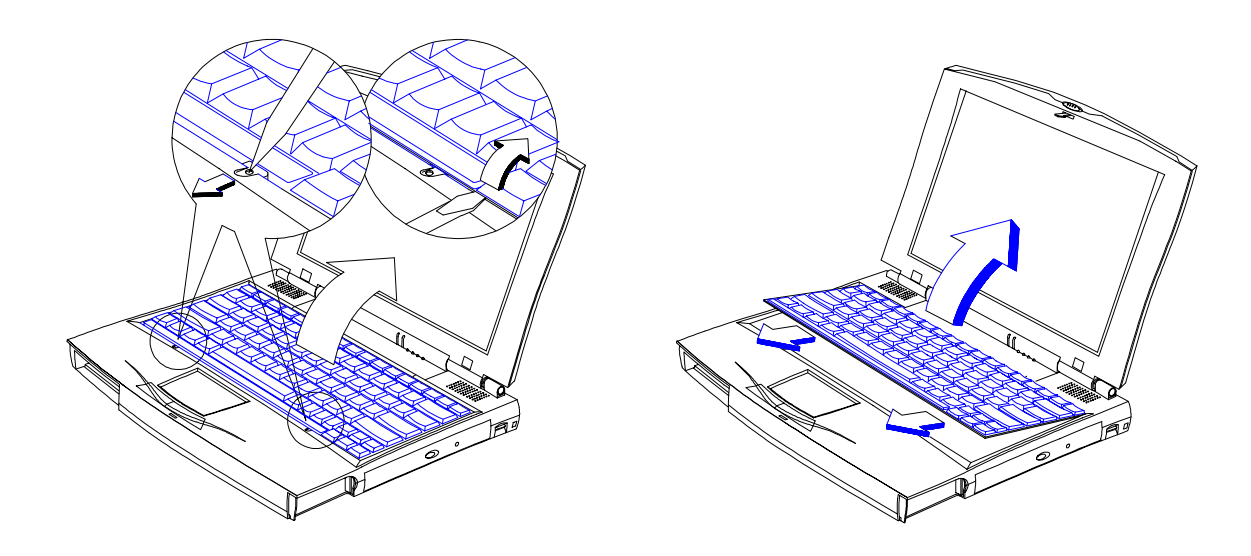

Figure 3-9 Removing the Keyboard

3. Unplug the keyboard connectors (CN3 and CN5) from the keyboard/touchpad board. Set aside the keyboard.

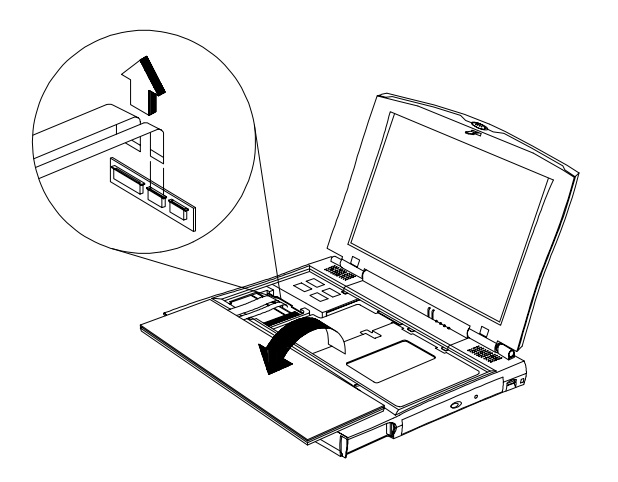

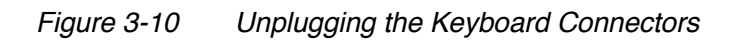

### 3.6 Disassembling the Inside Frame Assembly

This section discusses how to disassemble the housing, and during its course, includes removing and replacing of certain major components like the internal drive (CD-ROM or floppy), CPU and the main board. Follow these steps:

### 3.6.1 Removing the Heat Sink Assembly

Follow these steps to remove the heat sink assembly:

1. Pull up and remove the LED cover.

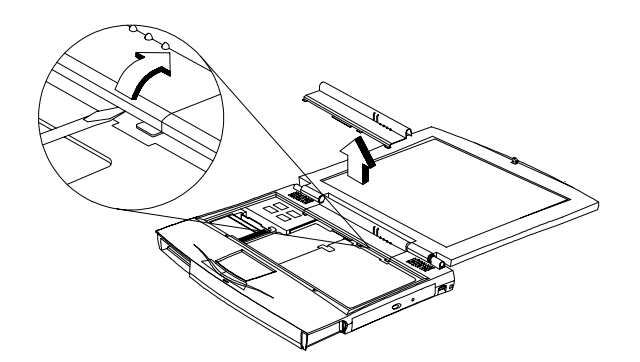

Figure 3-11 Removing the LED Cover

2. Remove the five screws that secure the heat sink assembly to the housing.

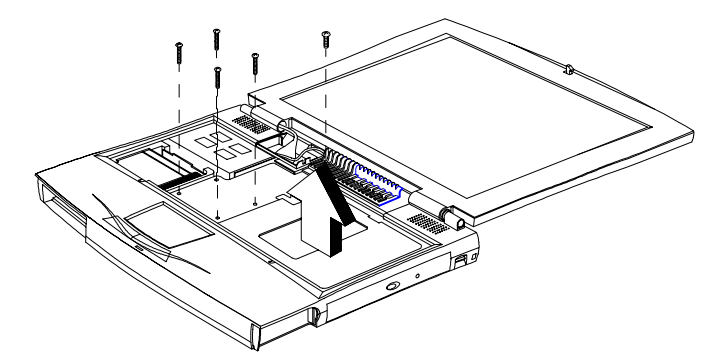

Figure 3-12 Removing the Heat Sink Assembly

### 3.6.2 Removing the Display

Follow these steps to remove the display:

1. Remove two screws on the bottom and two screws on the rear of the unit.

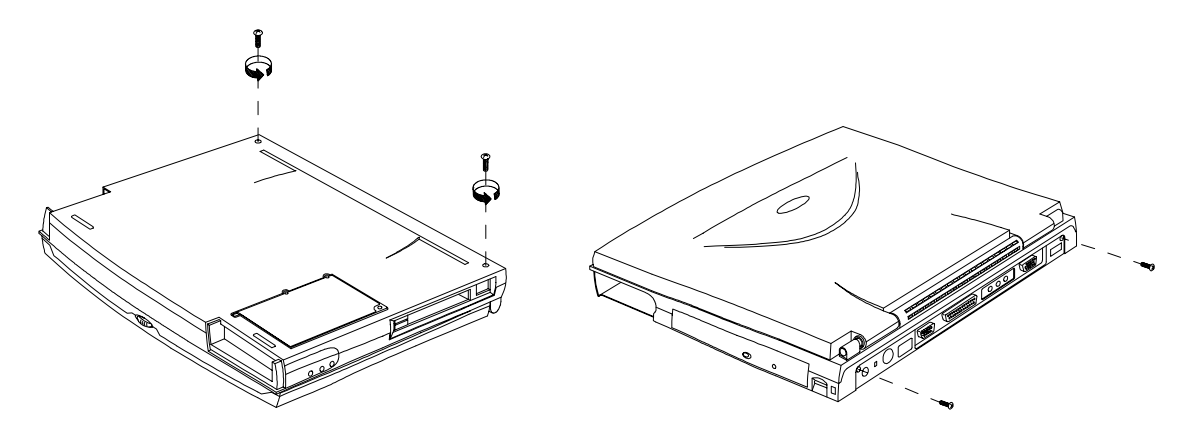

Figure 3-13 Unplugging the Display Cable

2. Open the display then pull up the display cable (CN6) and unplug the inverter cable (CN12).

For DSTN type LCD display:

For TFT type LCD display:

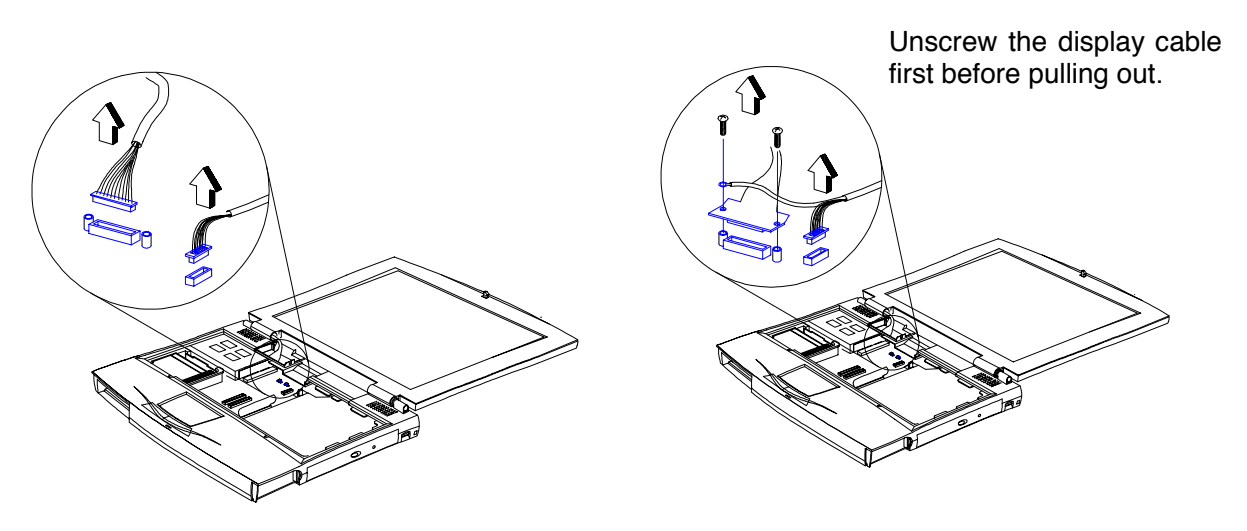

Figure 3-14 Removing the Display Hinge Screws

3. Detach the display from the main unit and set aside.

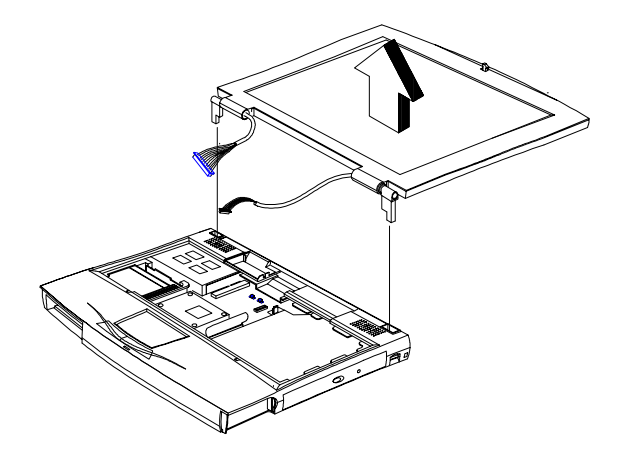

Figure 3-15 Removing the Display Hinge Screws

### 3.6.3 Removing the Internal Drive

Follow these steps to remove the internal drive:

- 1. Pull up the FDD/CD module latches.
- 2. Unplug the two internal drive cables (CN16 for FDD; CN13 and CN16 for CD-ROM).
- 3. Pull out the internal drive and set it aside.

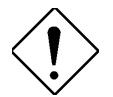

Ensure the drive cables do not become hooked on the inside frame assembly when removing and reinstalling the drive.

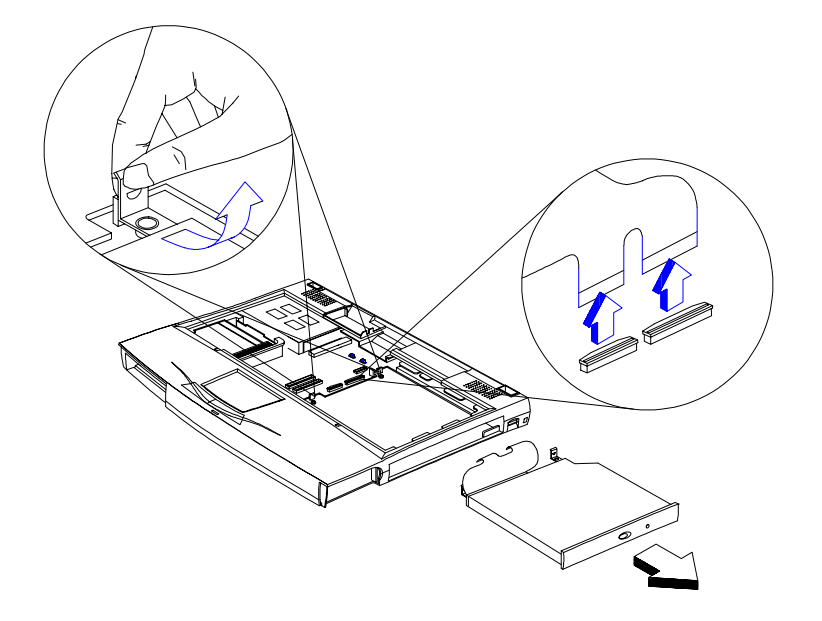

Figure 3-16 Removing the Internal Drive

### 3.6.4 Replacing the CPU

Gently pull out the CPU heat sink and the CPU board (CN17) from the mainboard.

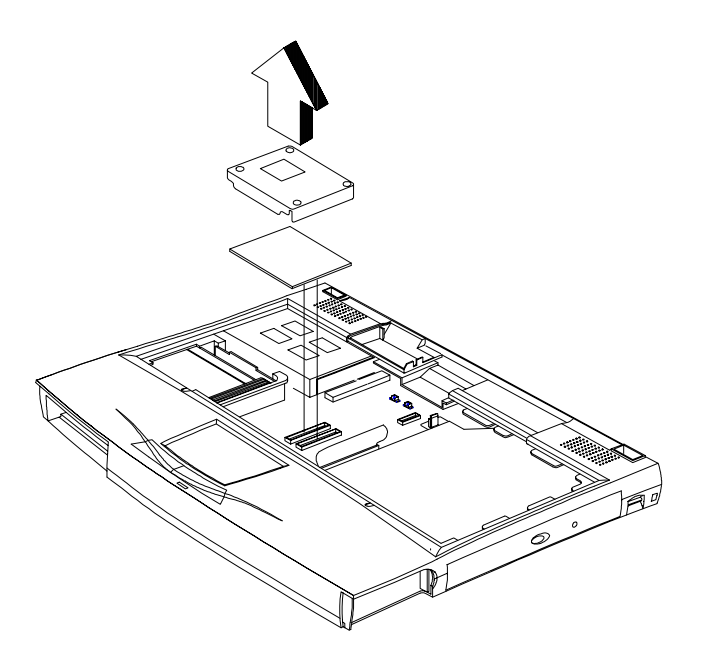

Figure 3-17 Replacing the CPU

Reverse the steps above to insert a replacement CPU.

#### Disassembly and Unit Replacement

### 3.6.5 Detaching the Top Cover

Follow these steps to detach the top cover from the bottom cover:

1. Unplug the touchpad cable (CN6) from the keyboard/touchpad board and speaker cables (CN9 and CN10).

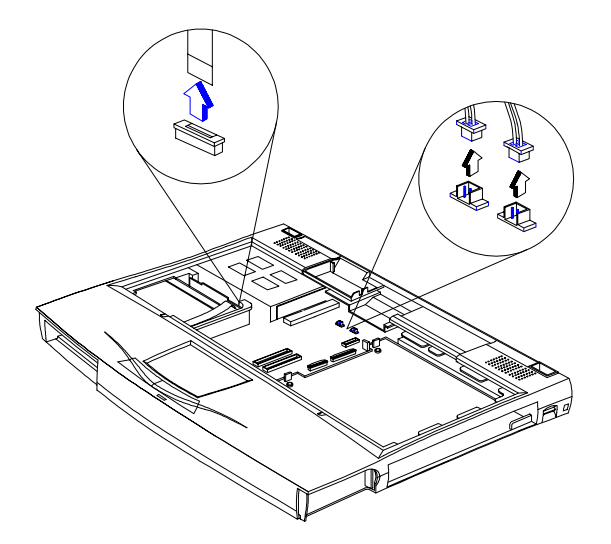

Figure 3-18 Removing Cables

2. Remove the screws found on the lower case (ten total screws, two screws shorter than the rest found on the front corners of the computer).

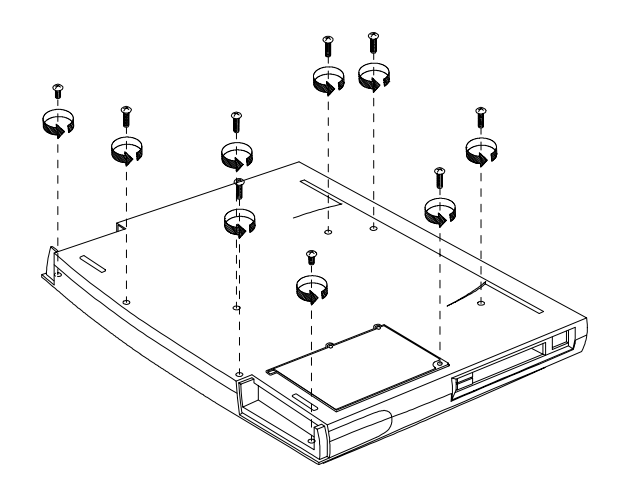

Figure 3-19 Removing Cables

3. Detach the top cover from the bottom cover.

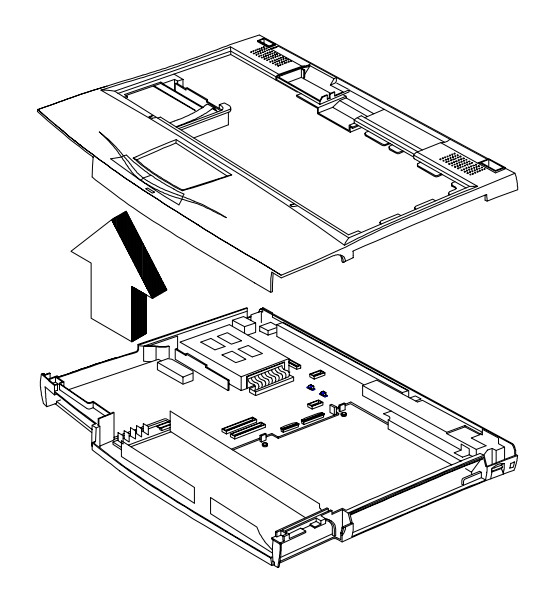

Figure 3-20 Detaching the Top Cover

#### 3.6.6 Removing the Mainboard

Follow these steps to remove the mainboard:

1. Remove the keyboard/touchpad board (CN14). Remove two screws and remove the plate that covers the DC-DC converter board.

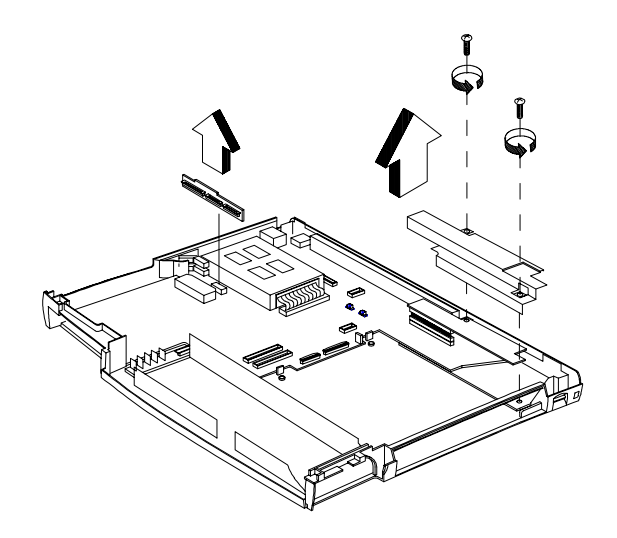

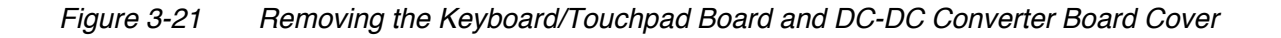

2. Gently remove the DC-DC converter board (CN7).

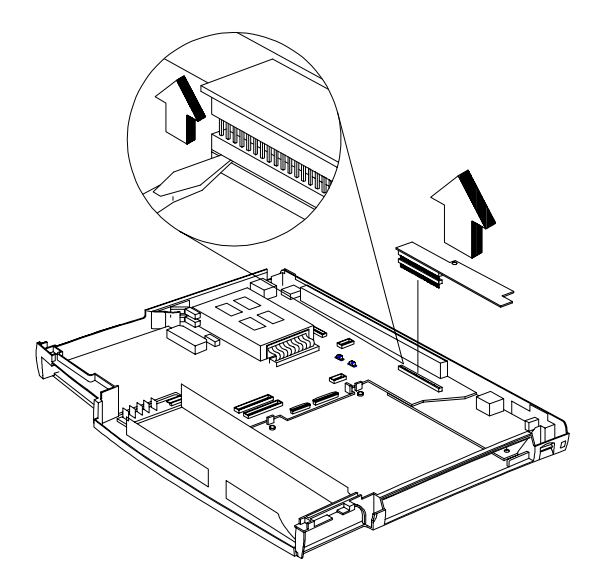

Figure 3-22 Removing the DC-DC Converter Board

3. Remove six (6) screws that secure the motherboard to the base assembly. Then pull up to remove the mainboard.

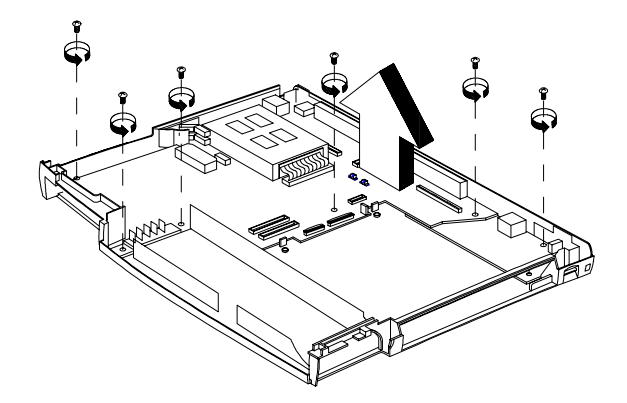

Figure 3-23 Removing the Mainboard

#### 3.6.7 Disassembling the Mainboard

Follow these steps to disassemble the mainboard:

#### REMOVING THE CHARGER BOARD

Unplug the charger board (containing the power switch, DC-in jack and PS/2 port).

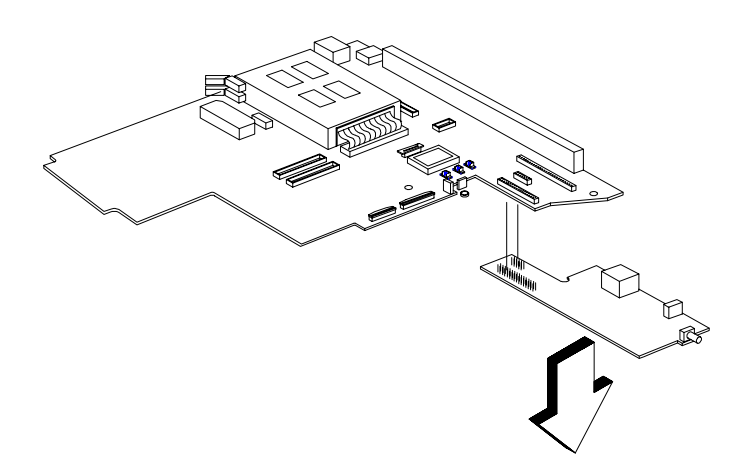

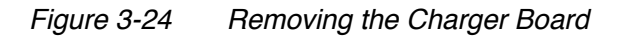

#### **REMOVING THE PCMCIA SOCKETS**

The PC Card Connector Module is normally part of the motherboard spare part. The following removal procedure is for reference only. Remove the four (4) screws and then detached the cable connected to the mainbaord (CN11) as shown below.

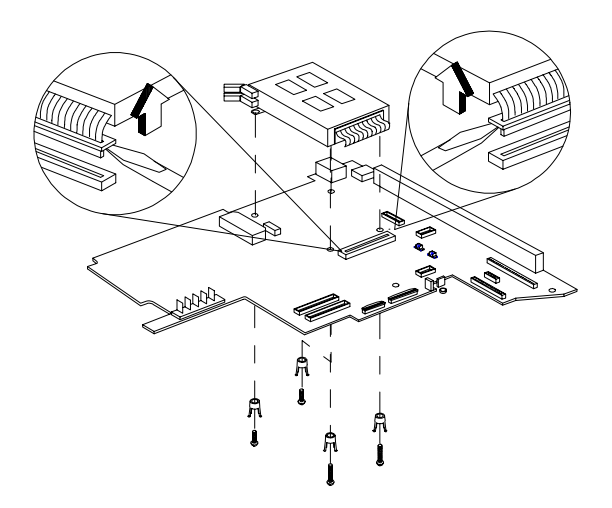

Figure 3-25 Removing the PCMCIA Sockets

### 3.6.8 Disassembling the Top Cover

The touchpad, speakers, audio board are connected to the top cover. The sections below describe the removal process of these components.

#### REMOVING THE HARD DISK DRIVE HEAT SINK

Pull up to remove the hard disk drive heat sink from the top cover.

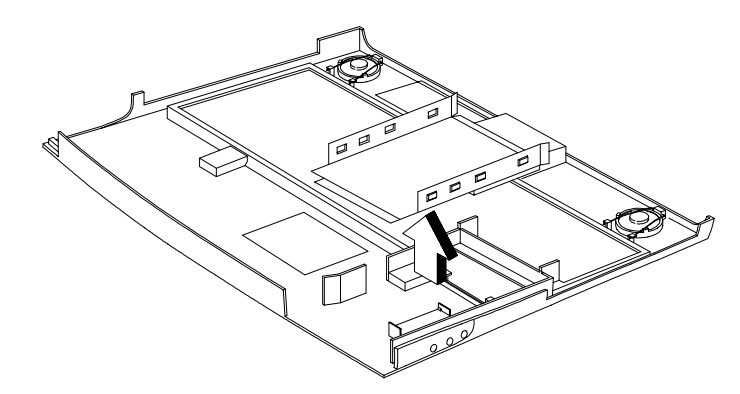

Figure 3-26 Removing the Hard Disk Drive Heat Sink

#### REMOVING THE TOUCHPAD

- 1. Remove four screws and lift up the metal plate and touchpad buttons.
- 2. Unplug the touchpad cable (JP1) and remove the touchpad main sensor and connector unit.

#### **REMOVING THE SPEAKERS**

- 1. Unlock the speaker by pushing outward on its locks.
- 2. The flip up the wire that holds the speaker in place and remove the speaker.

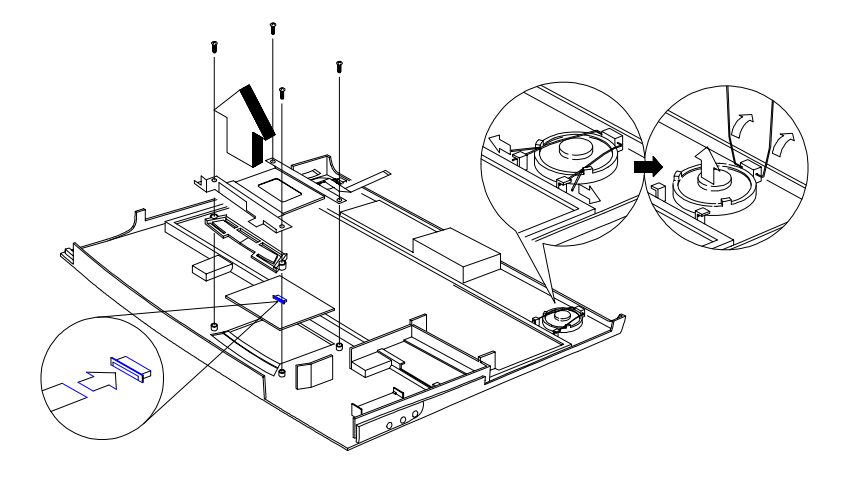

Figure 3-27 Removing the Touchpad and Speakers

## 3.7 Disassembling the Display

Follow these steps to disassemble the display:

1. Remove the two oval LCD bumpers at the top of the display; use a pointed instrument to remove the two mylar stickers on the bottom of the display.

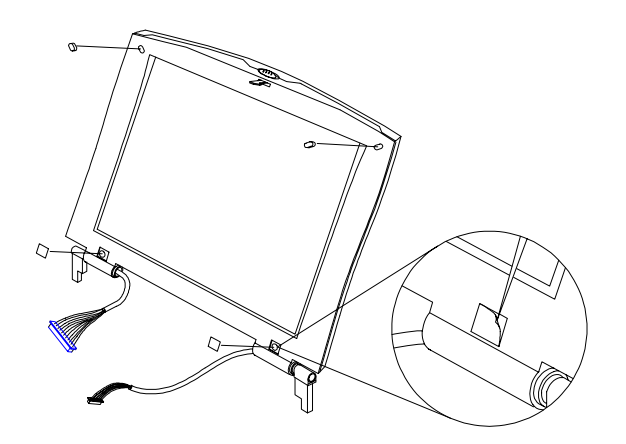

Figure 3-28 Removing the LCD Bumpers

2. Remove four screws on the display bezel.

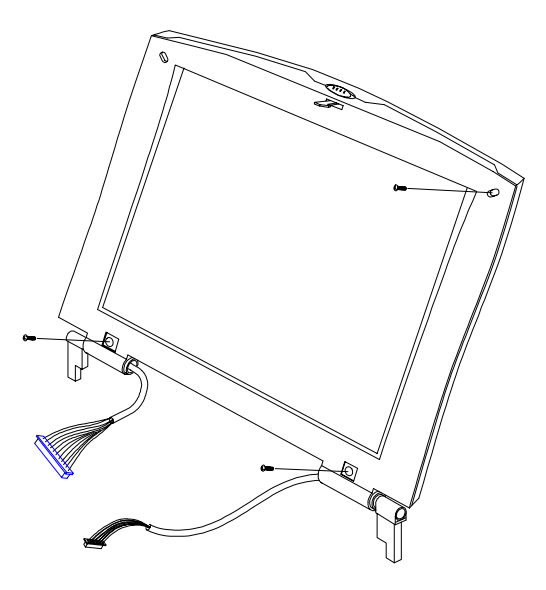

Figure 3-29 Removing the Display Bezel Screws

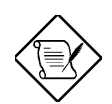

STN and TFT LCDs use the same bezel but different panels.

3. Pull out and remove the display bezel by first pulling on the inside of the bezel sides and lower bezel area. Then pull up the top bezel area.

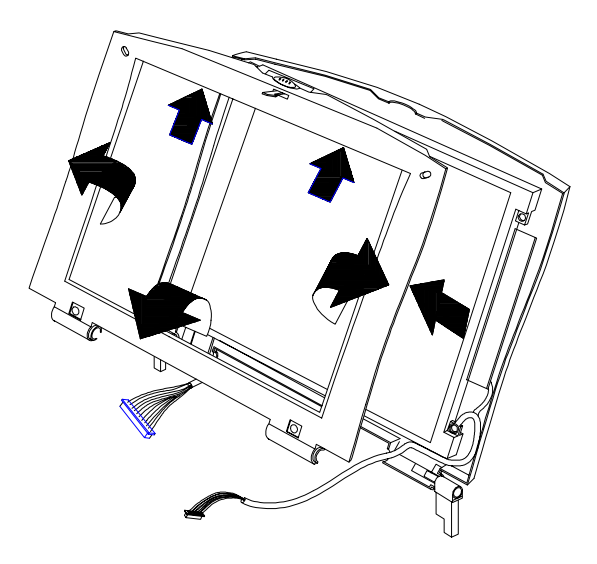

- Figure 3-30 Removing the Display Bezel
- 4. Unplug two connectors and remove the inverter board.

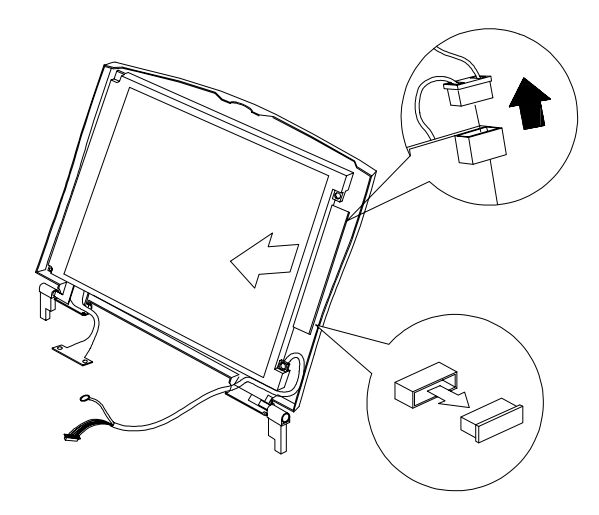

Figure 3-31 Removing the Inverter Board
5. Remove three screws on the four sides of the display panel (one screw holds and grounds the LCD cable). Then tilt the LCD Panel away for the display cover.

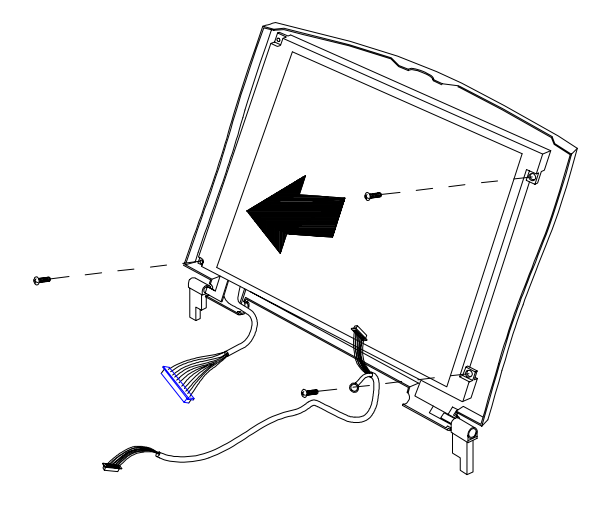

- Figure 3-32 Removing the LCD Panel
- 6. Detached the Display cable from the LCD Panel.

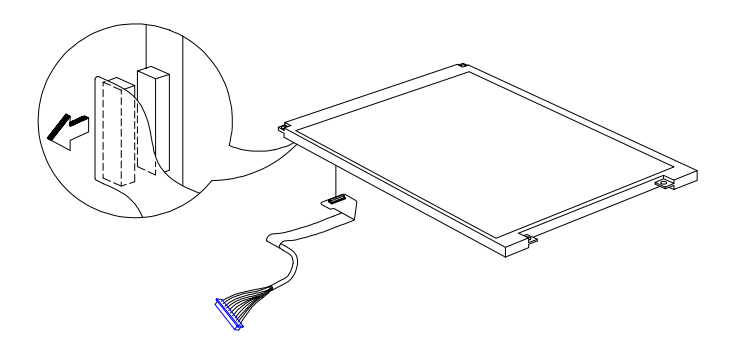

Figure 3-33 Removing the display cable from LCD Panel

Appendix A

# Model Number Definition

This appendix shows the model number definition of the notebook.

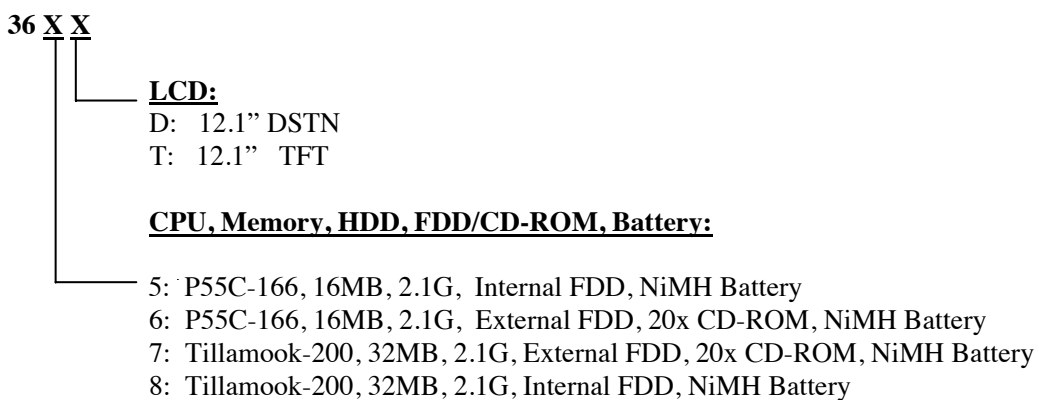

9: Tillamook-233, 32MB, 3.2G, External FDD, 20x CD-ROM, NiMH Battery

# Compatibility Test Report Excerpt

This paragraph will usually be inserted into the Service Guide in the following weeks. Please check the http://ipg.intranet.acer.com.tw (Customer Services on the website) to find out when this information is available.

Appendix C

# **BIOS POST Checkpoints**

This appendix lists the POST checkpoints of the notebook BIOS.

| Checkpoint | Description                                                                                                    |
|------------|----------------------------------------------------------------------------------------------------|
| 04h        | <ul> <li>Dispatch Shutdown Path</li> <li>Note: At the beginning of POST, port 64 bit 2 (8042 system flag) is read to determine<br/>whether this POST is caused by a cold or warm boot. If it is a cold boot, a<br/>complete POST is performed. If it is a warm boot, the chip initialization and<br/>memory test is eliminated from the POST routine.</li> </ul>                                                                                                    |
| 08h        | Reset PIE, AIE, UIE <b>Note:</b> These interrupts are disabled in order to avoid any incorrect actions from     happening during the POST routine.                                                                                                    |
| 09h        | Initialize m1531                                                                                                    |
| 0Ah        | <ul> <li>Initialize m1533</li> <li>Initialize m7101</li> </ul>                                                                                                    |
| 10h        | DMA(8237) testing & initialization                                                                                                    |
| 14h        | System Timer(8254) testing & initialization                                                                                                    |
| 18h        | DRAM refresh cycle testing                                                                                                    |
|            | Set default SS:SP= 0:400                                                                                                    |
| 1Ch        | <ul> <li>CMOS shutdown byte test, battery, and check sum</li> <li>Note: Several parts of the POST routine require the system to be in protected mode.<br/>When returning to real mode from protected mode, the processor is reset,<br/>therefore POST is re-entered. In order to prevent re-initialization of the system,<br/>POST reads the shutdown code stored in location 0Fh in CMOS RAM. Then it<br/>jumps around the initialization procedure to the appropriate entry point.</li> </ul> |
|            | The CMOS shutdown byte verification assures that CMOS 0Fh area is fine to execute POST properly.                                                                                                    |
|            | Initialize default CMOS setting if CMOS bad                                                                                                    |
|            | Initialize RTC time base                                                                                                    |
|            | <b>Note:</b> The RTC has an embedded oscillator that generates a 32.768 KHz frequency. To initialize the RTC time base, turn on this oscillator and set a divisor to 32768 so that the RTC can count time correctly                                                                                                    |
| 1Dh, 1Eh   | DRAM type determination                                                                                                    |
| 2Ch        | 128K base memory testing                                                                                                    |
|            | <ul> <li>Set default SS:SP= 0:400</li> <li>Note: The 128K base memory area is tested for POST execution. The remaining memory area is tested later.</li> </ul>                                                                                                    |
| 20h        | KB controller(8041/8042) testing                                                                                                    |
|            | KB type determination                                                                                                    |
|            | Write default command byte upon KB type                                                                                                    |

Table C-1POST Checkpoint List

| Checkpoint | Description                                  |
|------------|----------------------------------------------|
| 24h        | PIC(8259) testing & initialization           |
| 30h        | System Shadow RAM                            |
| 34h        | DRAM sizing                                  |
| 3Ch        | Initialize interrupt vectors                 |
| 4Bh        | Identify CPU brand and type                  |
| 35h        | PCI pass 0                                   |
| 40h        | Assign I/O if device request                 |
| 41h        | Assign Memory if device requested            |
| 44h        | Assign IRQ if device request                 |
| 45h        | Enable command byte if device is OK          |
| 50h        | Initialize Video display                     |
| 52h        | Download keyboard matrix                     |
| 4Ch        | ChipUp initialization for CPU clock checking |
| 54h        | Process VGA shadow region                    |
| 58h        | Set POST screen mode(Graphic or Text)        |
|            | Display Acer(or OEM) logo if necessary       |
|            | Display Acer copyright message if necessary  |
|            | Display BIOS serial number                   |
| 59h        | Hook int vector 1ch for POST quiet boot      |
| 5Ch        | Memory testing                               |
| 5Ah        | SMRAM test and SMI handler initialization    |
| 4Eh        | Audio initialization                         |
| 60h        | External Cache sizing                        |
|            | External Cache testing(SRAM & Controller)    |
|            | Enable internal cache if necessary           |
|            | Enable external cache if necessary           |
| 64h        | Reset KB device                              |
|            | Check KB status                              |
|            | Note: The keyboard LEDs should flash once.   |
| 7Ch        | Reset pointing device                        |
|            | Check pointing device                        |
| 70h        | Parallel port testing                        |
| 74h        | Serial port testing                          |
| 78h        | Math Coprocessor testing                     |
| 80h        | Set security status                          |
| 84h        | KB device initialization                     |
|            | Enable KB device                             |

### Table C-1POST Checkpoint List

| Checkpoint | Description                                                                                     |
|------------|-------------------------------------------------------------------------------------------------|
| 6Ch        | FDD testing & parameter table setup                                                             |
|            | <b>Note:</b> The FDD LED should flash once and its head should be positioned                    |
| 88h        | HDD testing & parameter table setup                                                             |
| 89h        | Get CPU MUX                                                                                     |
|            | <b>Note:</b> This routine is to identify the user-set CPU frequency, not CPU-required frequency |
| 90h        | Display POST status if necessary                                                                |
| 93h        | Rehook int1c for quiet boot                                                                     |
| 94h        | Initialize I/O ROM                                                                              |
| A4h        | Initialize security feature                                                                     |
| A8h        | Setup SMI parameters                                                                            |
| A0h        | Initialize Timer counter for DOS use                                                            |
| ACh        | Enable NMI                                                                                      |
|            | Enable parity checking                                                                          |
|            | Set video mode                                                                                  |
| B0h        | Power-on password checking                                                                      |
|            | Display configuration table                                                                     |
|            | Clear memory buffer used for POST                                                               |
|            | Select boot device                                                                              |

### Table C-1POST Checkpoint List

Appendix

わ

# Silk Screen

### 1.1 CPU Board Layout

For the mainboard layout, please refer to the next page. The following table is a reference when mounting<sup>1</sup> the CPU.

|             |      |            | Volt. |      | Ext F | req    |   |         | R | atio |      |     |     |     |      |      |     |     |
|-------------|------|------------|-------|------|-------|--------|---|---------|---|------|------|-----|-----|-----|------|------|-----|-----|
| CPU         | Volt | Freq       | R4    | 4 R6 |       | R8 R11 |   | R20 R22 |   | R26  | RX14 | RY1 | RX6 | RX9 | RX11 | RX12 | UX2 | UX3 |
| P55C-133MHz | 2.5V | 133=66x2   | V     | х    | V     | v x    |   | х       | х | V    | V    | х   | V   | х   | х    | х    | х   | х   |
| P55C-150MHz | 2.5V | 150=60x2.5 | V     | х    | V     | V      | х | х       | V | V    | V    | х   | V   | х   | х    | х    | х   | х   |
| P55C-166MHz | 2.5V | 166=66x2.5 | V     | х    | v x   |        | х | х       | V | V    | V    | х   | V   | х   | х    | х    | х   | х   |
| TLMK-200MHz | 1.8V | 200=66x3   | х     | х    | v     | х      | х | V       | V | х    | V    | х   | Х   | V   | V    | V    | V   | V   |
| TLMK-233MHz | 1.8V | 233=66x3.5 | х     | х    | v     | х      | V | V       | х | х    | V    | х   | Х   | V   | V    | V    | V   | V   |
| TLMK-266MHz | 2.0V | 266=66x4   | х     | V    | V     | х      | х | х       | V | V    | х    | V   | Х   | V   | V    | V    | V   | V   |

### CPU Mounting Reference Table

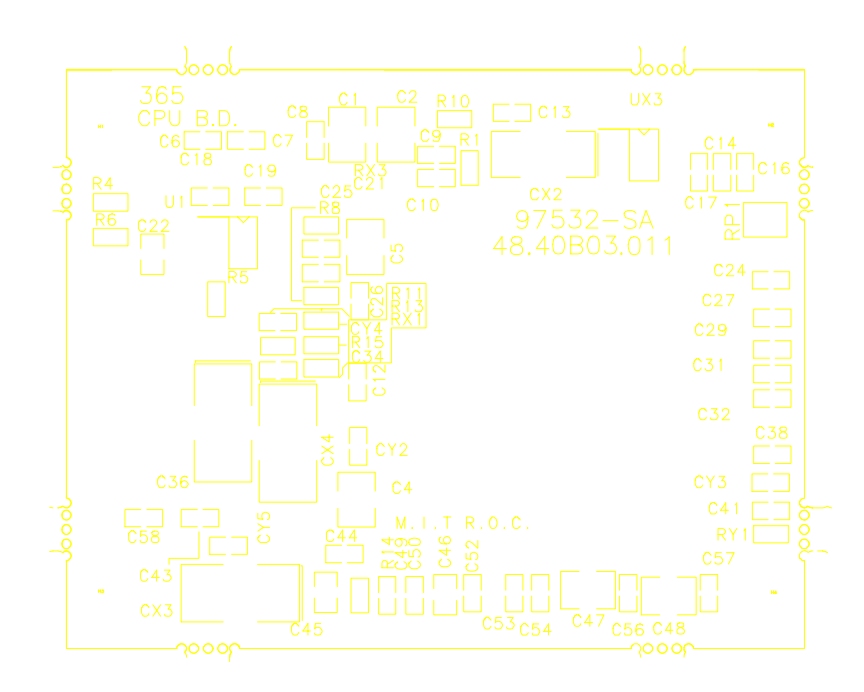

PCB No. 96532-SA CPU Board Layout (Top)

1

V: mount on; X: not mount on

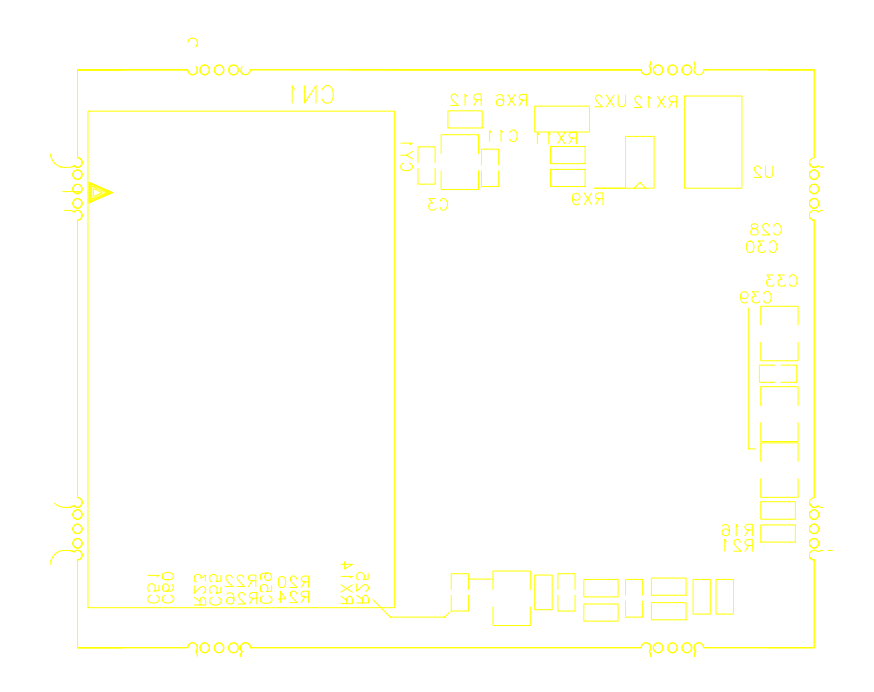

PCB No. 96532-SA CPU Board Layout (Bottom)

### 1.2 Keyboard/Touchpad Board

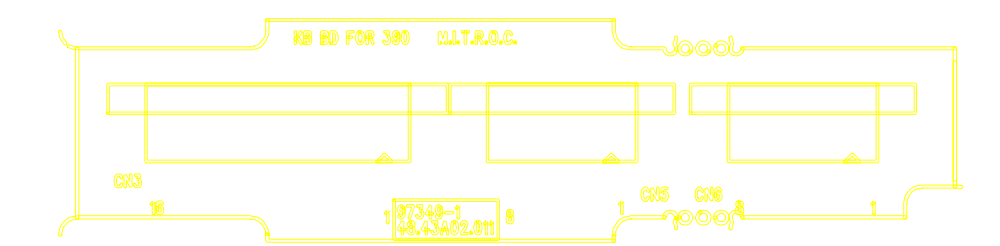

PCB No. 97349-1 Keyboard/Touchpad Board (Top View)

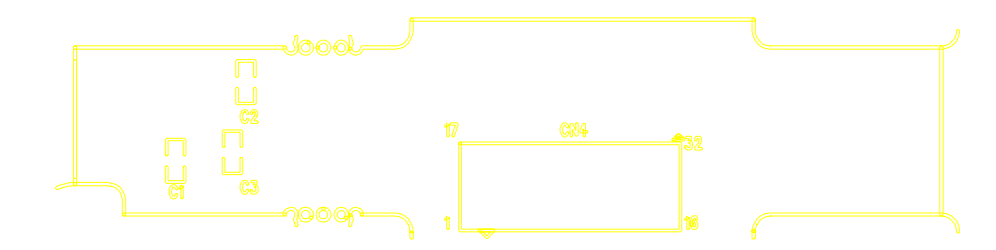

PCB No. 97349-1 Keyboard/Touchpad Board (Bottom View)

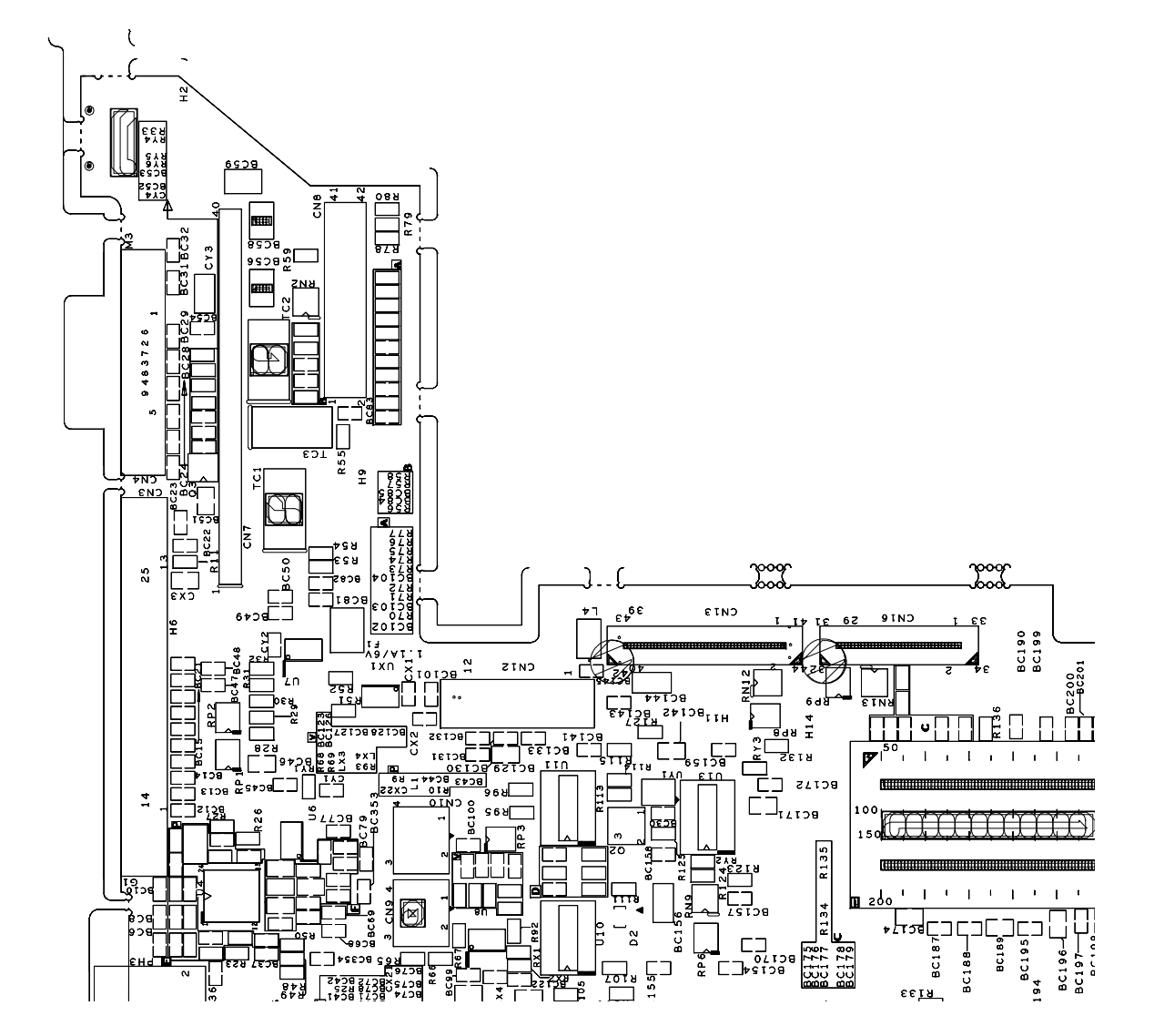

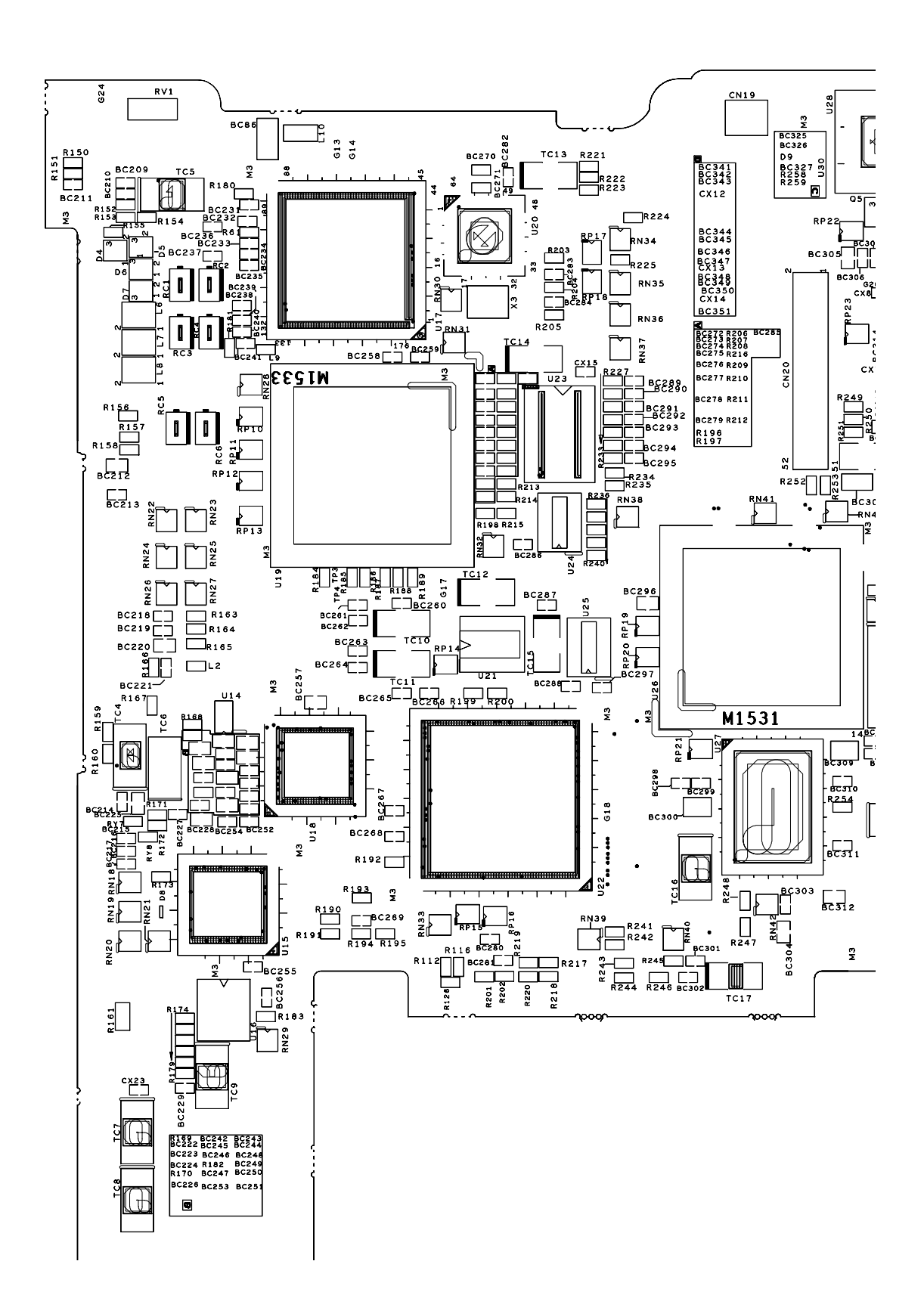

### Acer 365/366D/366T Spare Parts List

### (P/N 91.40B01.XXX)

| Picture                                                                                                    | <u>LEVEL</u> | <b>Description</b>                  | Acer Part No | COMMENT/LOCATION |
|----------------------------------------------------------------------------------------------------|--------------|-------------------------------------|--------------|------------------|
|                                                                                                    |              | ADAPTER                             |              |                  |
|                                                                                                    | 1            | ADT 100-240V<br>PA-1480-19AC<br>355 | 25.10068.001 |                  |
|                                                                                                    | BA           | TTERY PACK                          |              |                  |
| ckel Metal Hydride Battery Pack<br>ele Bry 16:1<br>Ing RAV (3500A)<br>CELLS MACE IN JAND<br>BY SAVART (1500A)<br>CELLS MACE IN JAND<br>BY SAVART (1500A) ON MARKA I O C | 1            | ASSY BTY<br>PACK BTP-<br>1631 AN365 | 60.40B10.001 |                  |
|                                                                                                    |              | CD-ROM                              |              |                  |
|                                                                                                    | 1            | 365 CD-ROM                          | 6M.40B08.001 |                  |

|             | 2 | C.A 70P FPC<br>60MM CD-<br>ROM 390     | 50.43A06.002 | (S02,S05) ( 366D,366T) (Int.) |
|-------------|---|----------------------------------------|--------------|-------------------------------|
|             | 2 | ASSY CD-ROM<br>HOLDER 390              | 60.43A16.002 | (S02,S05) (366D,366T)         |
|             |   | CHARGER                                |              |                               |
|             | 1 | CHARGER<br>T62.096.C.00<br>365         | 19.21030.241 |                               |
|             |   | CONVERTER                              |              |                               |
|             | 1 | CONVER<br>DC/DC<br>T62.095.C.00<br>365 | 19.21030.231 |                               |
|             |   | C-DC COVER                             |              |                               |
|             | 1 | ASSY DC-DC<br>BRACKET<br>AN365         | 60.40B04.001 |                               |
|             | r | MIDEL COVER                            |              |                               |
| extensa 385 | 1 | ASSY MIDLE<br>COVER 050<br>390         | 60.43A08.001 |                               |
|             |   | HDD COVER                              |              |                               |
|             |   |                                        |              |                               |

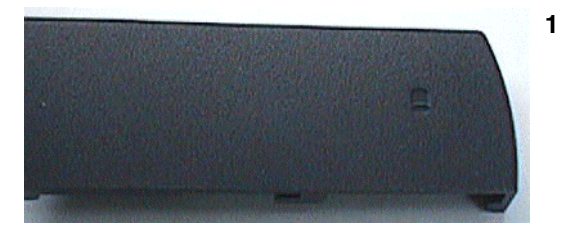

#### **DIMM COVER**

1

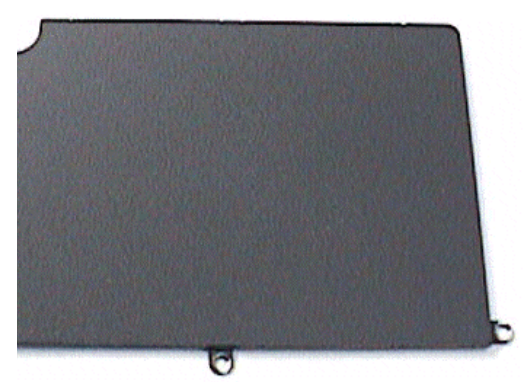

ASSY DIMM 60.43A20.002 COVER AN390

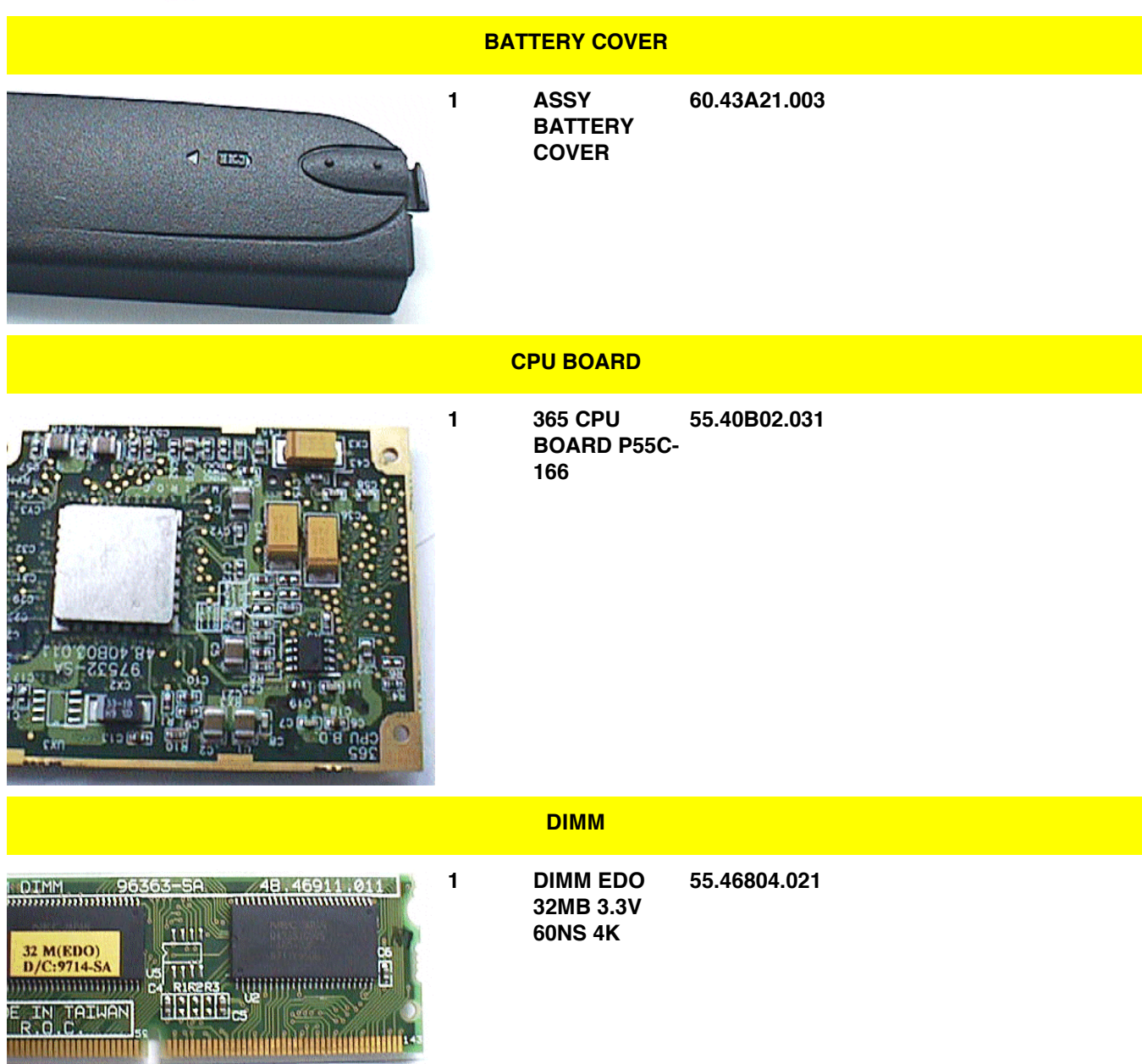

| 365 FDD       | 6M.40B03.001 |
|---------------|--------------|
| MODULE (Int.) |              |

FDD

1

365 FDD 6M.40B07.001 MODULE (Ext).

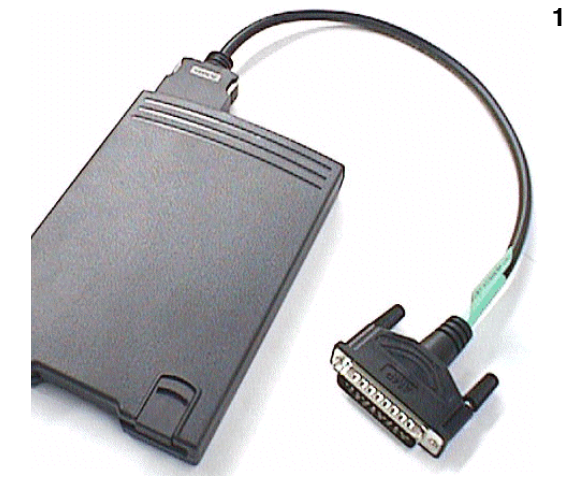

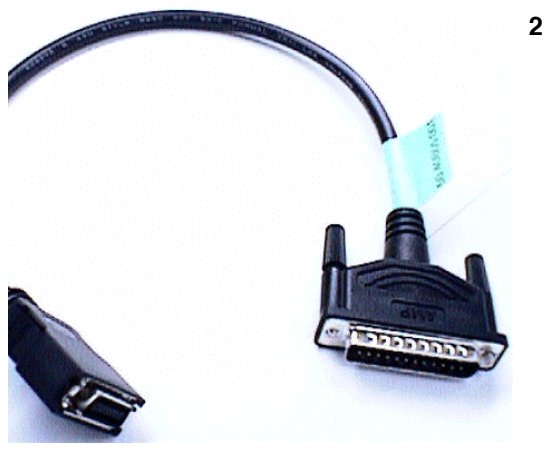

C.A 25/26P 320MM FDD C440329-1

50.40B05.001 (

(S02,S05) (366D,366T) (Ext.)

- 2 C.A 30P FPC 50.43A05.001 60MM FDD 390
- 2 ASSY FDD 60.40B11.001 (S02,S05) (366D,366T) 2MB MF355H -322MR 3M0D

#### FOOT PACK

- 1 ASSY FOOT 6M.40B01.001 47.45001.001+47.46902.001+ 01.001
- HDD MODULE 1 365 HDD 6M.40B02.001 56.02759.011 MODULE HITACHI 2GB

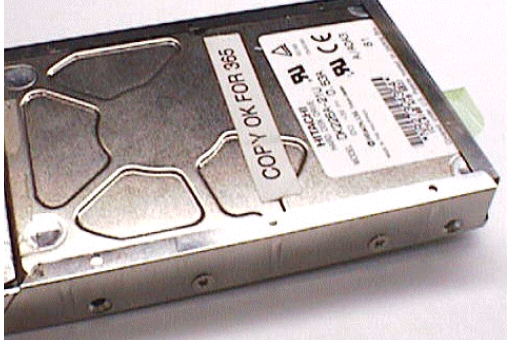

- 365 HDD 6M.40B02.011 56.02756.051 MODULE IBM 2GB
- 1 365 HDD 6M.40B02.021 56.02973.011 MODULE HITACHI 3GB
  - C.A 44P FPC 50.43A08.001 HDD 390

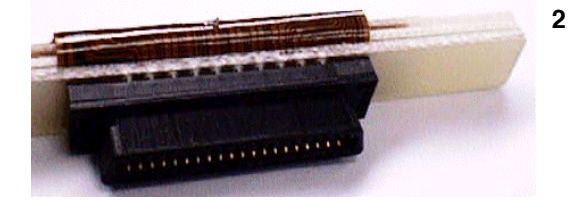

ني الالتي د د د د

.

۲

WARNING

### HEAT SINK

1

1 ASSY U HEAT 60.40B05.001 SINK AN365

| HIN | GE | PA | СК |
|-----|----|----|----|
|-----|----|----|----|

**HINGE COVER** 

HINGE

2

365 COVER

ASSY HINGE 6M.40B11.001 34.43B07.001+34.43A04.001

6M.40B05.001

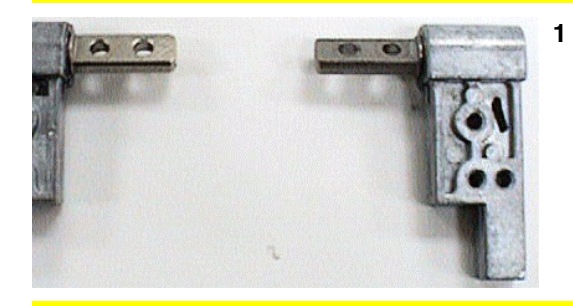

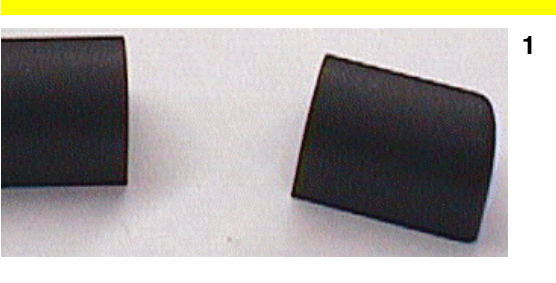

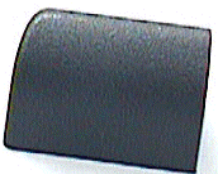

COVER (L) 42.43A03.001 HINGE (TOOLING) 390

|                                                                                                    | 2    | COVER (R)<br>HINGE<br>(TOOLING) 390 | 42.43A04.001 |
|----------------------------------------------------------------------------------------------------|------|-------------------------------------|--------------|
|                                                                                                    | I    | NVERTER                             |              |
|                                                                                                    | 1    | INVERTER<br>T62.104.C.00<br>390/355 | 19.21030.301 |
|                                                                                                    | KEYE | OARD BOARD                          |              |
|                                                                                                    | 1    | 390<br>KEYBOARD<br>BOARD            | 55.43A04.001 |
|                                                                                                    | к    | EYBOARD                             |              |
| Image: Section of the section of the section of t | 1    | US KB-84 KEY<br>KAS1901-<br>0161R   | 90.46907.001 |
|                                                                                                    | LC   | WER CASE                            |              |
|                                                                                                    | 1    | ASSY L CASE<br>AN365                | 60.40B07.001 |
| l l                                                                                                    |      | DULE 12.1" (DS1                     | ΓΝ)          |
|                                                                                                    |      |                                     |              |

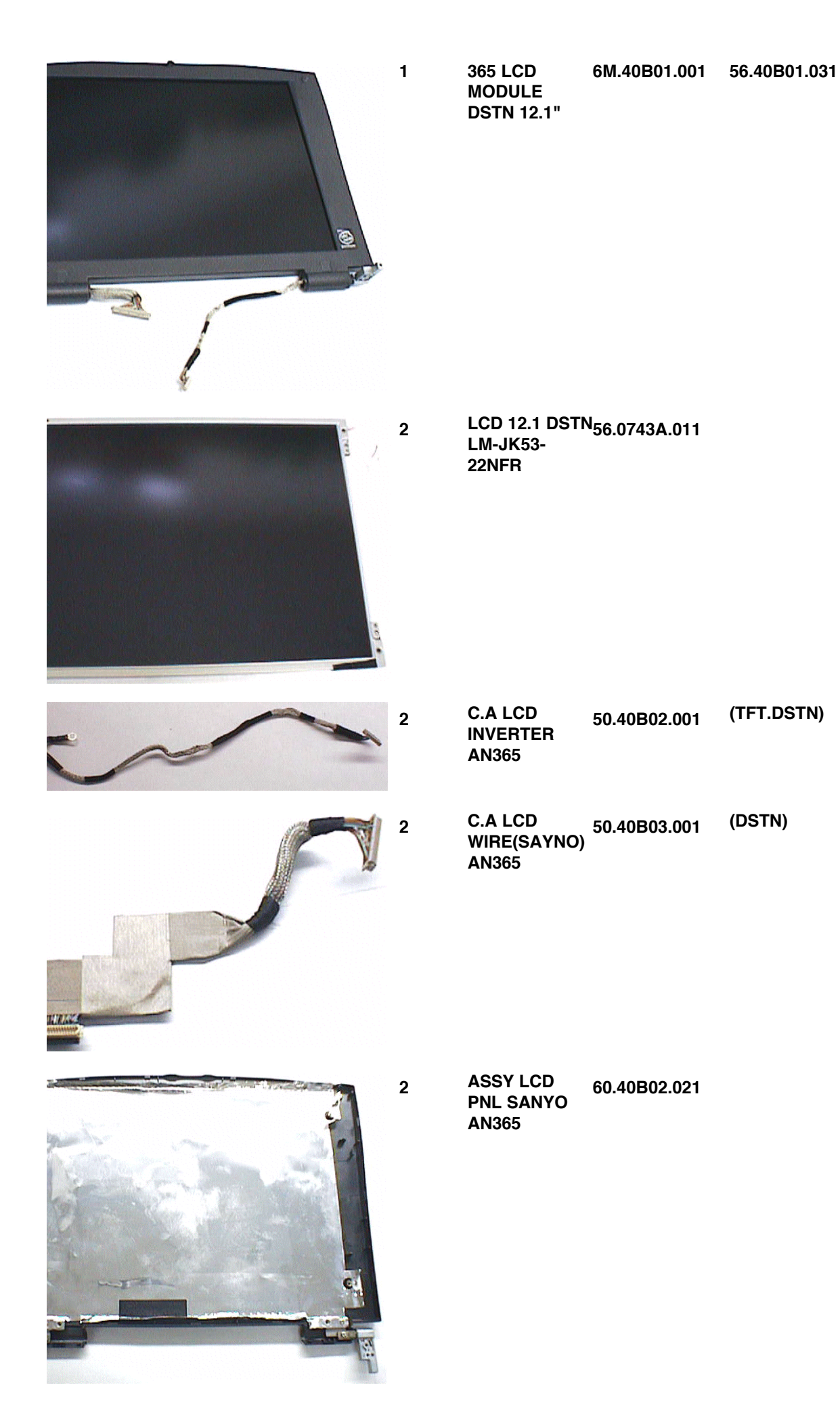

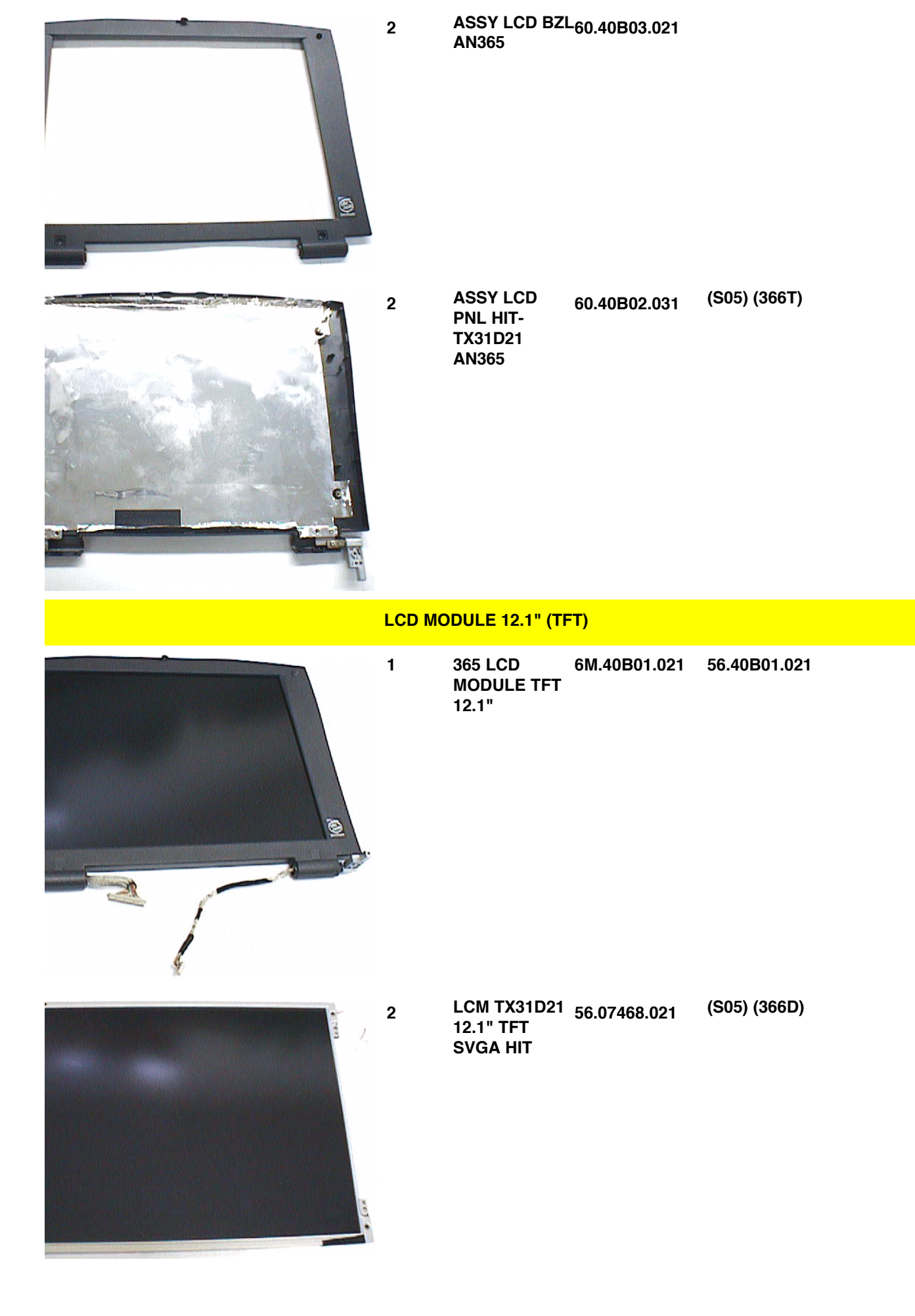

|  | 2 | C.A LCD<br>INVERTER<br>AN365             | 50.40B02.001  | (TFT.DSTN)          |
|--|---|------------------------------------------|---------------|---------------------|
|  | 2 | C.A LCD<br>COAXICAL HIT<br>-TX31D21      | _50.40B04.031 | (S05) ( 366T) (TFT) |
|  | 2 | ASSY LCD<br>PNL SANYO<br>AN365           | 60.40B02.021  |                     |
|  | 2 | ASSY LCD BZI<br>AN365                    | -60.40B03.021 |                     |
|  | 2 | ASSY LCD<br>PNL HIT-<br>TX31D21<br>AN365 | 60.40B02.031  | (S05) (366T)        |
|  | М | AINBOARD                                 |               |                     |

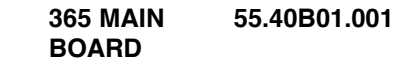

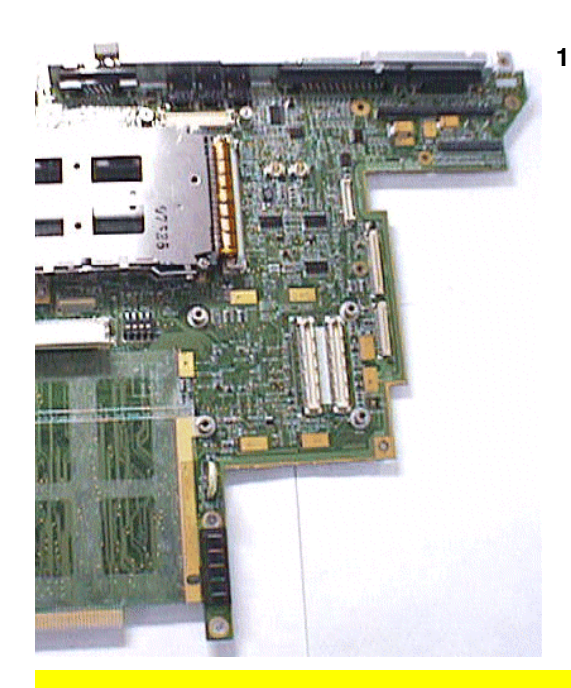

#### MODEM

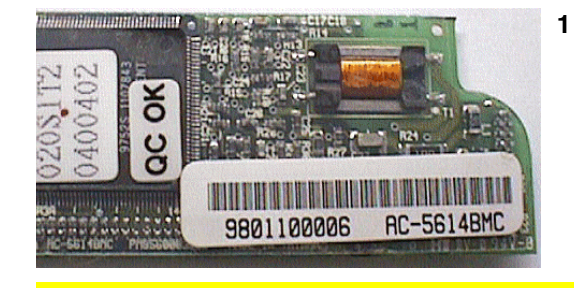

MODEM 56K 54.09011.091 CSI AC-5614BMC 700

#### PLATE NAME

1

er 🚯 EXTENSA 365

PLATE 40.43A02.001 NAME(LOGO) PC AN390

#### **POWER CORD**

| 1 | CORD SPT-<br>2#18*2C<br>7A125V1830M<br>M | 27.01618.001 | US  |
|---|------------------------------------------|--------------|-----|
| 1 | CORD VCTF<br>3C 7A125V<br>JAPAN          | 27.03518.021 | JPN |
| 1 | CORD<br>1203VVH2-F<br>#18*2C 2.5A        | 27.01218.021 | ERU |

#18\*2C 2.5A 250A

SCREW PACK 1 365 SCREW 6M.40B04.001

**UPPER CASE** 

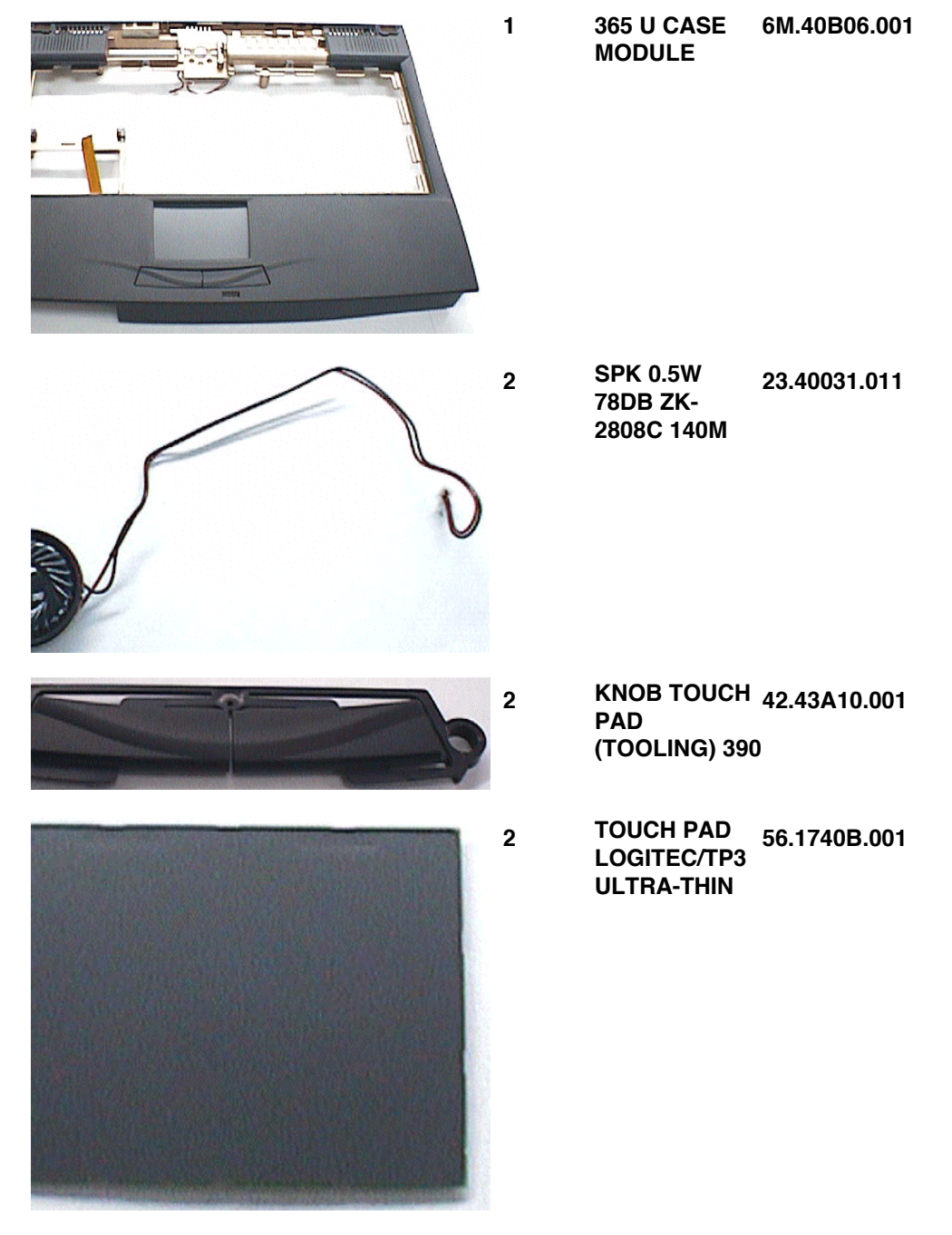

LEVEL 1-1 : Stands for Field Replaceable Units(FRU) and Customer Replaceable Units (CRU) for system level1 service repair use. LEVEL 1-2 : Stands for subassemblies of FRUs and CRUs which are component level of service repair use. LEVEL 2 : Stands for consuming parts which are easily demaged with replacement action taken.

Explored View Diagram

|        |   |             |                             |                     |                       |                   |                            |                          |                                |                             |                     |                           | <u> </u>           |                  |                         |                             |                             |                             |                         |                     |                               |                |                        |                    |                                              |                     |                    |                        |                              |                         |                         |                           |                  |                              | _                  |                 |                 |                              |                            |                       |                             |        |
|--------|---|-------------|-----------------------------|---------------------|-----------------------|-------------------|----------------------------|--------------------------|--------------------------------|-----------------------------|---------------------|---------------------------|--------------------|------------------|-------------------------|-----------------------------|-----------------------------|-----------------------------|-------------------------|---------------------|-------------------------------|----------------|------------------------|--------------------|----------------------------------------------|---------------------|--------------------|------------------------|------------------------------|-------------------------|-------------------------|---------------------------|------------------|------------------------------|--------------------|-----------------|-----------------|------------------------------|----------------------------|-----------------------|-----------------------------|--------|
|        |   | REMARK      |                             |                     |                       |                   |                            |                          |                                |                             |                     |                           |                    |                  |                         |                             |                             |                             |                         |                     |                               |                |                        |                    |                                              |                     |                    |                        |                              |                         |                         |                           |                  |                              |                    |                 |                 |                              |                            |                       |                             |        |
| α      |   | / Rev       | -                           |                     |                       | 1                 |                            |                          | -                              |                             | -                   |                           |                    |                  | 1                       | -                           | 1                           |                             |                         |                     |                               |                | 1                      | 1                  | -                                            | 1                   | 1                  | 1                      | 1                            | -                       |                         | N                         | 1                | 1                            | N                  | -               |                 |                              |                            |                       |                             | Ļ      |
|        |   | Q'ty        |                             |                     |                       |                   |                            |                          | 9                              |                             |                     |                           | N                  |                  |                         |                             |                             |                             |                         |                     |                               |                | 1                      | 1                  |                                              | 1                   | 1                  | 1                      | 1                            |                         |                         |                           | 1                | 1                            |                    |                 |                 |                              | 1                          | 4                     | 4                           | ç      |
|        |   | DESCRIPTION | CONVERTER DC-DC 162.095 365 | CHARGER 162.096 365 | BRACKET ID AL N/A 365 | TCP BRACKET AN365 | HOLDER HDD CONN AL N/A 390 | BRACKET HDD(TDDLING) 390 | SCW HEX NYL I#R-40/0#4-40 L5.5 | WYLAR MB FOR HDD PC N/A 390 | MYLAR FOR T/P BOARD | PLATE NAME(LOGD) PC AN390 | GASKET FOR I/O BRK | GASKET FOR RJ-11 | GASKET ESD 10*8*10      | COVER(L) HINGE(TOOLING) 390 | COVER(R) HINGE(TOOLING) 390 | KNOB TOUCH PAD(TOOLING) 390 | C.A 8P FPC TOUCHPAD 390 | C.A 44P FPC HDD 390 | MDDEM CARD 56K CSI AC-5614BMC | 365 MAIN BDARD | 365 CPU BDARD P55C/166 | 390 KEYBDARD BDARD | HDD 2.1GB IBM IDE                            | TOUCHPA LOGITEC 050 | ASSY BATY PACK 365 | ASSY EMI PLT DC-DC 365 | ASSY UPPER HEAT SINK 365     | ASSY UPPER CASE 050 365 | ASSY LDWER CASE 050 365 | ASSY MIDDLE COVER 050 390 | ASSY T/P BRACKET | ASSY HDD PACKING BRACKET 390 | ASSY HDD COVER 390 | ASSY DIMM COVER | ASSY BATT COVER | LCD ASSY MDDULE(HIT TFT) 365 | ASSY CD ROM MOUDLE 050 365 | SCREW MACH PAN M2*20L | SCREW MACH PAN M2.5*4L B-ZN |        |
| Ĺ      | ) | PART_No.    | 19.21030.231                | 19,21030,241        | 33.40B03.001          | 33,40B05,001      | 33.43A08.001               | 33.43A09.001             | 34,00015,081                   | 40.43A01.021                | 40.43A01.131        | 40,43A02,001              | 42.00097.161       | 42,00097,171     | 42,40B10,001            | 42,43A03,001                | 42.43A04.001                | 42.43A10.001                | 50.43A03.001            | 50.43A08.001        | 54.09011.091                  | 55.40B01.001   | 55,40B02,011           | 55,43A04,001       | 56.02756.001                                 | 56.17408.001        | 60.40B01.001       | 60,40B04,001           | 60.40B05.001                 | 60.40B06.001            | 60,40B07,001            | 60.43A05.001              | 60,43A10,022     | 60.43A11.001                 | 60,43A17,001       | 60.43A20.002    | 60.43A21.001    | 65.40B01.021                 | 65.40B02.001               | 86.1A522.200          | 86.1A353.4R0                |        |
|        |   | No.         |                             | പ                   | м                     | 4                 | ഗ                          | 9                        | 7                              | ω                           | σ                   | 10                        | =                  | 12               | 13                      | 14                          | 15                          | 16                          | 17                      | 18                  | 19                            | 20             | 21                     | 22                 | 53                                           | 24                  | 25                 | 26                     | 27                           | 28<br>58                | 59                      | 30                        | 31               | 32                           | 33                 | 34              | 35              | 36                           | 37                         | 88<br>38              | 90<br>90                    | (<br>、 |
| ſ      | ) |             |                             |                     |                       |                   |                            |                          |                                | (36)                        |                     |                           |                    |                  |                         |                             |                             |                             | 50                      |                     | 2                             | (              | 90                     |                    | )                                            |                     |                    |                        | <u>üün 1</u>                 |                         |                         |                           |                  | )                            |                    | /               |                 |                              | )                          |                       |                             |        |
| 4      | _ |             |                             |                     |                       | (                 |                            |                          |                                | /                           | Ø                   | Ð                         |                    |                  | HINCH TRANSVICIAN-DLTFT |                             |                             |                             |                         |                     | Э                             |                |                        | (                  |                                              |                     |                    |                        | 8 / 8 8 5 4 (44 ) (and and a |                         |                         |                           | 0<br>0           |                              |                    | •               |                 | - <b>k</b>                   |                            | ( 51 )                |                             |        |
| ۲<br>۱ |   |             |                             |                     |                       |                   |                            |                          |                                |                             |                     |                           |                    | ß                | 0                       |                             |                             |                             | (15)                    | $\Big)$             |                               |                | ]                      | (                  | $\left(\begin{array}{c}11\end{array}\right)$ | )                   | /                  |                        | 0<br>0<br>8<br>8             |                         |                         |                           |                  | //                           |                    |                 |                 | ,                            |                            |                       |                             | 11     |

Appendix G

## **Schematics**

This appendix shows the schematic diagrams of the notebook.

- G-1 CPU Board Connector
- G-2 M1531 Bypass Capacitors
- G-3 M1531
- G-4 M1533
- G-5 M1533 Configuration
- G-6 Cache RAM & Tag RAM
- G-7 16M EDO DRAM on board
- G-8 DIMM Socket
- G-9 Clock Generator CY2272
- G-10 VGA Chip NM2097
- G-11 LCD Interface
- G-12 LCD Inverter
- G-13 CRT Interface
- G-14 HDD, media LED
- G-15 CD-ROM, Internal FDD
- G-16 USB
- G-17 RTC, ROM
- G-18 Keyboard Controller M38813
- G-19 Fax/.Modem, Golden Finger
- G-20 Super I/O 97338
- G-21 Serial Port
- G-22 Parallel Port, External FDD
- G-23 Audio Chip YMF715 OPL3-SA3
- G-24 OP-AMP
- G-25 PCMCIA Controller OZ6833
- G-26 TPS2206 & Socket
- G-27 DC/DC, Charger, Battery Board
- G-28 Skew Holes

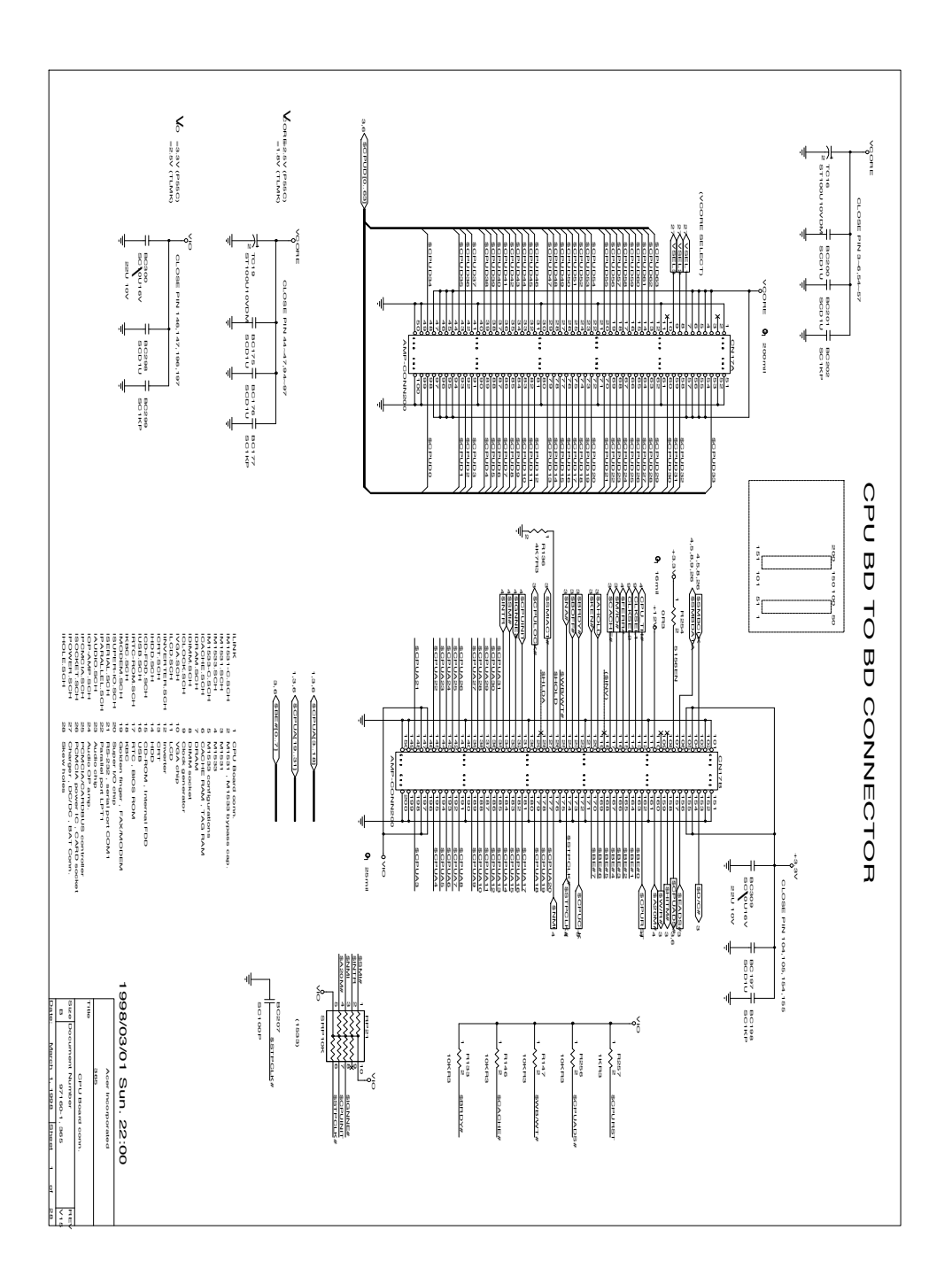

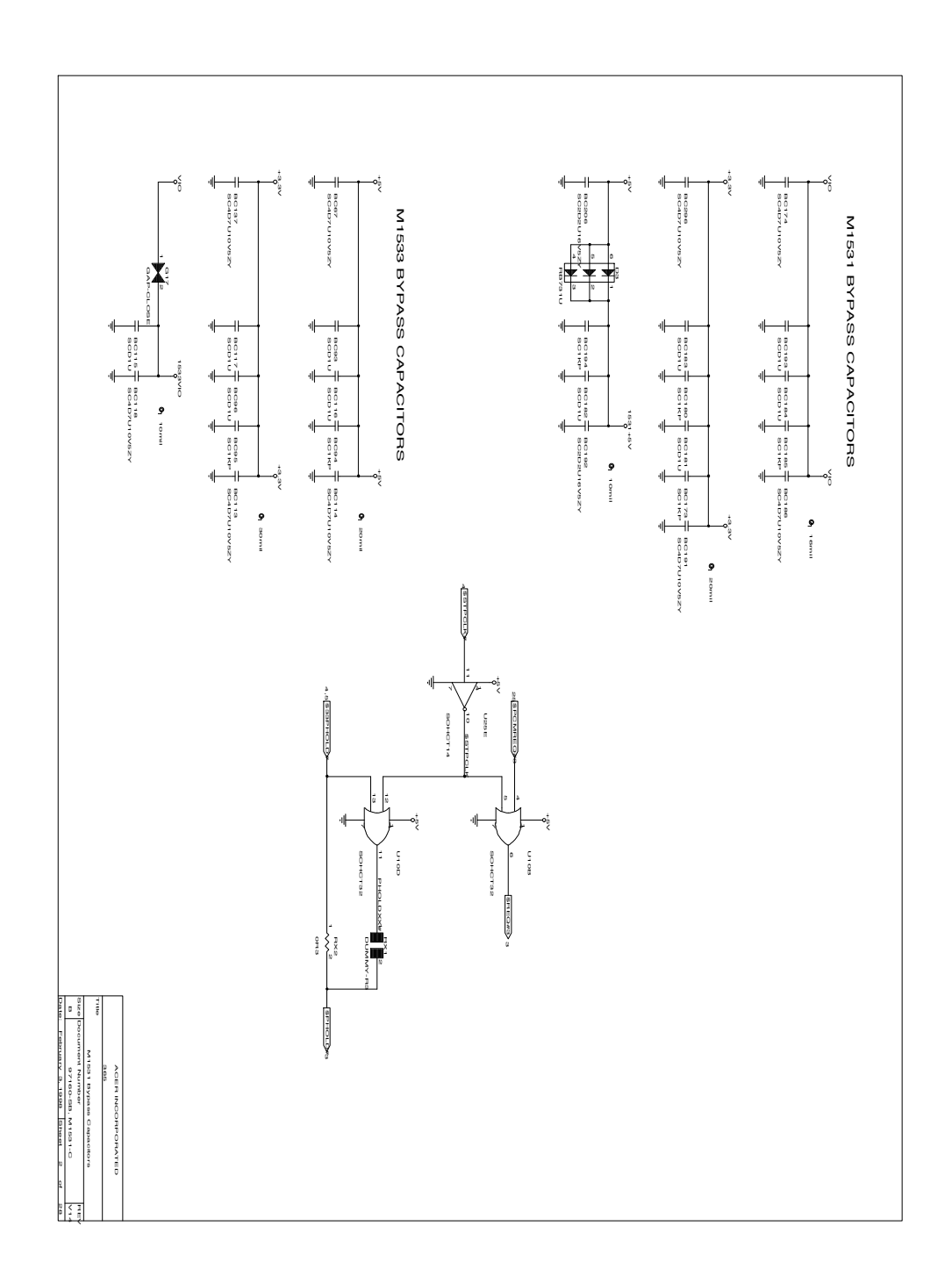

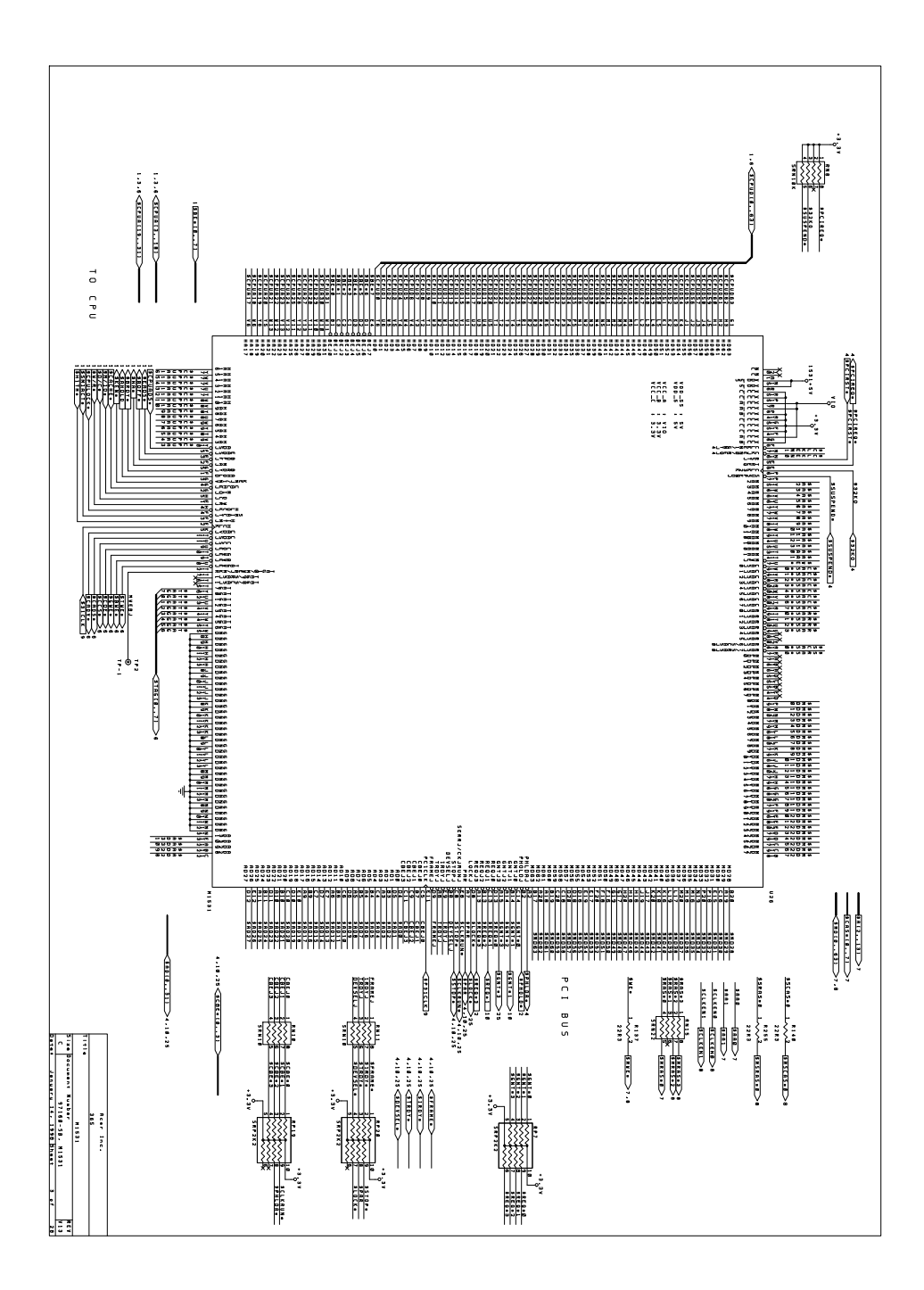

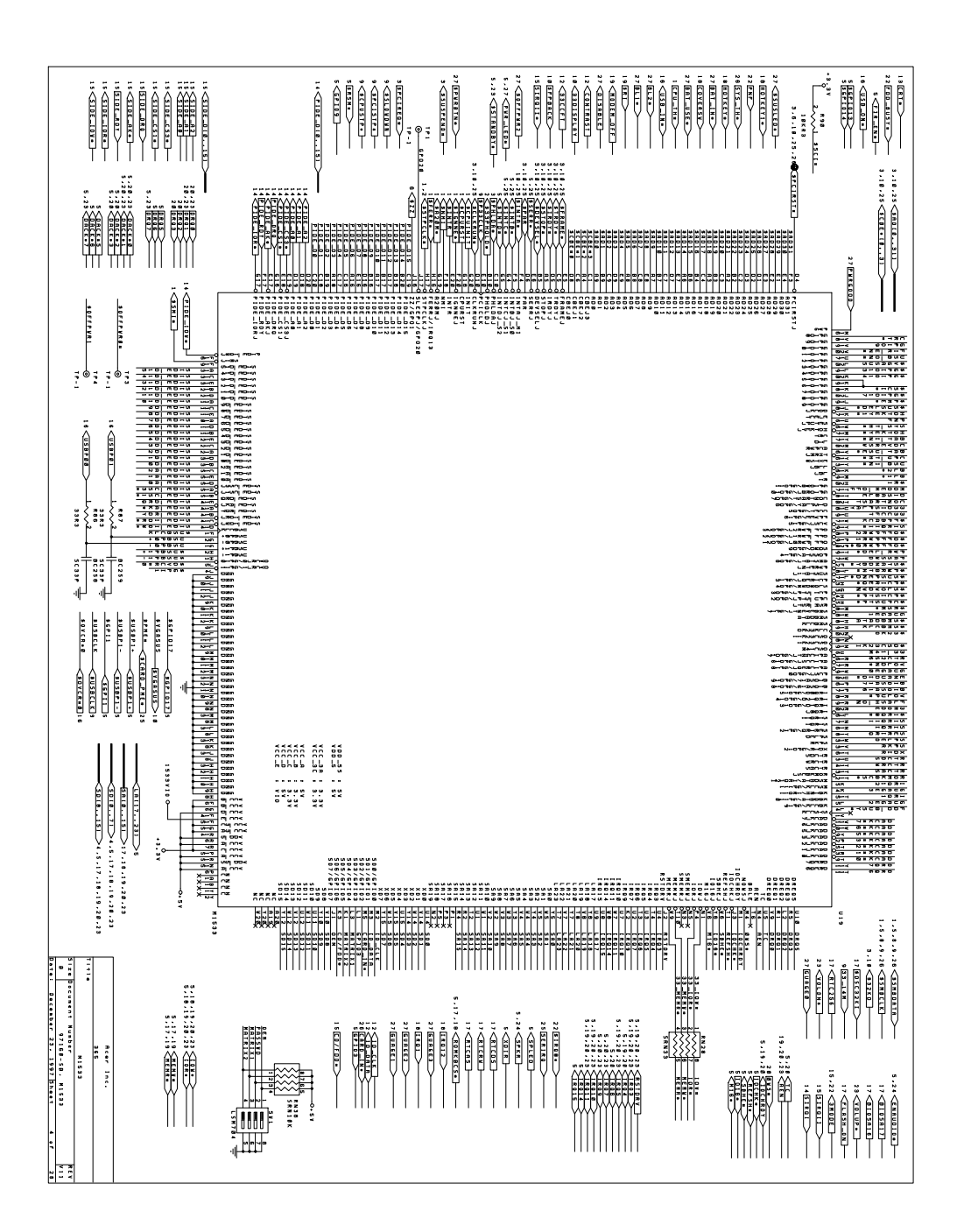

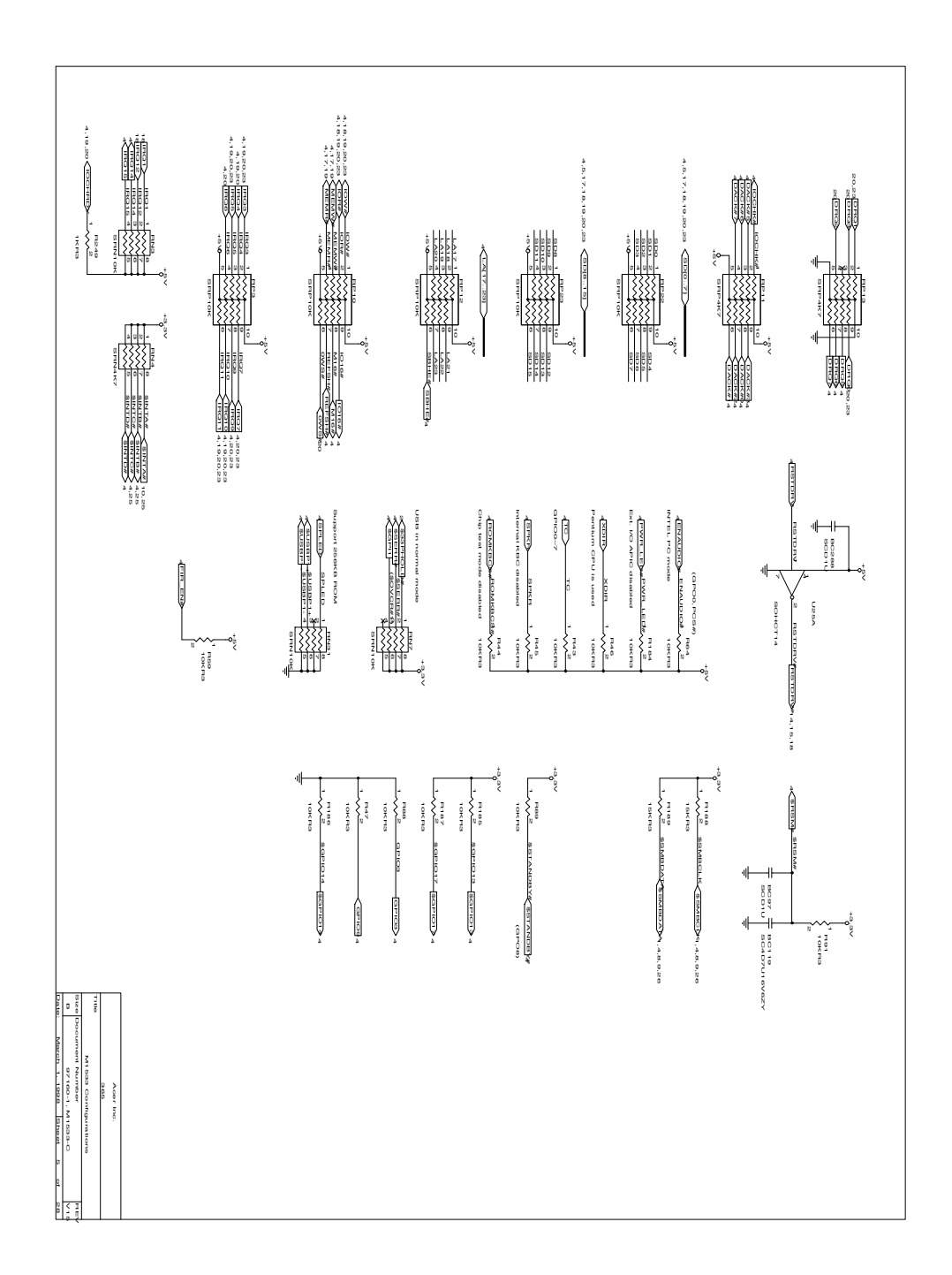

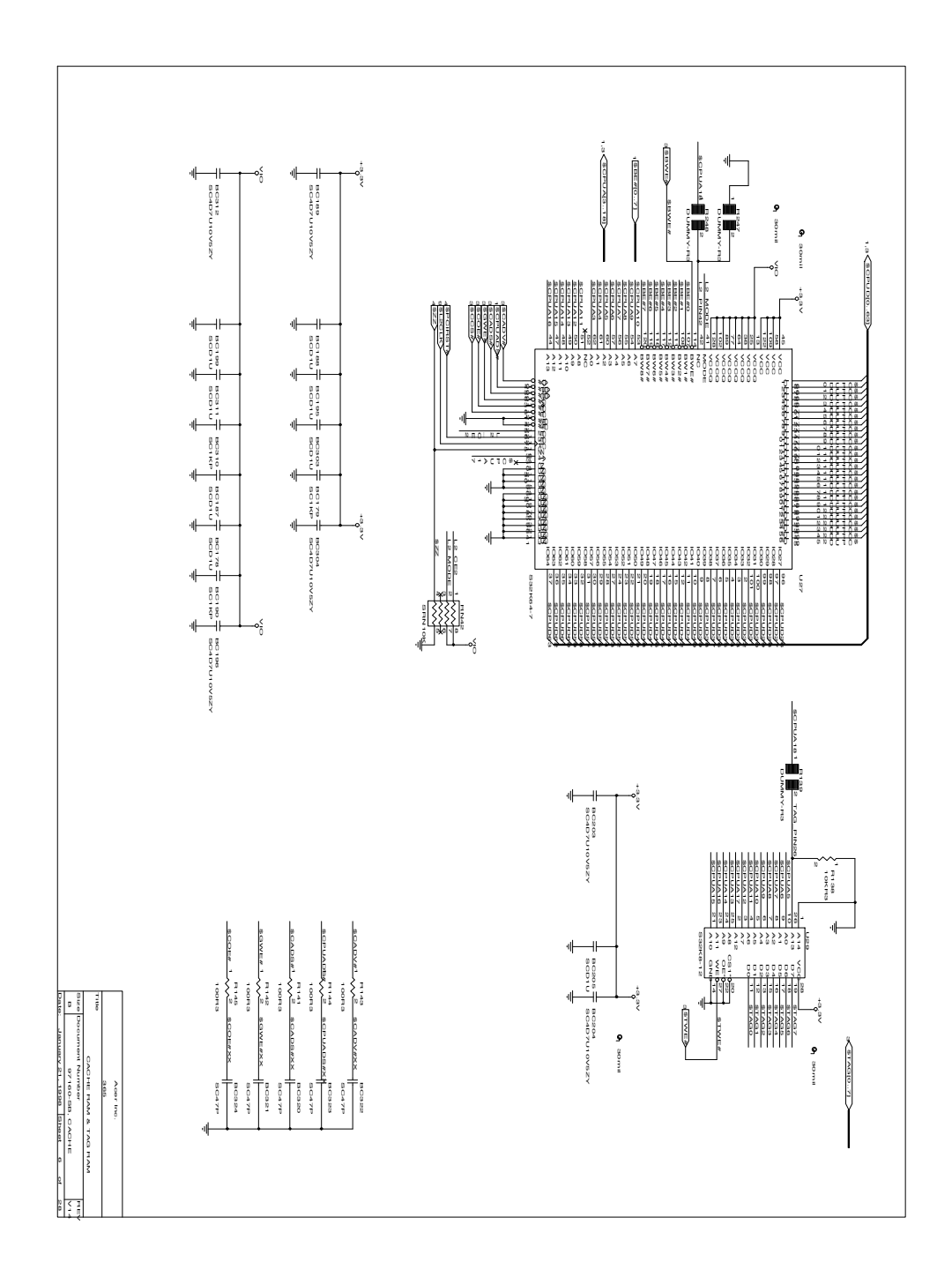

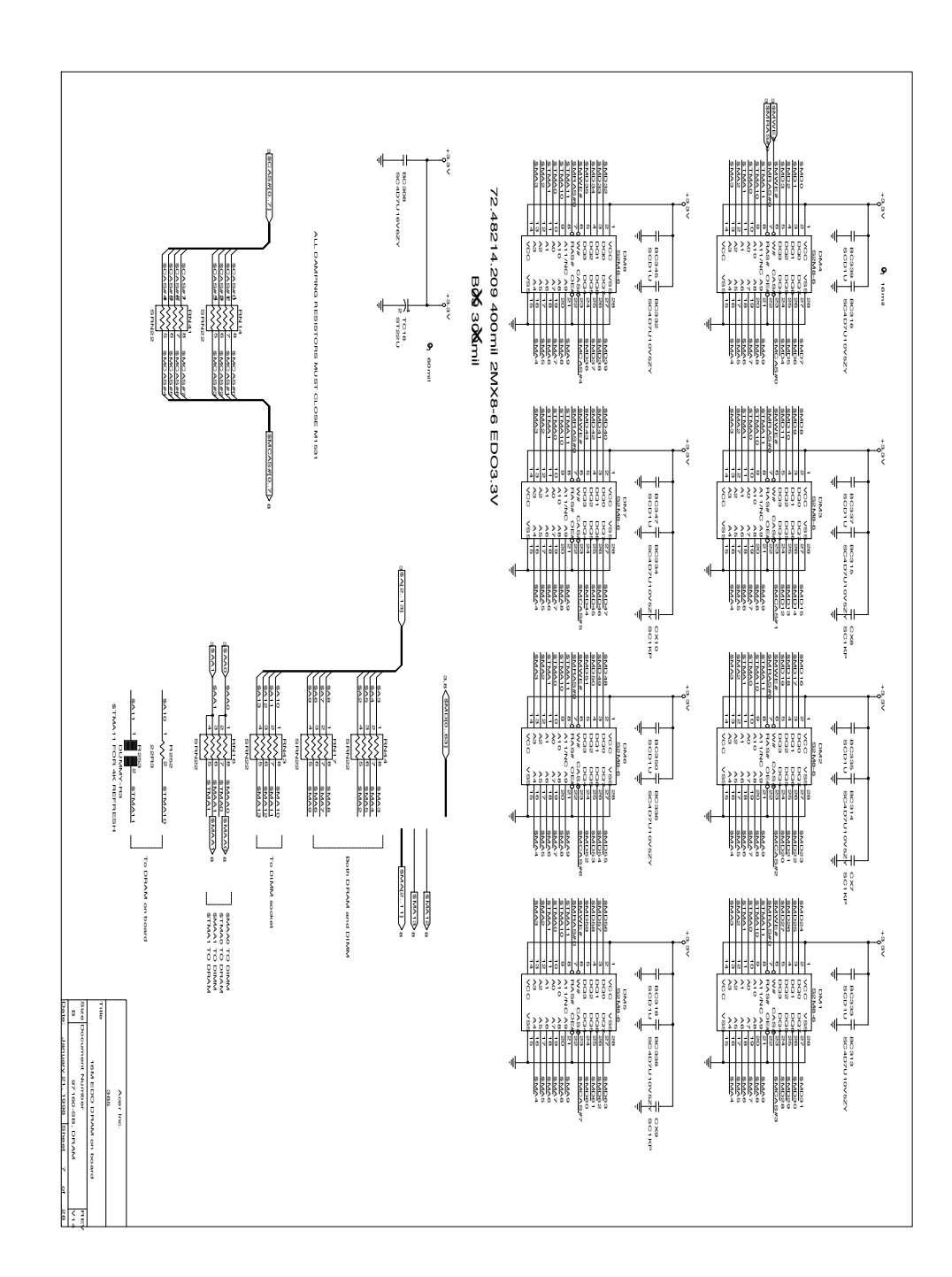

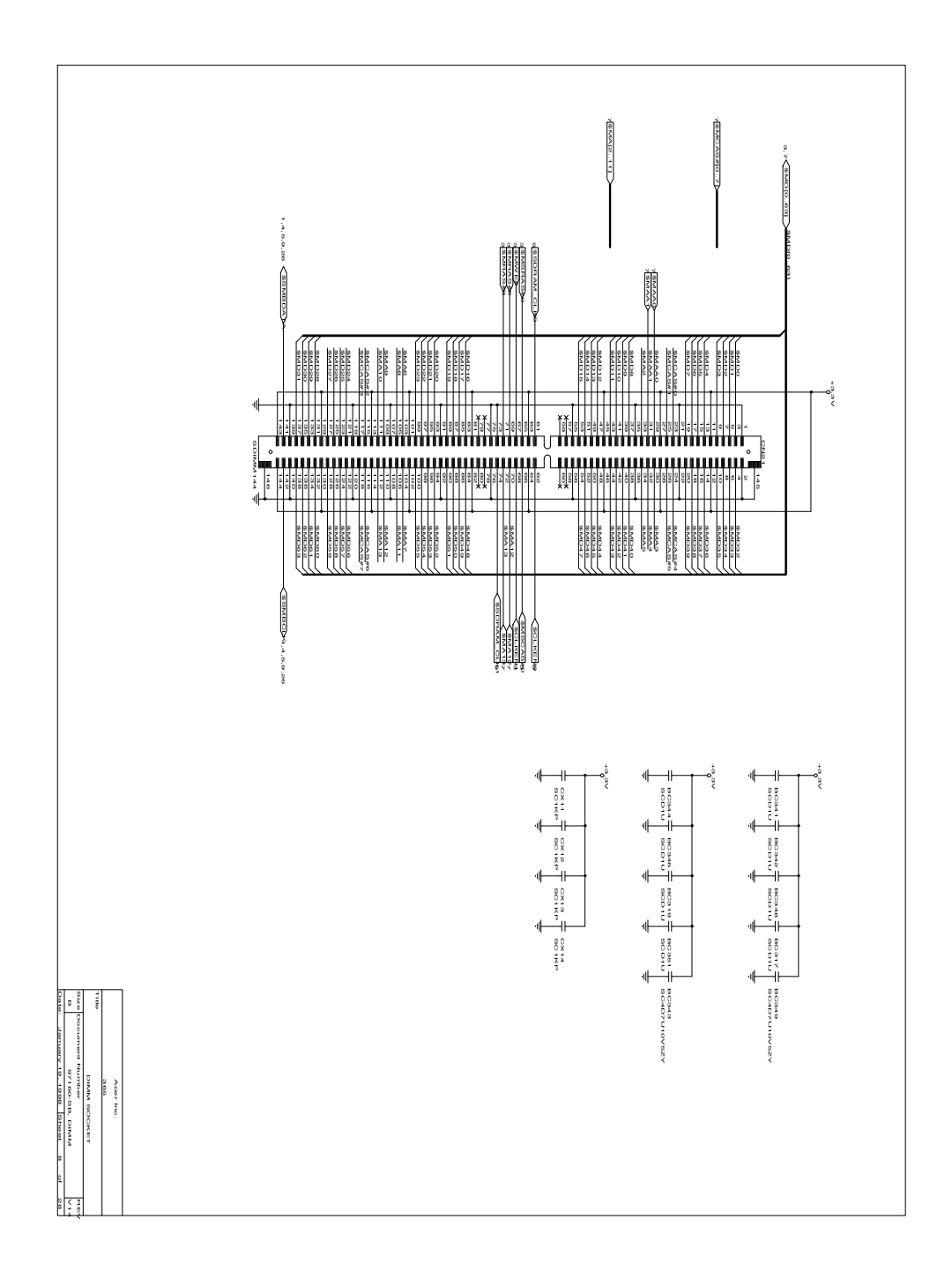

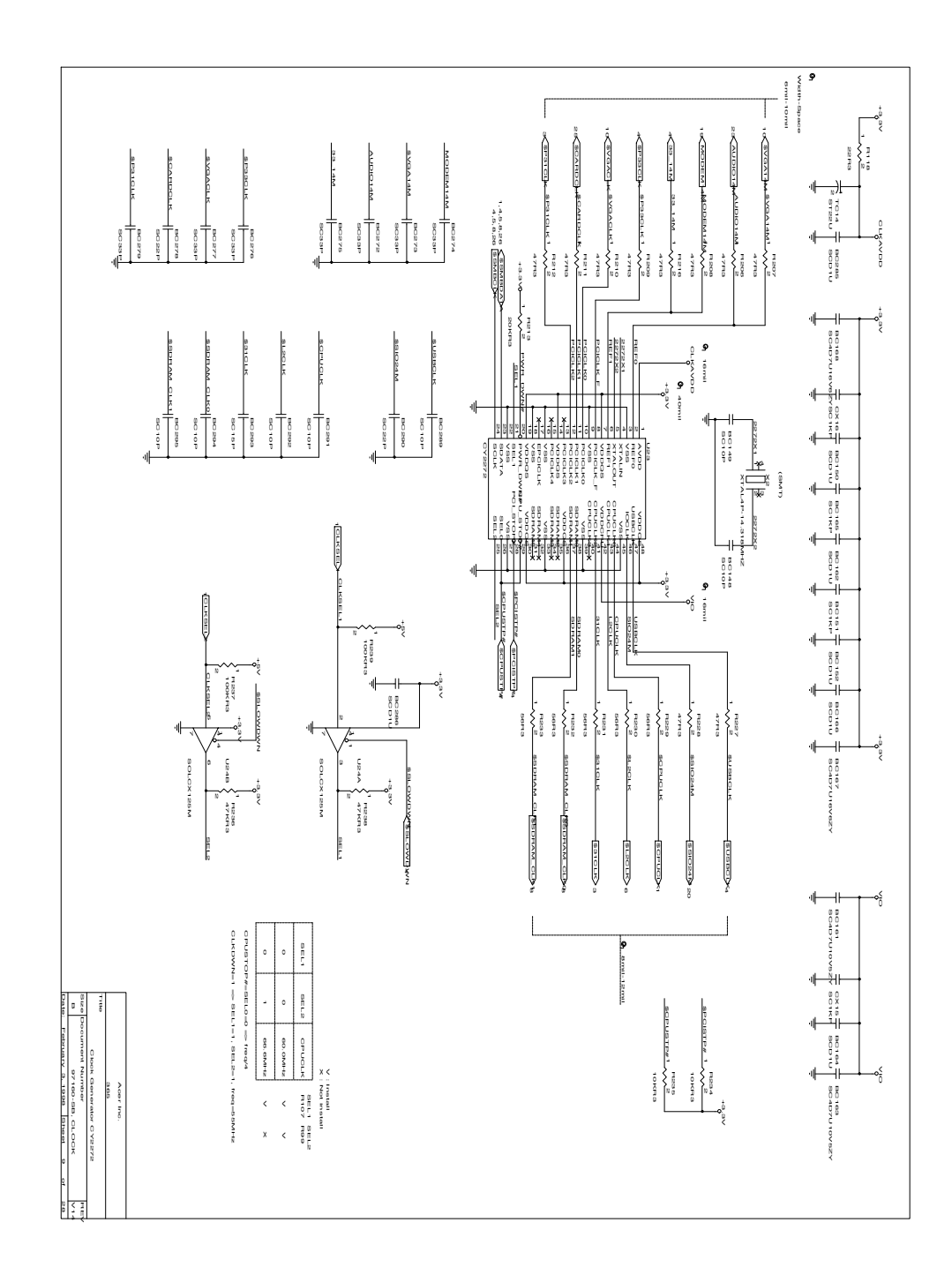

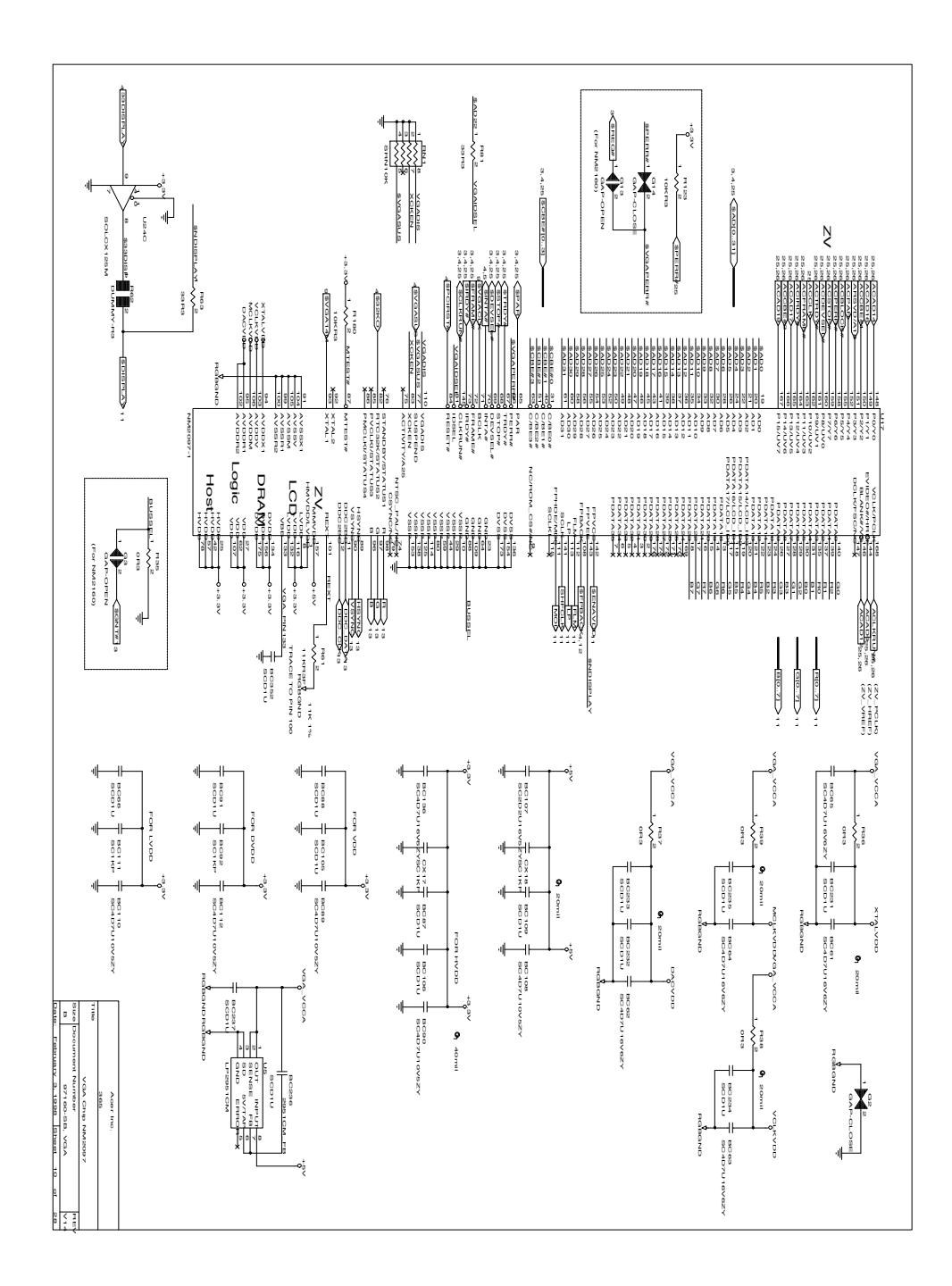

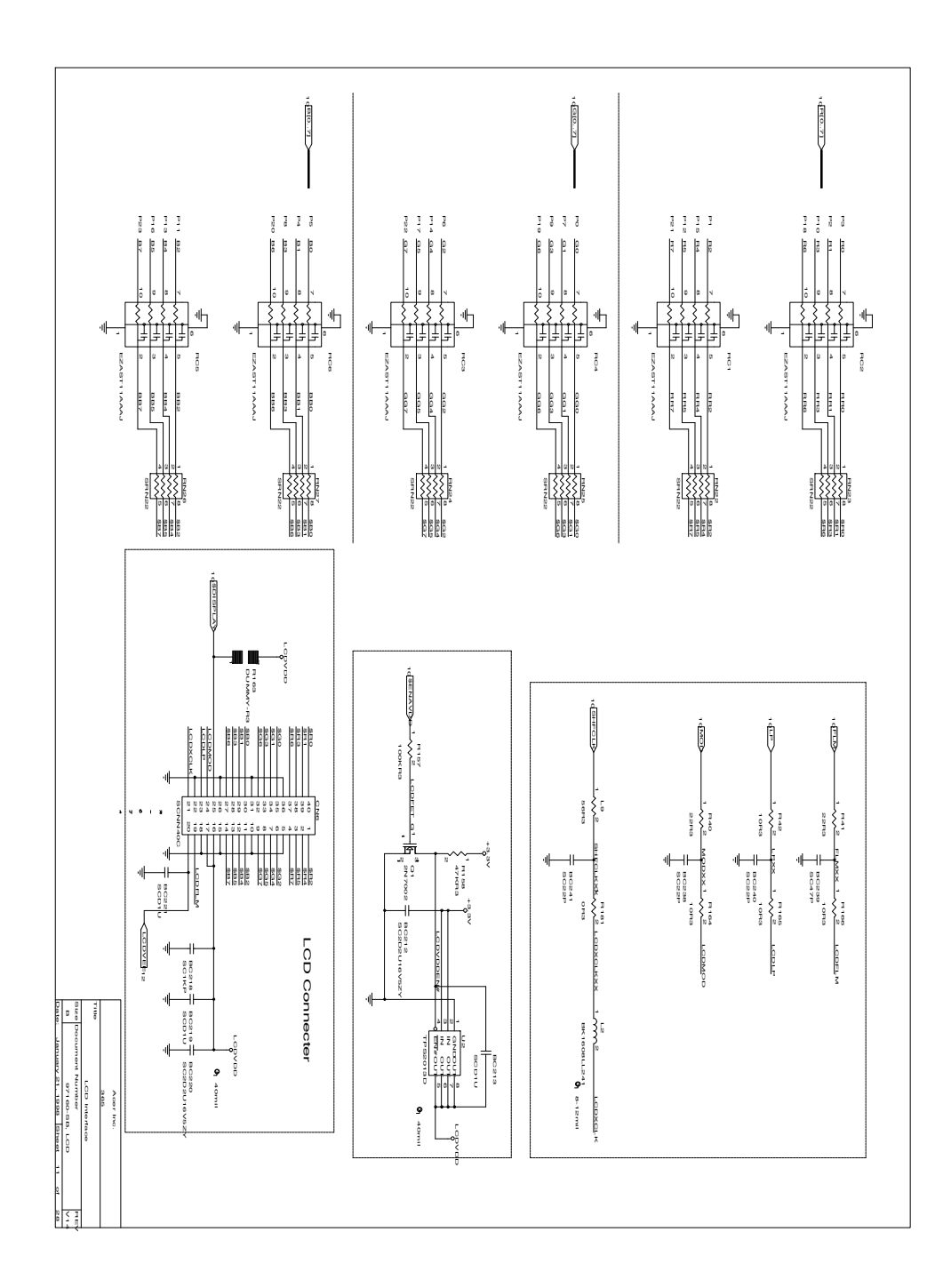
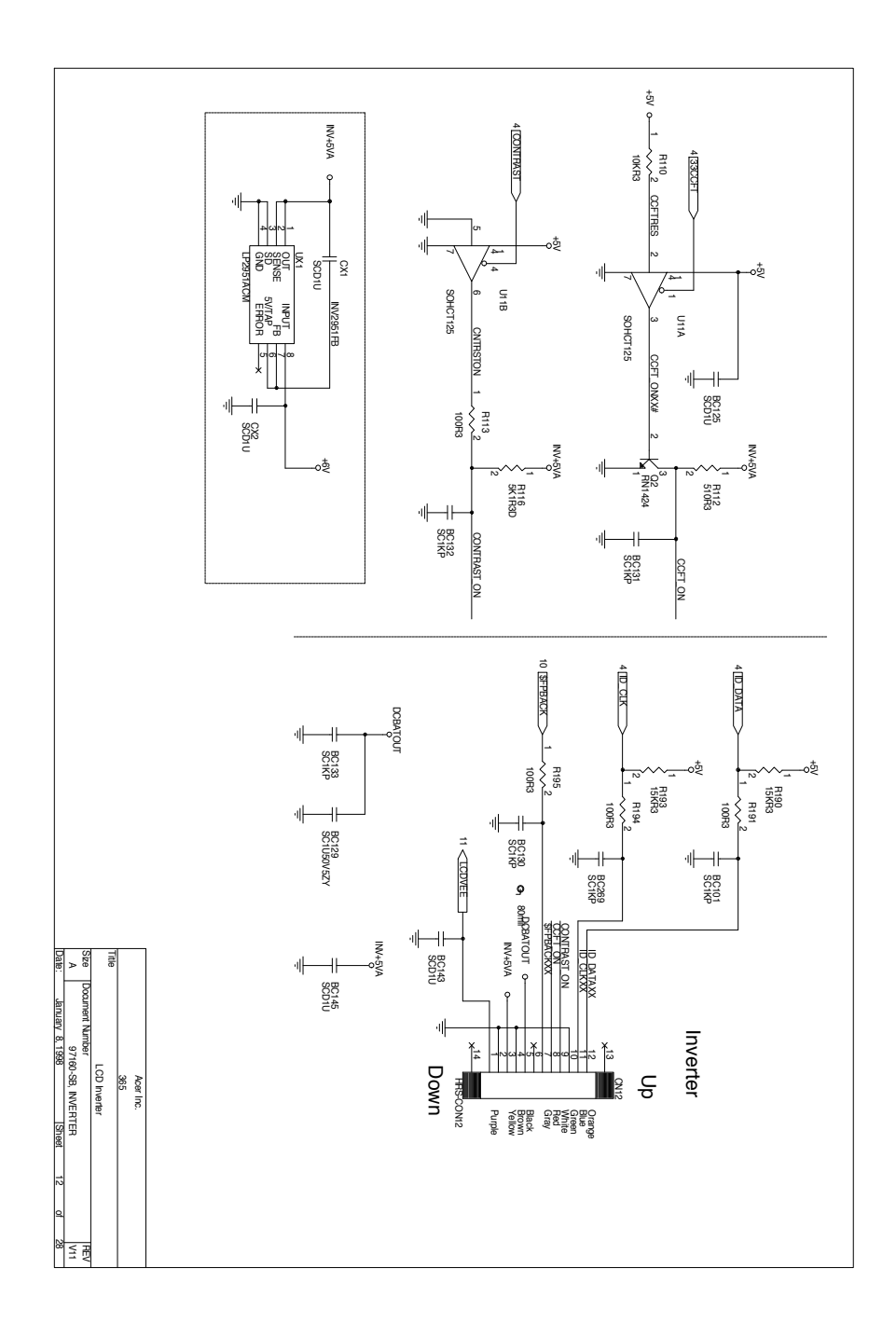

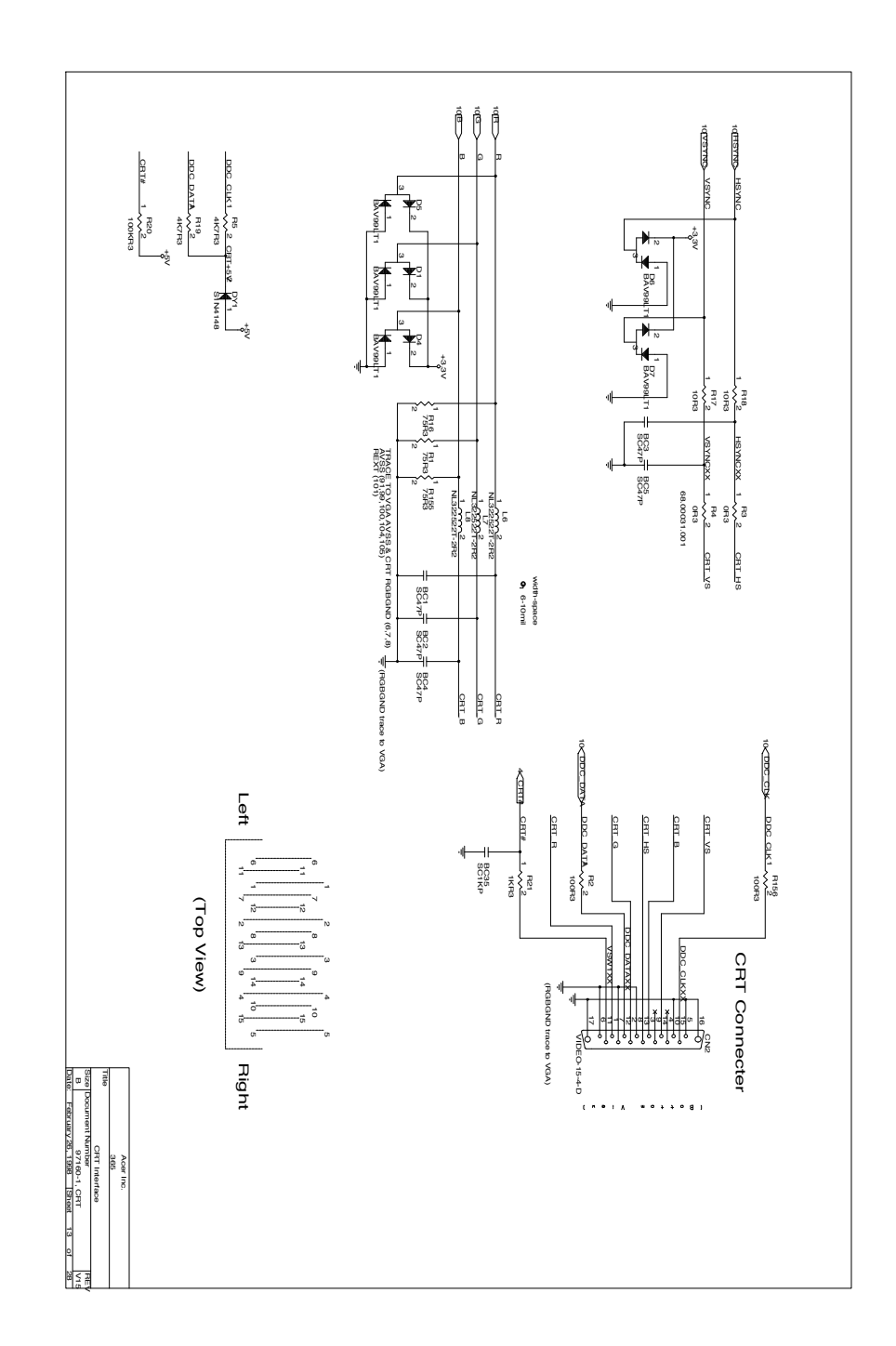

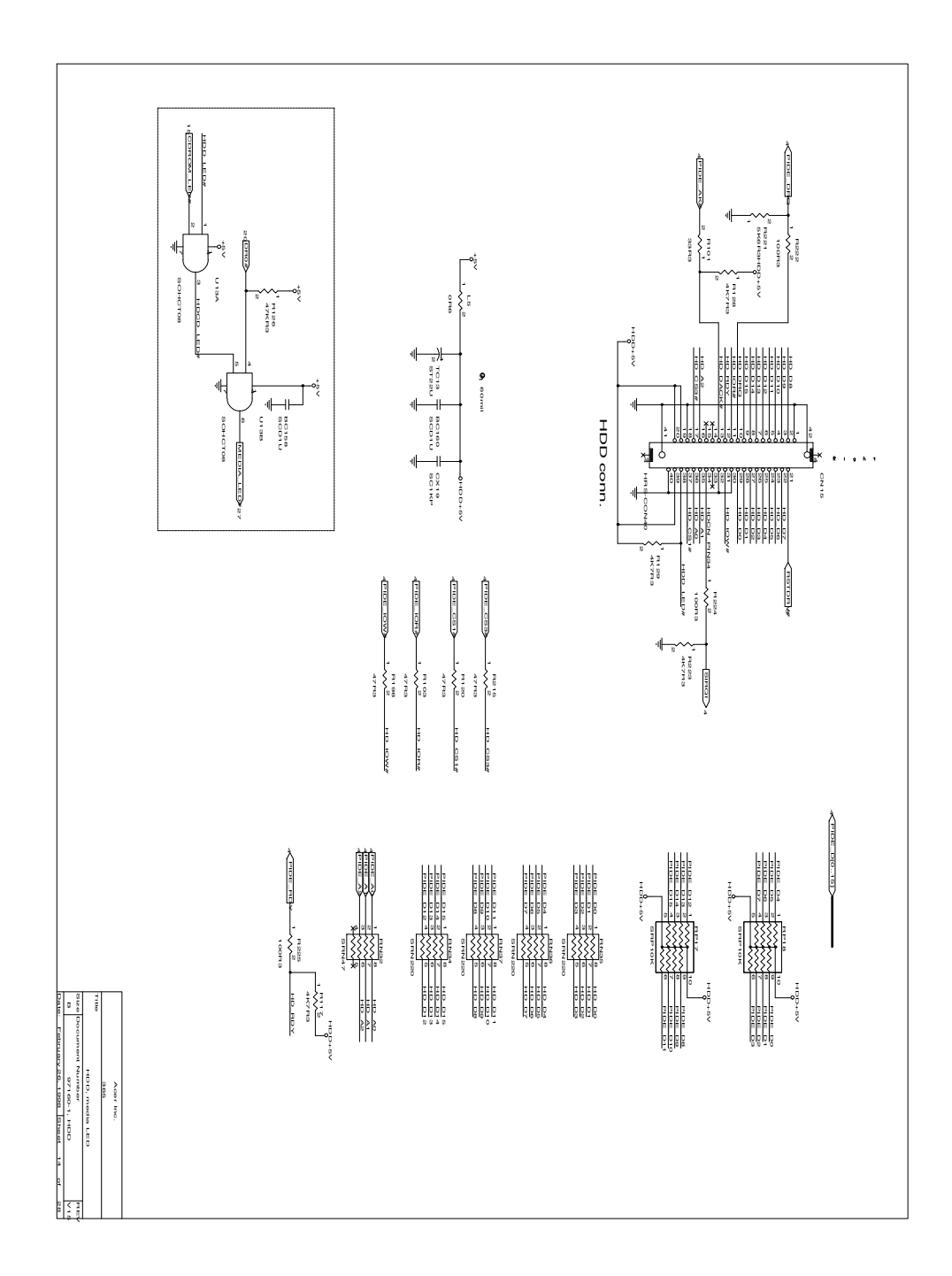

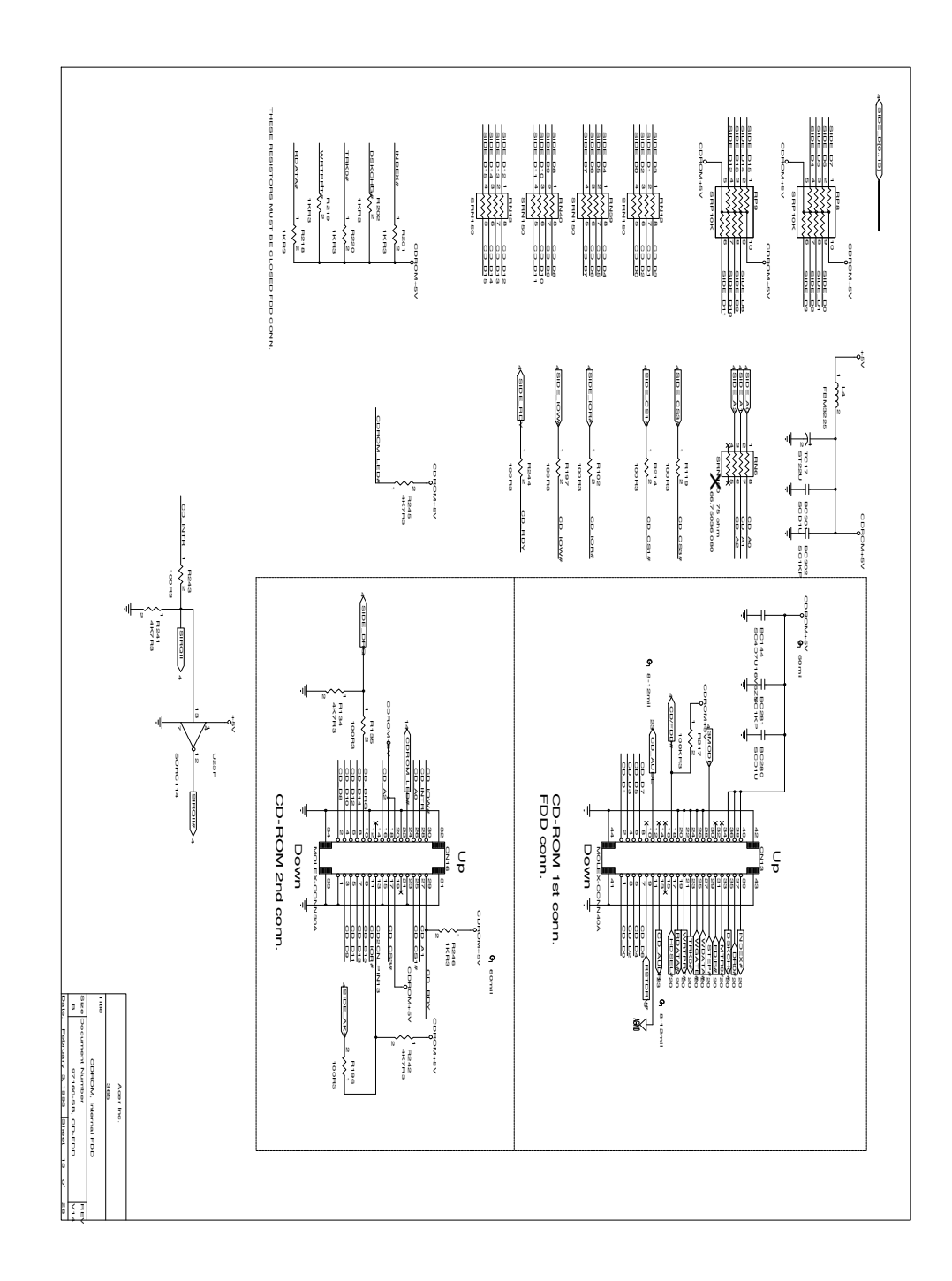

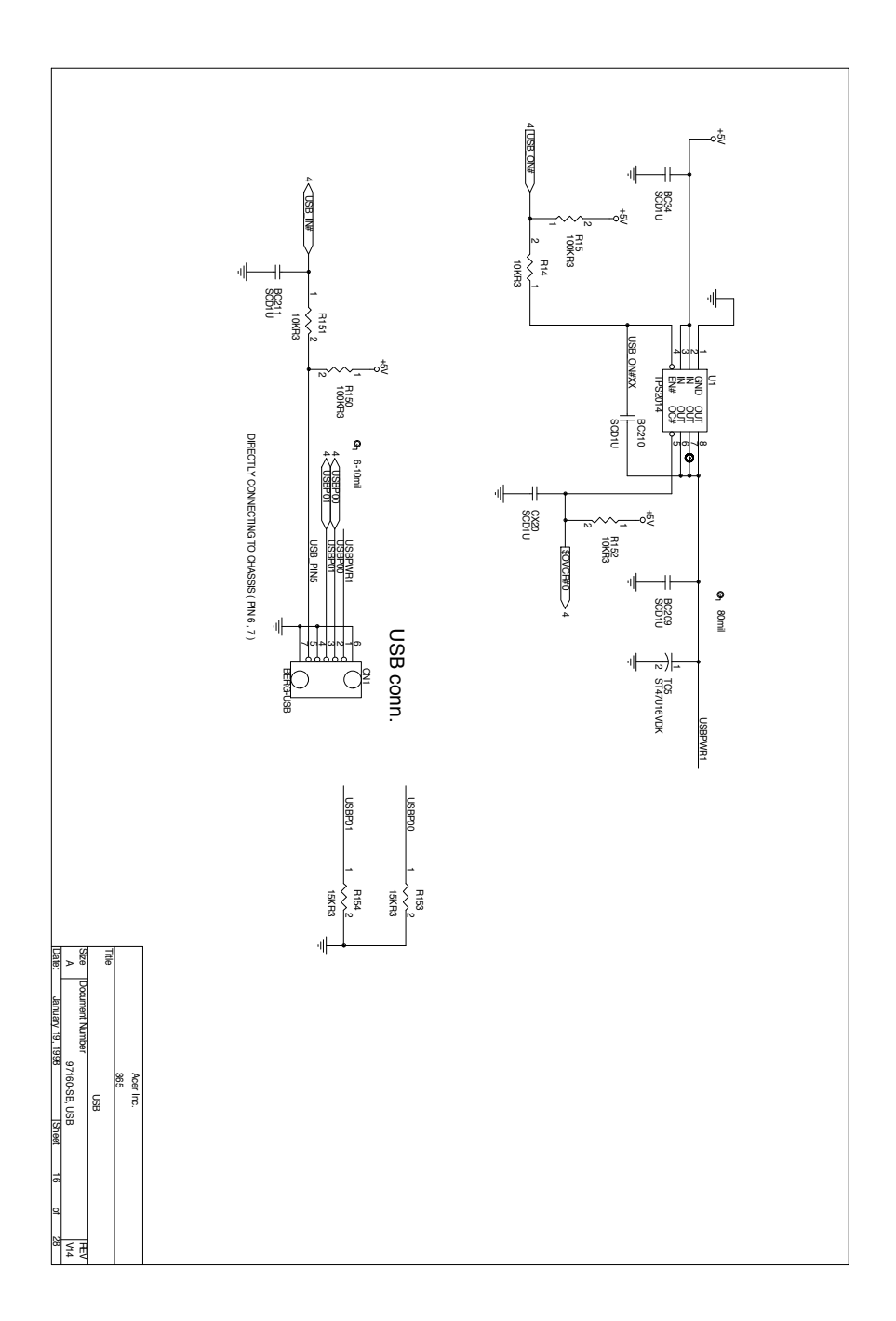

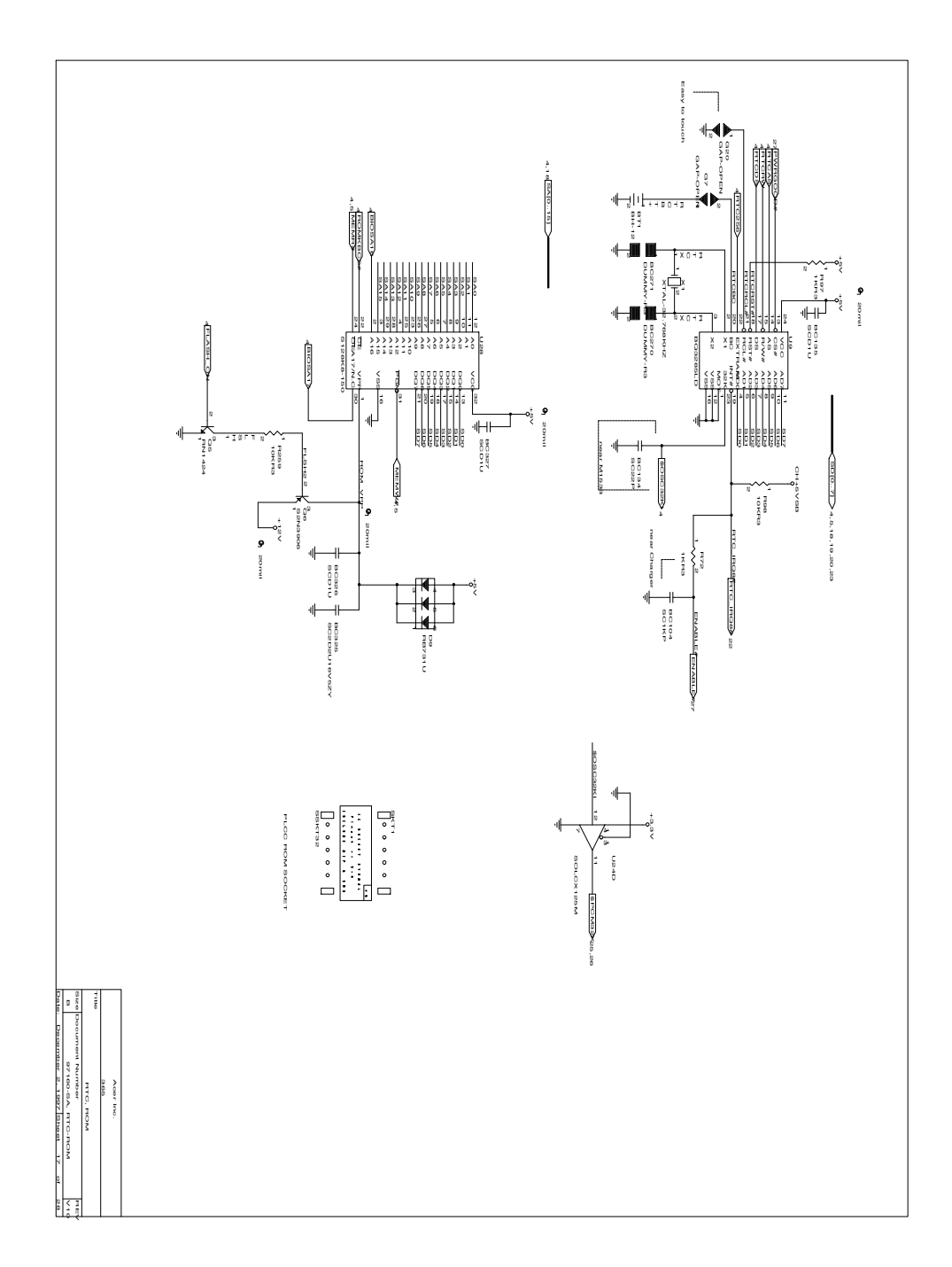

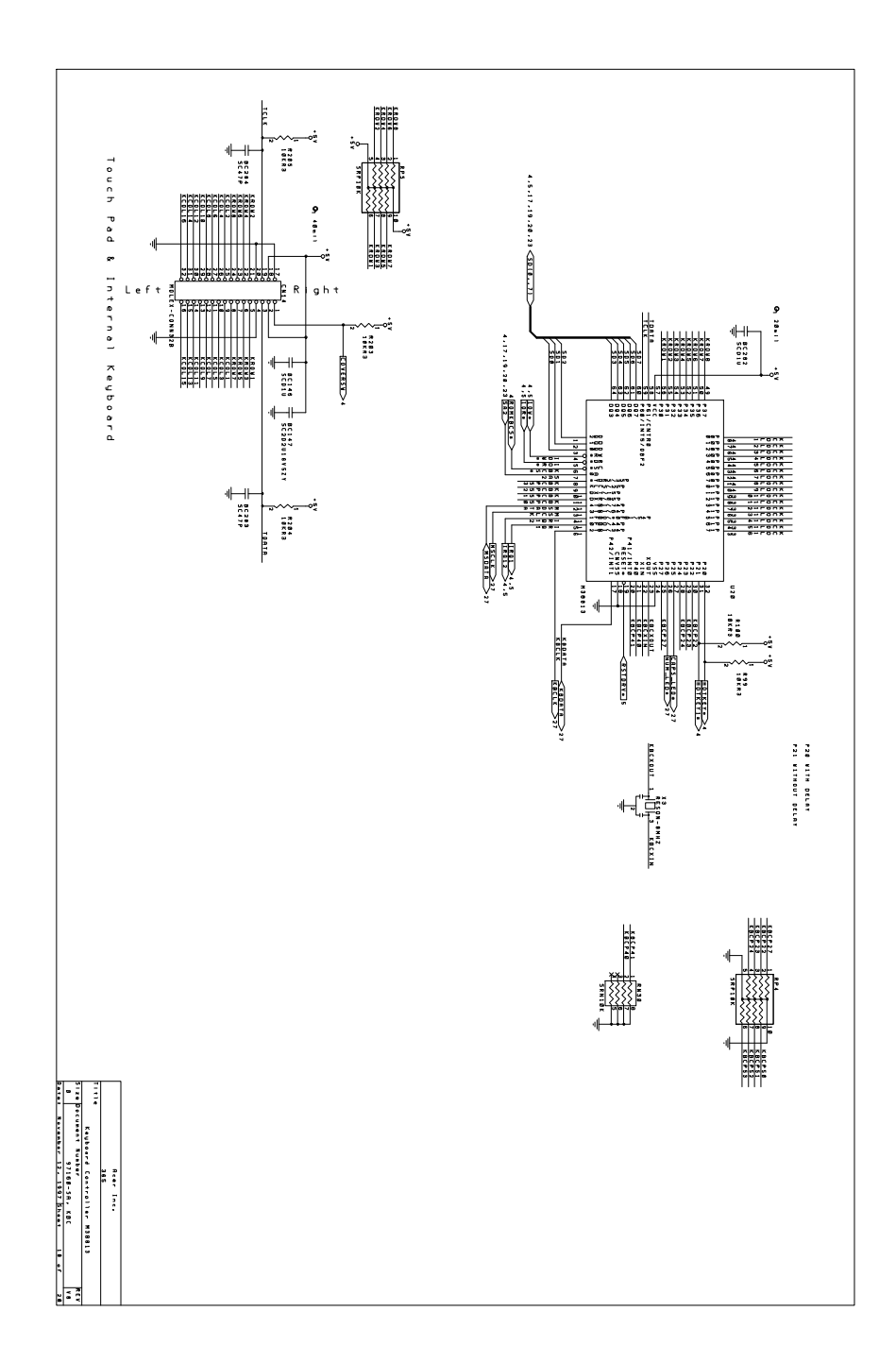

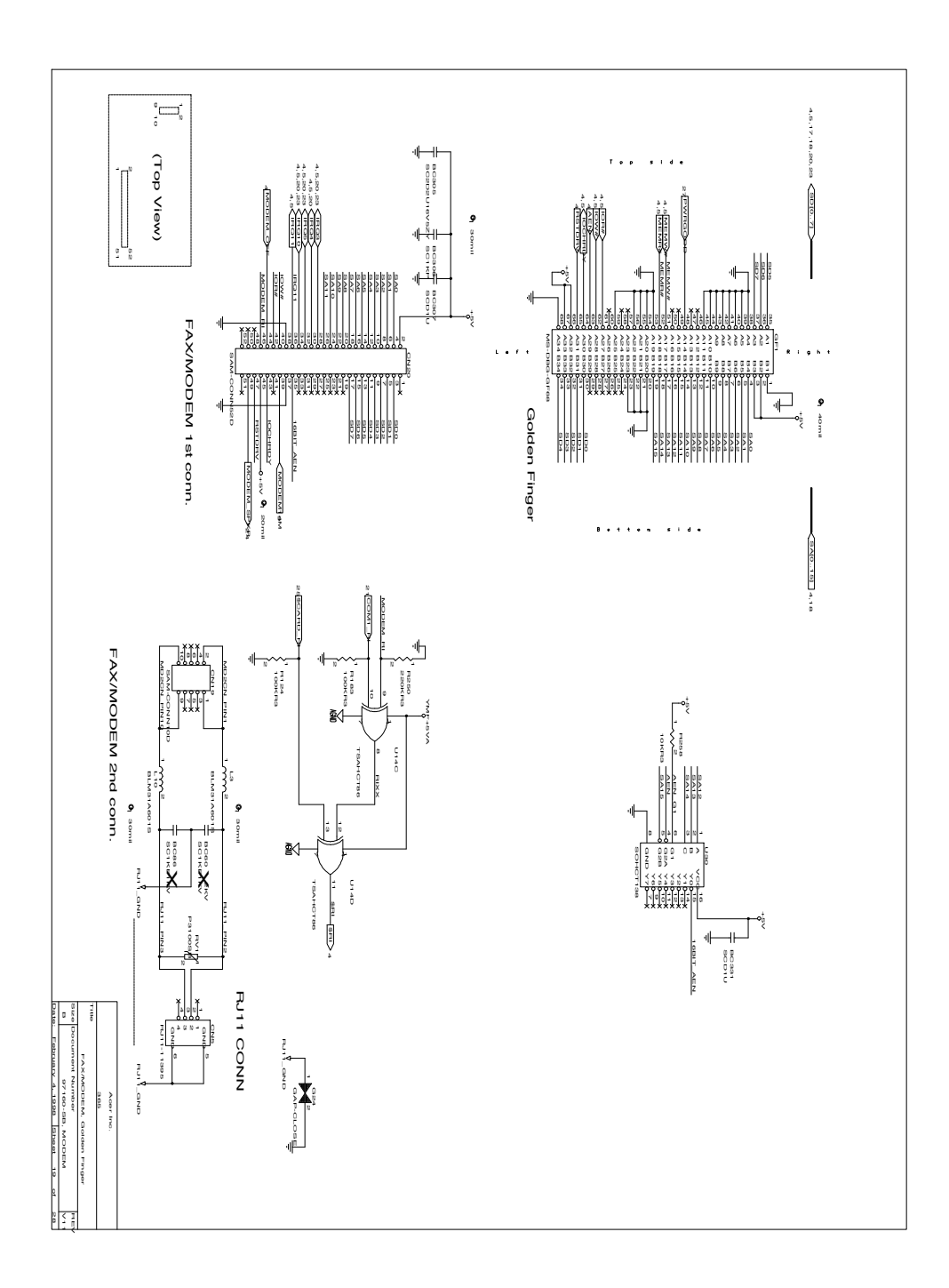

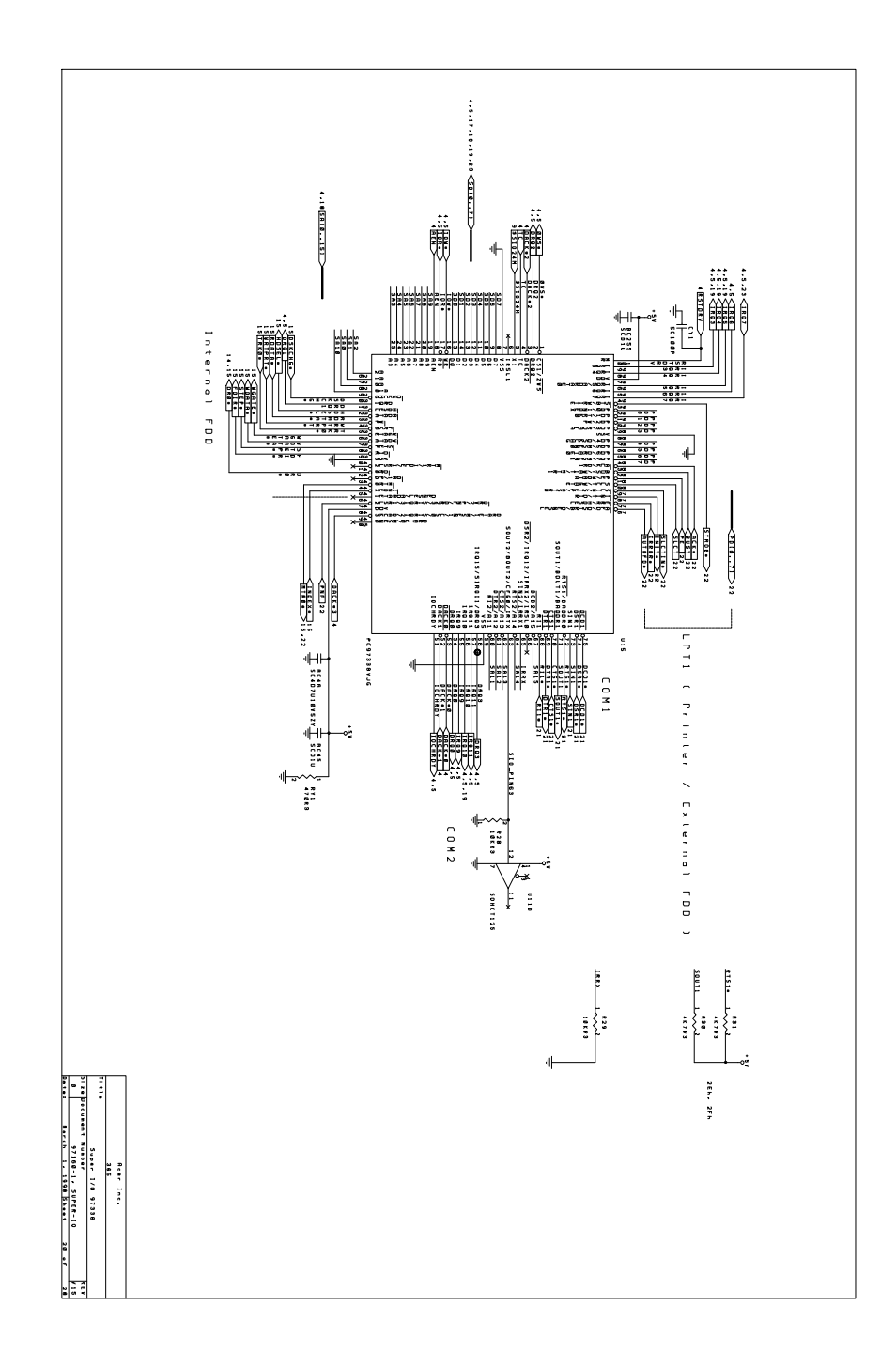

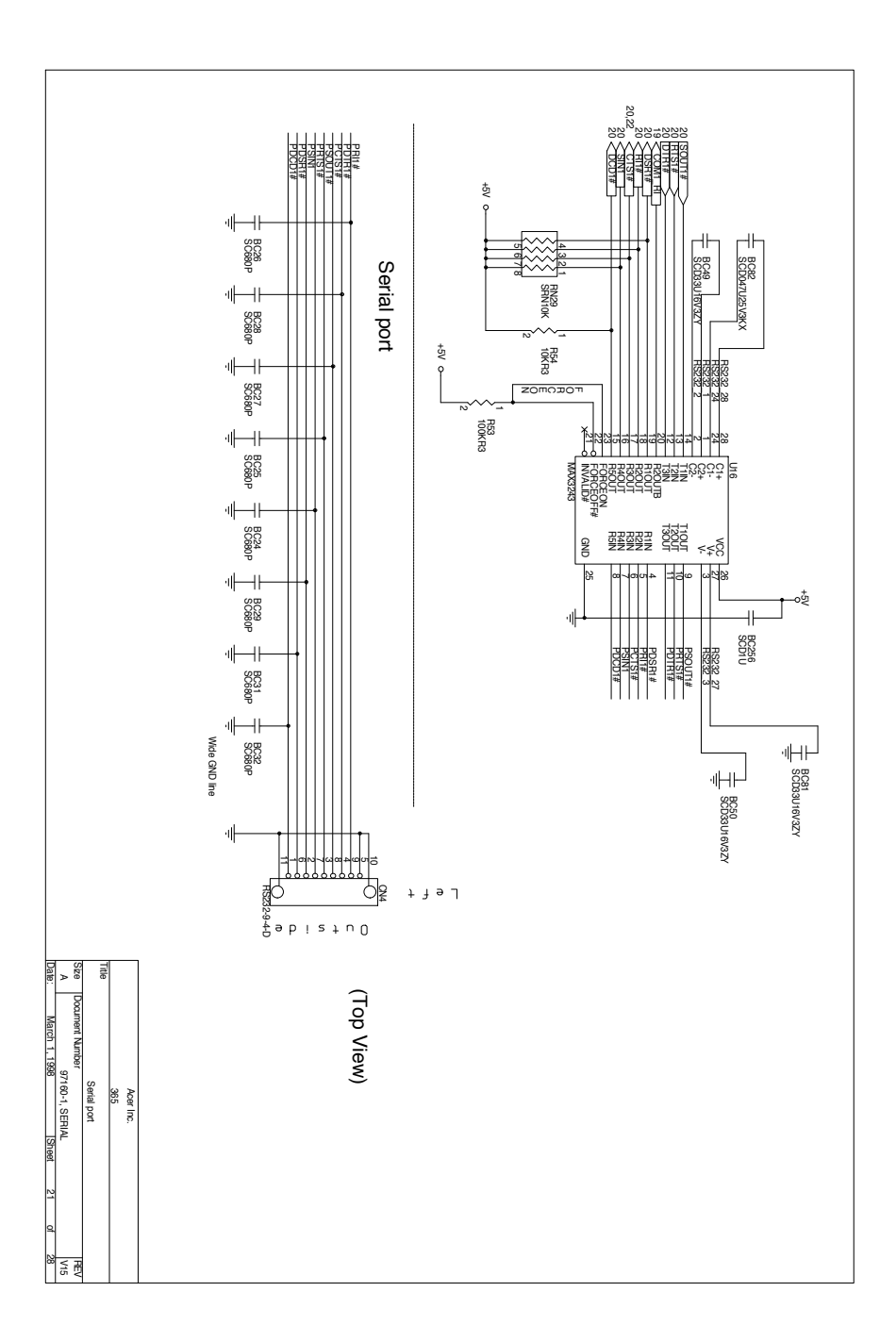

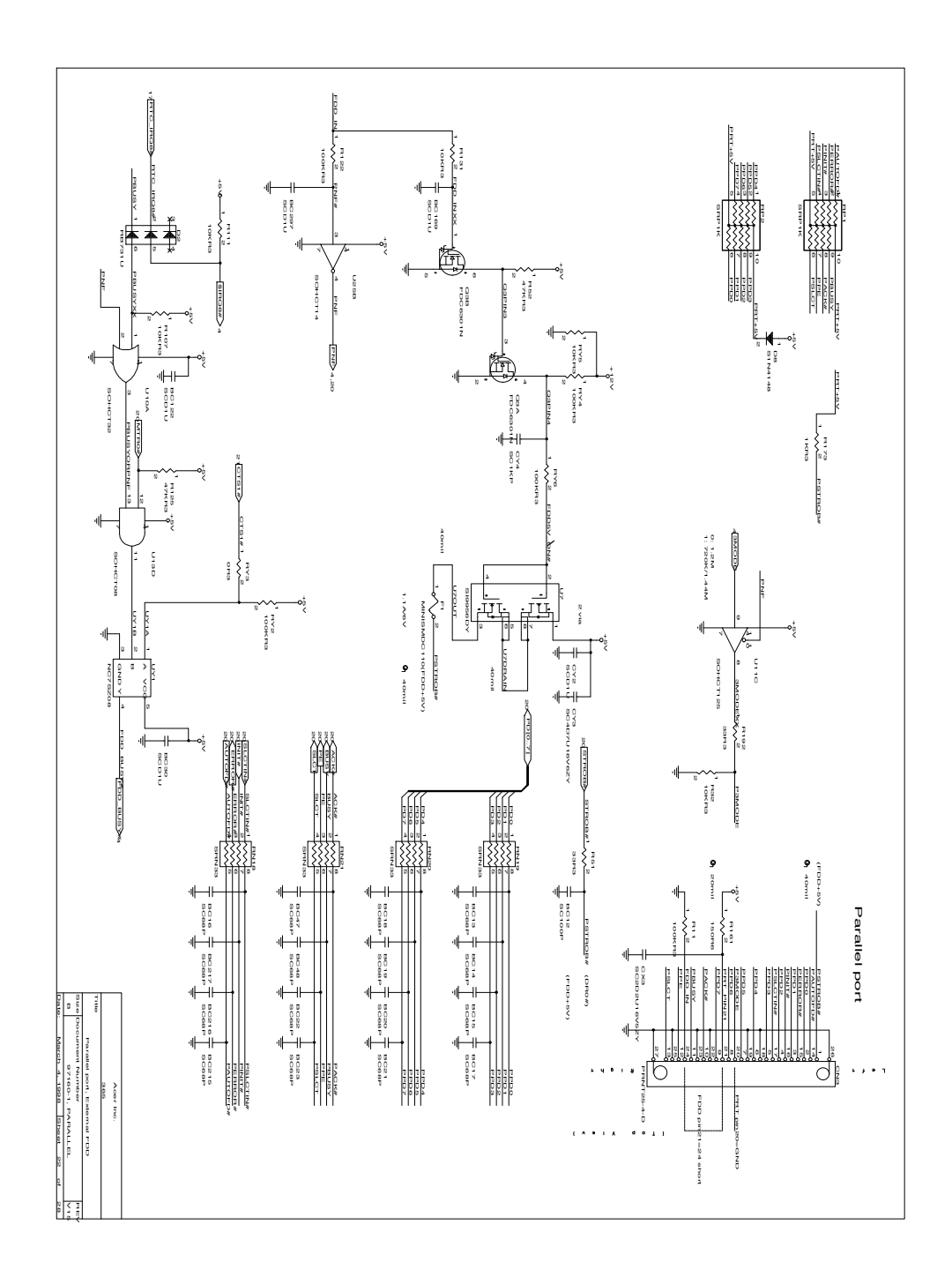

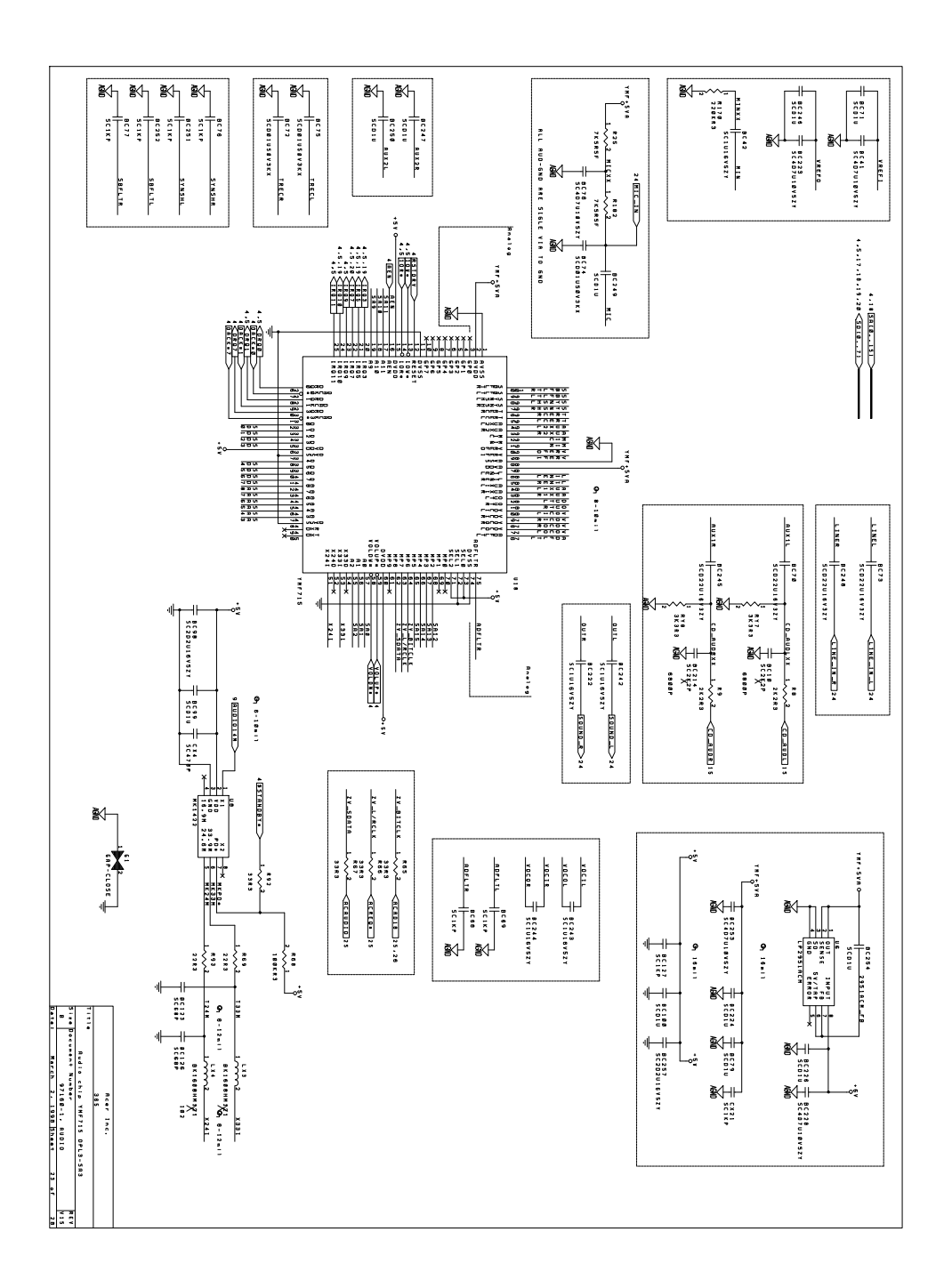

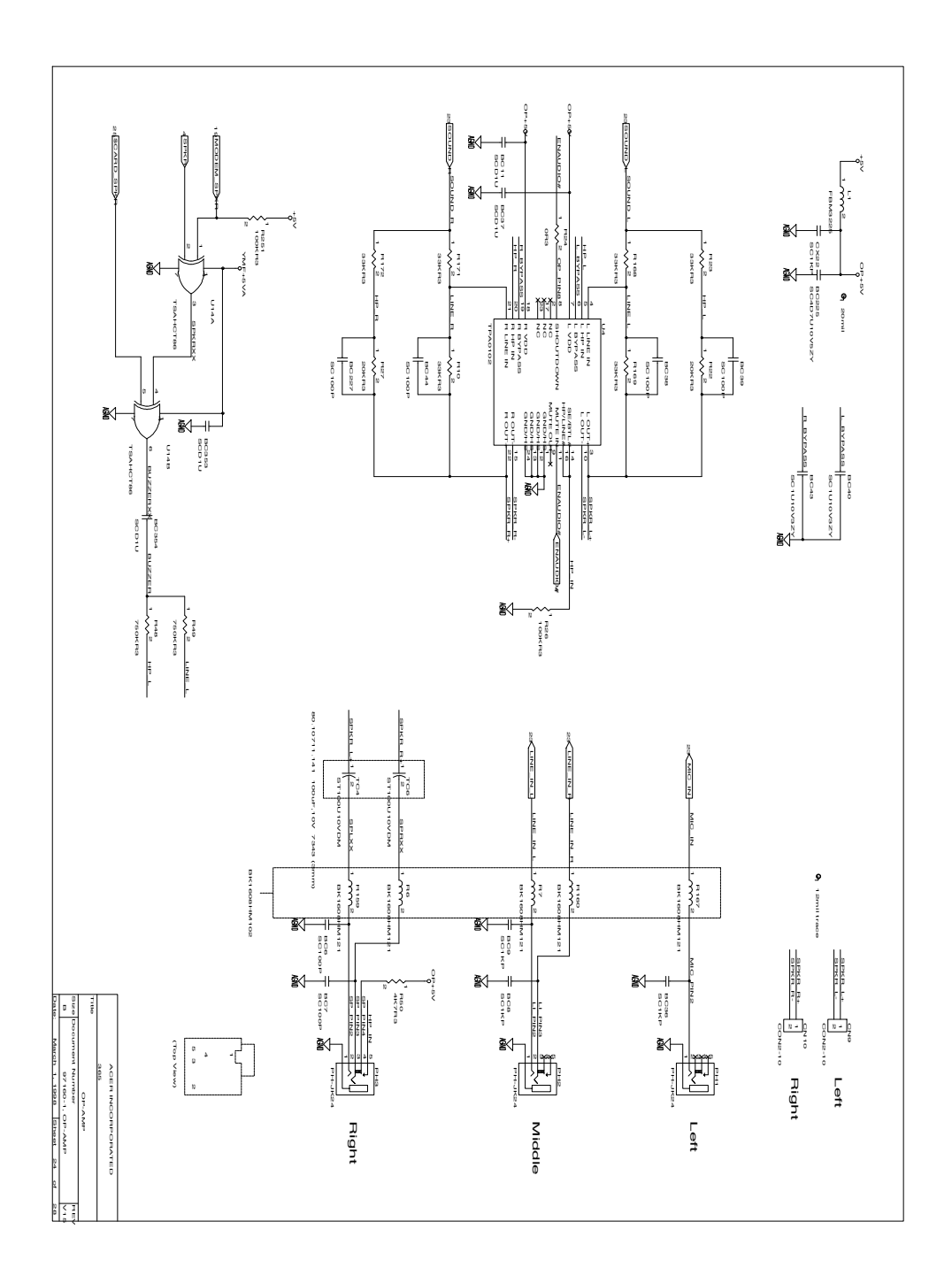

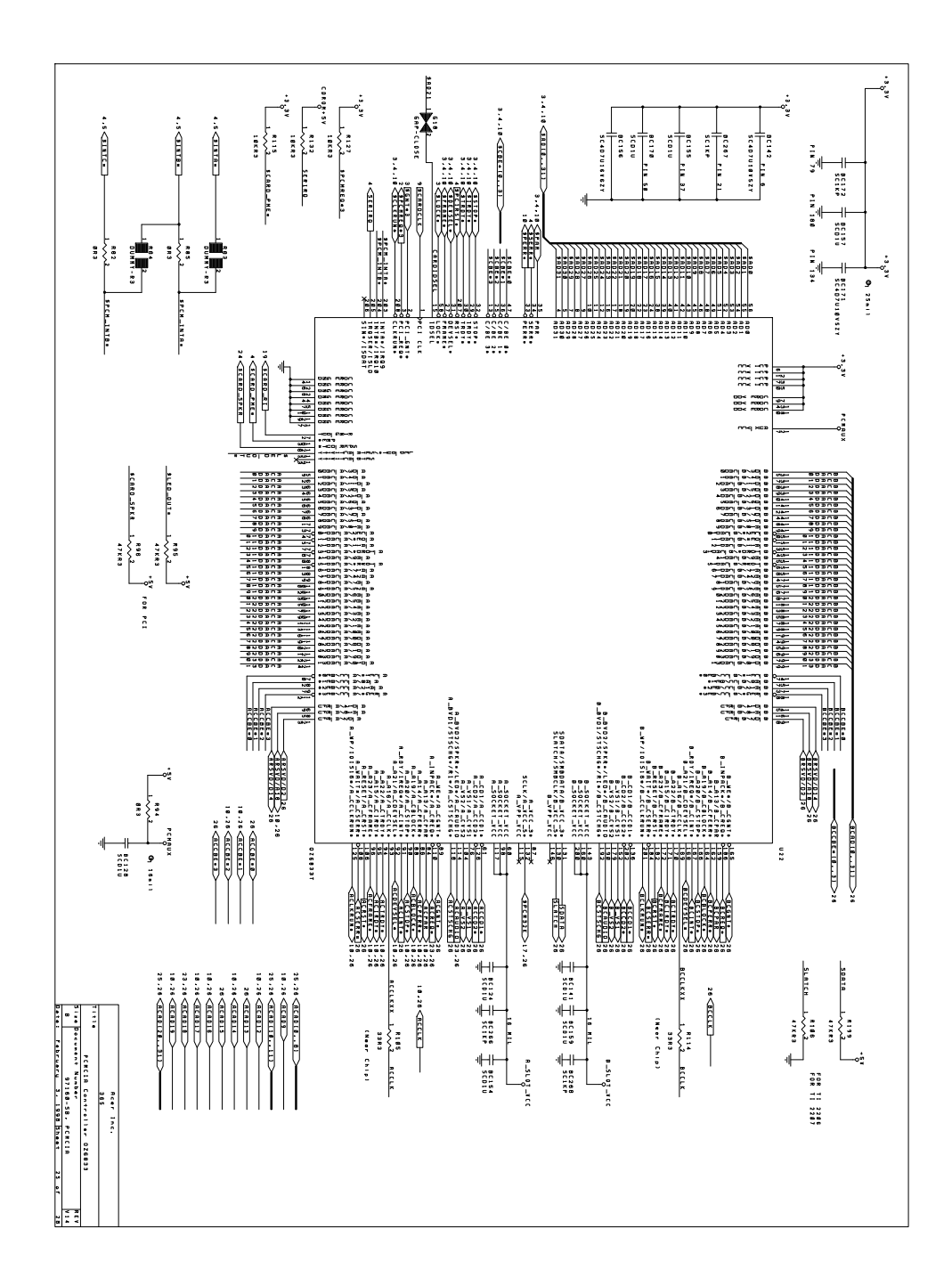

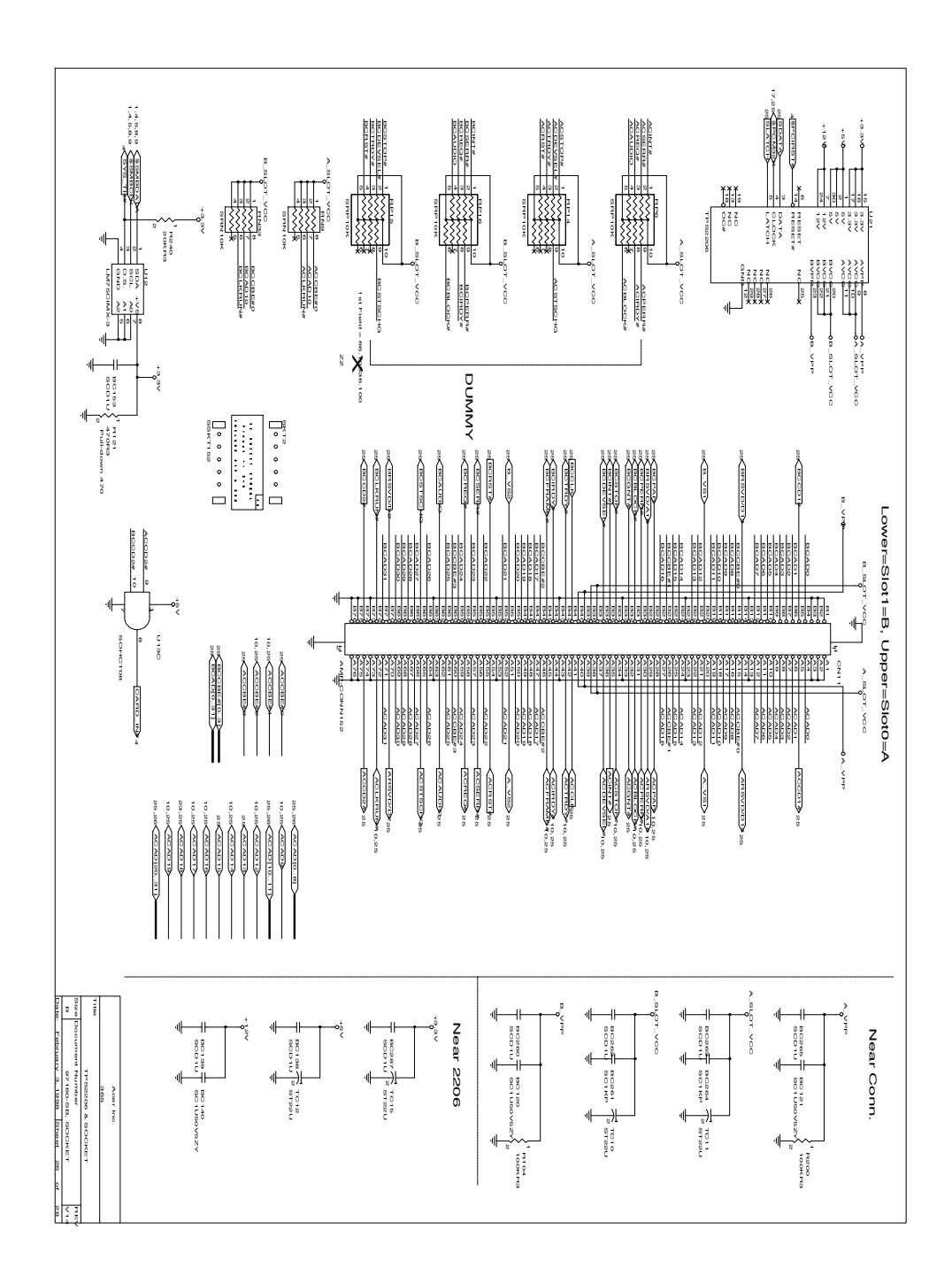

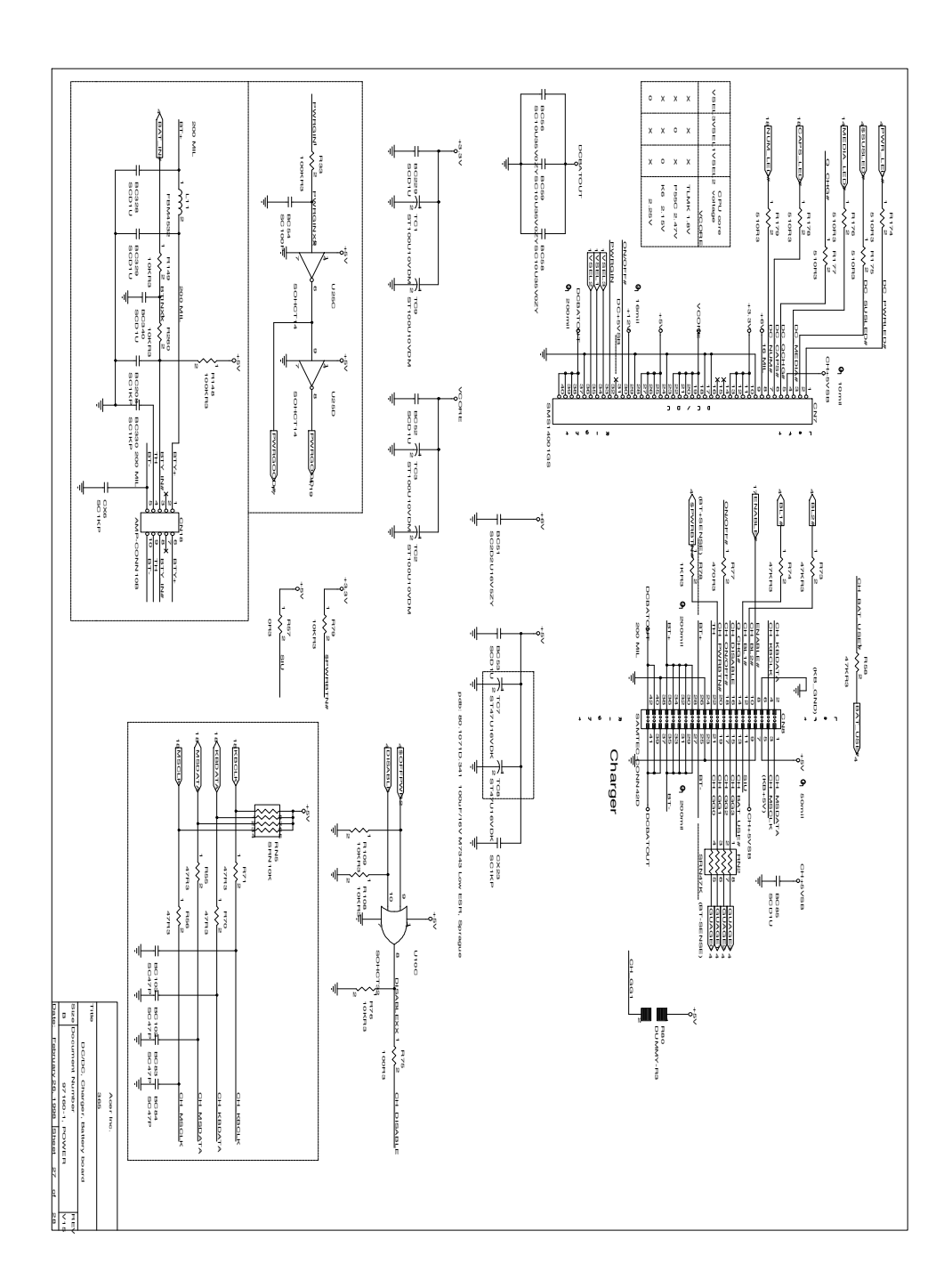

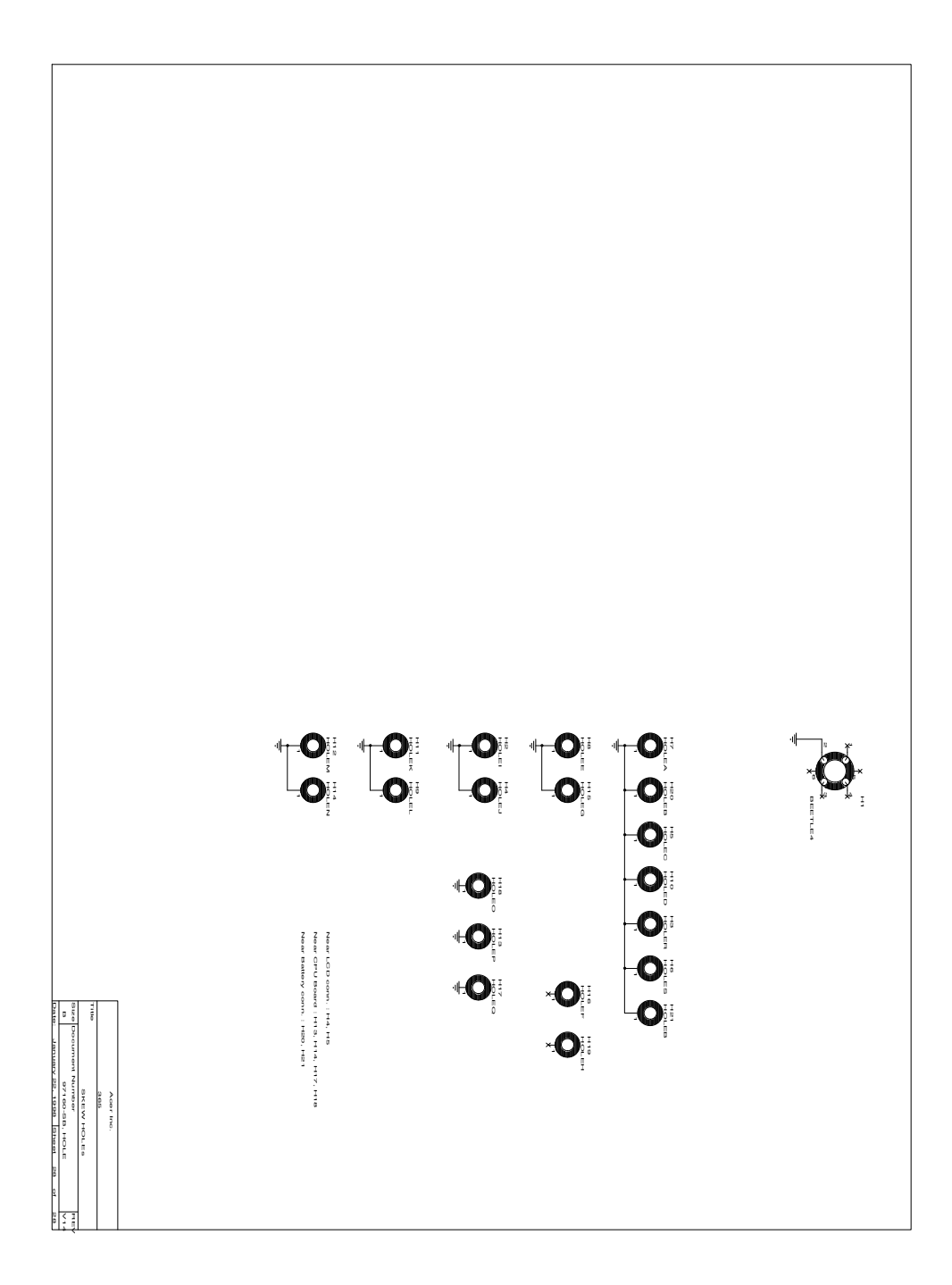

Appendix 74

## **Troubleshooting to Board Repairing**

This paragraph will usually be inserted into the Service Guide in the following weeks. Please check the http://ipg.intranet.acer.com.tw (Customer Services on the website) to find out when this information is available.